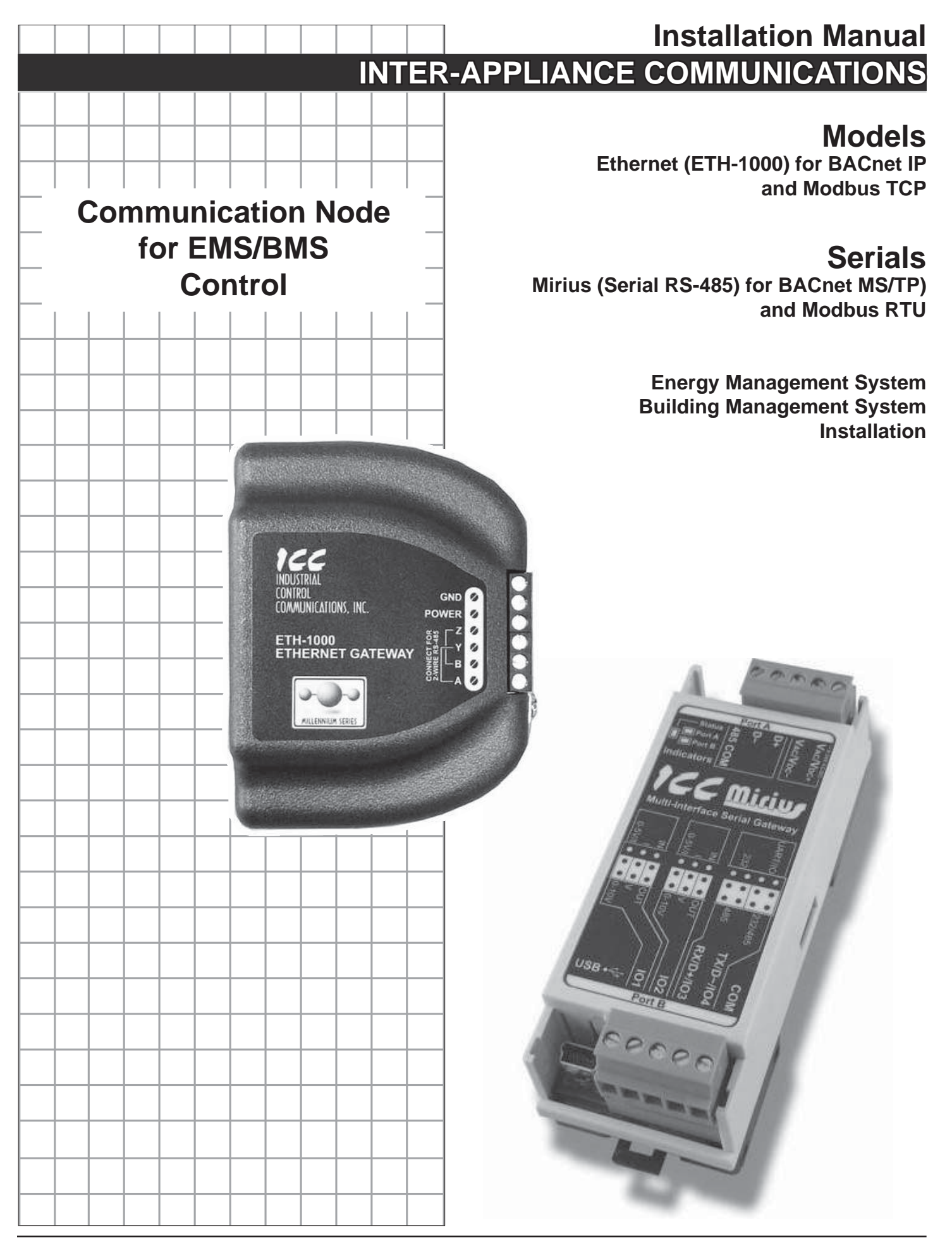

# CONTENTS

| INTRODUCTION                                            | 3        |
|---------------------------------------------------------|----------|
| Warnings                                                | 3        |
| Parts                                                   | 3        |
| Tools Required                                          | 3        |
| General Guidelines                                      | 3        |
| FEATURES AND COMPONENTS                                 | 5        |
| DEVICE CONFIGURATIONS                                   | 6        |
| ETH-1000 Wiring                                         | 6        |
| Mirius Wiring                                           | 6        |
| INSTALLATION CONSIDERATIONS                             | 8        |
| Touch Screen Style Display Installation                 | 8        |
| High Efficiency Water Heater Installation – (BTH Or BTX |          |
| Models)                                                 | 8        |
| Commercial Electric Water Heater (Touch Screen          |          |
| Installation)                                           | 8        |
| Membrane Switch Style Display Installation              | 9        |
| High Efficiency Water heater Installation               | 9        |
| Commercial Electric Water heater Installation           | 10       |
| Boiler Installation                                     | 11       |
| XP XWH Boiler Installation                              | 11       |
| ECC DEVICE VERSIONS                                     | 12       |
| BACnet / Gas Water Heaters                              | 12       |
| Product Description                                     | 12       |
| Protocol Implementation Conformance Statement (PICS).   | 13       |
| BACnet Standardized Device Profile (Annex L):           | 13       |
| BACnet Interoperability                                 | 13       |
| Segmentation Capability                                 | 13       |
| Data Link Layer Options                                 | 13       |
| Device Address Binding                                  | 13       |
| Character Sets                                          | 14       |
| Object Types and Properties                             | 14<br>15 |
| Device Object Listings                                  | 15       |
| Object Min/Max Values                                   | 15       |
| BACnet/Gas Water Heaters Object List                    | 16       |
| Central Control Board Major State Definitions           | 19       |
| Xi 1.0 Energy Management System (EMS) Control           | 19       |
| Mxi Energy Management System (EMS) Control              | 20       |
| Fault Codes and Warnings                                | 21       |
| BACnet / Electric Water Heaters                         | 22       |
| Product Description                                     | 22       |
| Protocol Implementation Conformance Statement (PICS).   | 22       |
| BACnet Standardized Device Profile (Annex L):           | 22       |
| DAUTIEL INTEROPERADIIITY                                | 22       |

| Data Link Layer Options                               | .23  |
|-------------------------------------------------------|------|
| Device Address Binding                                | .23  |
| Networking Options                                    | .23  |
| Character Sets                                        | .23  |
| Data Types                                            | .24  |
| Object Types and Property Support                     | .24  |
| Device Object Listings                                | 25   |
| Device Objects Initial Values                         | .25  |
| Device Objects Minimum/Maximum Values                 | .25  |
| Central Control Board Major State Definitions         | .29  |
| Energy Management System (EMS) Control                | .29  |
| Fault Codes and Warnings                              | .29  |
| BAChet / Bollers                                      | 31   |
| Product Description                                   | 31   |
| Protocol Implementation Conformance Statement (PICS). | 31   |
| BACnet Standardized Device Profile (Annex L):         | . 31 |
| BACnet Boiler Interoperability                        | .31  |
| Segmentation Capability:                              | . 32 |
| Data Link Layer Options                               | . 32 |
| Device Address Binding                                | . 32 |
| Character Sets                                        | .32  |
| Data Types Supported                                  | .32  |
| Boller Device Object Types/Property Support           | .33  |
| Object Listings                                       | 33   |
| Boiler Device Object Initial Values                   | .33  |
| Boiler Device Object Min/Max Values                   | .34  |
| Boller Slave States                                   | .35  |
| Boller Modbus Register Access                         | .35  |
| Boller Modulating Sensor Select/DHW Demand Switch     | .36  |
|                                                       | .30  |
| Modbus / Gas water Heaters                            | 43   |
| Product Description                                   | 43   |
| Modbus Gas Water Heater Register Listings             | 43   |
| Modbus Gas Water Heater Register Properties           | . 43 |
| Central Control Board Major State Definitions         | . 46 |
| Xi 1.0 Energy Management System (EMS) Control         | . 46 |
| Mxi Energy Management System (EMS) Control            | . 46 |
| Fault Codes and Warnings                              | .47  |
| Modbus / Electric Water Heaters                       | 48   |
| Product Description                                   | 48   |
| Electric Water Heater Register Listings               | 48   |
| Modbus Electric Water Heaters Register Properties     | . 48 |
| Central Control Board Major State Definitions         | . 51 |
| Energy Management System (EMS) Control                | . 51 |
| Fault Codes and Warnings                              | .51  |
| ICC PROGRAM INFORMATION                               | 52   |

# INTRODUCTION

New building construction and energy saving techniques have driven the need for improved communications between appliances and building environmental systems. There are several different protocols that have developed for accomplishing this task including BACnet and Modbus. Since appliances come with a variety of controls, interfacing with the various protocols presents different challenges.

Industrial Control Communications (ICC) has developed the devices to act as a communication gateway allowing appliances to communicate to the different building management protocols. The ICC module translates the appliance codes and commands into the appropriate protocol language giving the end user the ability to monitor and control the appliance. The end user will be able to adjust and monitor the equipment and obtain better levels of efficiency and cost savings.

The ICC module in this kit has been designed to seamlessly integrate with the water heater controls. Once the unit is connected to the control and to the energy management system, the user will be able to operate the unit with the Building Management system interface.

#### WARNINGS

When installing the unit, ensure that all power is off before opening any water heater enclosure. Failure to do so could result in electrical shock and/or possible damage to the unit.

Do not install in areas of high temperature, in excess of 167° F. Install in areas not subject to water or excess moisture.

#### PARTS

| Table 1. Parts Required |          |                 |  |  |
|-------------------------|----------|-----------------|--|--|
| Item                    | Ethernet | Serial (RS-485) |  |  |
| ICC Module              | Х        | Х               |  |  |
| Communication Cable     | Х        | Х               |  |  |
| Power Adapter           | Х        | Х               |  |  |
| Jumpers                 | 4        | 4               |  |  |
| Splitter                | Х        | Х               |  |  |
| USB Key                 | Х        | Х               |  |  |

## **TOOLS REQUIRED**

Wire Cutters

- 24 AWG Wire Stripper
- 2.5 mm Flat Blade Screw Driver

#### **GENERAL GUIDELINES**

The module should be installed as close as practical to the water heater control.

The ICC module uses a 120 Volt power adapter to supply 9 volts DC for the unit. One 120 VAC outlet is required for each module installed. The power adapter comes with a six foot length of wire. If additional wire is needed, extra wire may be added, in accordance with local ordinances for installation of low voltage wire.

The ICC Gateway kit contains a USB key with the ICC Configuration Studio program, all configuration files, parameter lists and instructions required to install and configure to your water heater/boiler and BMS system. Before plugging in the ICC Gateway, install the ICC Configuration Studio from the USB key and run the program. Once running, select File, Open Project and browse to the USB key and select the configuration file whose name matches the gateway,

Because some USB hubs may not supply sufficient current to run the Gateway, insure that the ICC Gateway is connected to the power adapter. Then connect the ICC Gateway using the USB cable provided. Run the ICC Gateway Studio application from the start menu.

Each configuration has default address and BACnet instance settings that can be changed. For Mirius gateways, the default Modbus address is 1 and the default BACnet address is 81. For gas models the default BACnet Instance Number is 520081 and for electric models the default instance number is 530081. For Ethernet Gateways, the default setting is to acquire an IP address automatically from the router (DHCP). If a static IP address is desired this can also be set. To change these addresses and communication settings, use the ICC Configuration Studio application program. The latest version of this application program can be downloaded from:

www.iccdesigns.com/icc-configuration-studio.html

Before making any changes, it is recommended to save the installed configuration project using the disk icon or *File -> Save ProjectAs*, then give it a name and select the folder, finally press *Save*.

To change the Instance number and the Device Name, scroll down and select the Device Object and replace the text in the boxes in the upper right corner.

| C Configuration Studio - Project 1"                                        |                                                                                                    |                                                                    |                                                              |                                                                                                    |                                                                 |                                                                                      | - 8                                                | X                               |
|----------------------------------------------------------------------------|----------------------------------------------------------------------------------------------------|--------------------------------------------------------------------|--------------------------------------------------------------|----------------------------------------------------------------------------------------------------|-----------------------------------------------------------------|--------------------------------------------------------------------------------------|----------------------------------------------------|---------------------------------|
| Be Yex Device Hep<br>DIS B 3, 3, 0 3                                       |                                                                                                    |                                                                    |                                                              |                                                                                                    |                                                                 |                                                                                      |                                                    |                                 |
| Paget + R X<br>+ Ethernet + BACnet(P Server + Node                         | Analibble Rens                                                                                                    | * 1 X                                                              | Device Object Set<br>Device Name<br>Instance Num             | WaterHeate<br>ber 520061                                                                                                    | r-01                                                            |                                                                                      |                                                    | * \$ >                          |
| Device Object Summary * 4 X                                                | Object List                                                                                                    |                                                                    |                                                              |                                                                                                    |                                                                 |                                                                                      |                                                    | ¥ (1.)                          |
| Devie Objec Stromay<br>Devie Naree Waterware-Ott<br>Instance Number: 50001 | Object Type Object Name<br>Analog Input Rimmare<br>Analog Input Configuration<br>Analog Input UpperTemperature<br>Analog Input LowerTemperature<br>Analog Input Tank Temperature<br>Analog Value Temper Setport<br>Analog Value Setport Differ | Jistance<br>1<br>1<br>1<br>1<br>1<br>5<br>201<br>201<br>201<br>201 | Database Address<br>0<br>2<br>4<br>6<br>10<br>12<br>12<br>14 | Data Type<br>16-Bit Unsgred<br>16-Bit Unsgred<br>16-Bit Unsgred<br>16-Bit Unsgred<br>16-Bit Unsgred<br>16-Bit Unsgred<br>16-Bit Unsgred | Multiplier<br>1<br>0.001953<br>0.001953<br>0.001953<br>0.001953 | Units<br>No Units<br>No Units<br>Celsius<br>Celsius<br>Celsius<br>Celsius<br>Celsius | Unit Val<br>NIA<br>NIA<br>NIA<br>NIA<br>NIA<br>NIA | N<br>N<br>N<br>N<br>N<br>N<br>N |

Figure 1. Changing Instance Number and Device Name

For ETH-1000 (Ethernet interface) the IP settings, including DHCP/ Static, the IP address and authentication can be changed by selecting Ethernet from the upper left hand window and changing the text and drop down list selection similar to changing the Instance number above.

For Mirius (RS-485 A interface for BACnet MS/TP or ModBus RTU), the baud rate and other serial communication parameters can be changed by scrolling down to and selecting *RS-485 A -> ModBus RTU Slave*.

| C C Configuration Studio - AIN - ETH to Modbus XLTR-1000* |          |                        |      |                |              |                         | -0          | ×     |
|-----------------------------------------------------------|----------|------------------------|------|----------------|--------------|-------------------------|-------------|-------|
| Be Yew Revice Help<br>김왕님 가격 이것을                          |          |                        |      |                |              |                         |             |       |
| Project * # >                                             | Availabi | e Nodes 🛛 🔫            | ψ×   | Modbus RTU S   | Sleve Settin | 95                      |             | * 8 X |
| • RS-485 A                                                |          |                        |      | Baud Rate      |              | 9600                    | •           | 1     |
| - Node                                                    | 1        |                        |      | Parity         |              | No Parity (1 Stop Bit)  |             |       |
| Default Modhus Manning                                    |          |                        |      | Timeout (n     | (10          | 0                       |             |       |
| Input Register Remap - Number of                          |          |                        |      | Response       | Delay (mt)   | n                       |             |       |
| Input Register Remap - Elapsed Ho                         |          |                        |      | nesponder      | Deay (may    |                         |             |       |
| Input Register Remap - Elapsed Da                         |          |                        |      |                |              |                         |             |       |
| Input Register Remap - Elapsed ho                         |          |                        |      |                |              |                         |             |       |
| Input Register Remap - Heating Tin                        |          |                        |      |                |              |                         |             |       |
| Input Renister Reman - Heatinn Da                         |          |                        |      |                |              |                         |             |       |
| Modbus RTU Slave Summary + 8 X                            | Object L | at .                   |      |                |              |                         |             | 7.4 X |
| Modbus RTU Slave Summary                                  | Address  | Object Type            |      | Description    | Start Reg    | ster Number of Register | rs Database | Ad -  |
| Raud Rate: 9500                                           | 1        | Default Modbus Mapping | N/A  |                | N/A          | N/A                     | N/A         |       |
| Timeout (ms) 0                                            | 1        | Input Register Remap   | Nut  | nber of Cycles | 1000         | 2                       | 4009        | 1     |
| Response Delay (ms): 0                                    | 1        | Input Register Remap   | Elap | sed Hoursx100  | 1002         | 2                       | 4002        |       |
| 1                                                         | 1        | Input Register Remap   | Bag  | sed Days       | 1004         | 1                       | 4006        | - 13  |
| Node summary<br>2/deeps-1                                 | 1        | Input Register Remap   | Bap  | sed hours      | 1005         | 1                       | 4008        |       |
|                                                           | 1        | Input Register Remap   | Hea  | ting Time      | 1005         | 2                       | 4018        |       |
| Default Modbus Mapping Summary                            | 1        | Input Register Remap   | Hea  | ting Days      | 1008         | 1                       | 4022        |       |
| Input Register Remap - Number of Cycles Summary           |          |                        |      |                |              |                         |             |       |
| Database Diagnostics                                      |          |                        |      |                |              |                         |             |       |

Figure 2. Changing ModBus Parameters

The ModBus address can be changed by selecting Node under the RS-485 A -> ModBus RTU item.

Likewise for BACnet, the baud rate and other serial communication parameters can be changed by scrolling down to and selecting RS-485 -> BACnet MS/TP Server. The BACnet MAC Address can be changed by selecting Node under the RS-485 A->BACnet MS/TP Server.

Warning: Do not change any other values other than these or the gateway configuration may not function properly. In this case, the file saved above can be reloaded to start over.

When changes are complete press the *Download Configuration* icon:

| Sel ICC Configuration Studio - AIN - BTH to BACnet XLTR-1000*                                                                                                    |                                                                                                    |     |                                                                                                    |                                                                          | = 3 × |
|----------------------------------------------------------------------------------------------------|----------------------------------------------------------------------------------------------------|-----|----------------------------------------------------------------------------------------------------|--------------------------------------------------------------------------|-------|
| Be Ven Device Help<br>Calif M Ch. C. Calif                                                                                                    |                                                                                                    |     |                                                                                                    |                                                                          |       |
| Project + 3 X                                                                                                    | Available Protocols                                                                                                    | 4 X | Ethernet Settings                                                                                                    |                                                                          | - # X |
| Ethemet     BACnet/IP Server     Node     Device Object     Analog Input - Firmware     Analog Input - Configuration     Analog Input - Configuration     Analog Input - LowerTemperature     Analog Input - LowerTemperature     Analog Input - Tank Temperature     Analog Value - Temcer Setpoint | BACnet/IP BBMD<br>BACnet/IP BBMD<br>EhenNet/IP Client<br>EhenNet/IP Client<br>EhenNet/IP Server<br>Generic Socket Server<br>GFH Client<br>MELSEC Server<br>Modbus/TCP Client<br>Modbus/TCP Client<br>Modbus/TCP Server<br>DROENLET IV | *   | Authentication<br>User Nome<br>Passward<br>Network Configu<br>IP Settings<br>IP Address<br>Subnet Mesk<br>Default Gateway | not<br>icc<br>instan<br>192168.168.66<br>255.255.255.0<br>192168.168.168 | •     |
| Ethernet Summary * 0 X<br>Ethernet Summary * 0 X<br>Authoritorian * *<br>Authoritorian * *<br>Password Isc<br>Network Configuration *<br>P Address 100,358,5668<br>Subret Mark 252,553,550<br>Default Gatewary 102,388,668 168<br>B&Cred/P Sener Summary **<br>UD P Sener Summary **                 | Objettis                                                                                                    |     |                                                                                                    |                                                                          | *4)   |

Figure 3. Changing BACnet Parameters

# FEATURES AND COMPONENTS

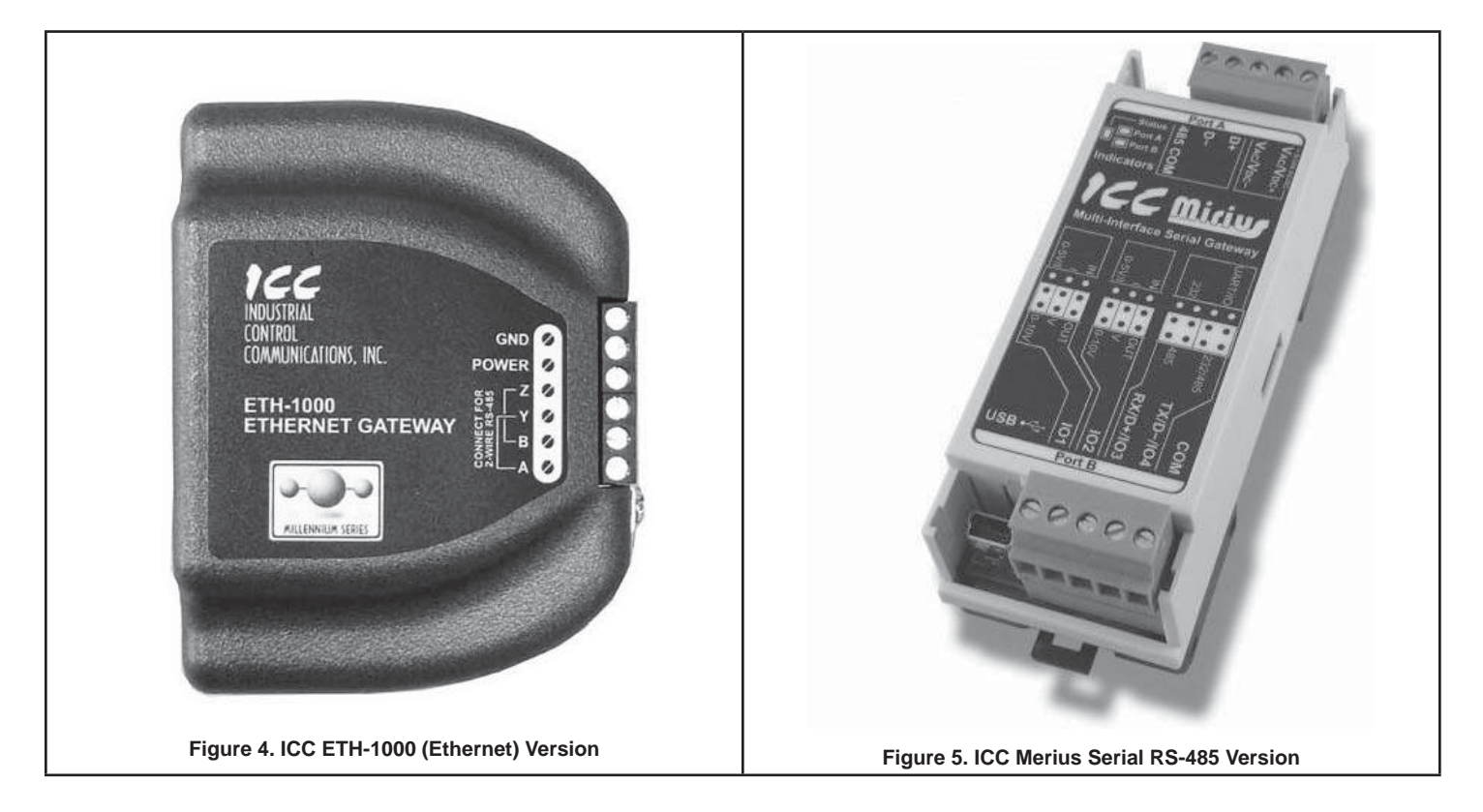

- Works with Cyclone (BTH, BTHL, BTX-100, BTXL-100), McBee DVE, DSE/DVE/DHE.
- Works with Ultra Force, SUF, SUFL, SHE, SEV/SEH, SSE and CSB-1FE.
- Use the ICC Control to enable/disable the water heater.
- Change Temperature Set points and differentials.
- Two models with four different configurations to connect to BACnet and Modbus.
- Ethernet and Serial RS-485 versions available.
- Two-wire RS-485 versions available.

- Power can be supplied via the USB cable, as a 7-24 VDC input on the main termainal block, or via IEEE 802.3af Power over Ethernet (PoE on ETH-1000 only).
- Configure protocols, network characteristics, and client/server object definitions.
- Graphically interact with the interal database in real-time via the USB connection.
- Automatically discover and configure IP settings Ethernet gateways connected to the current subnet.
- Update firmware.

| Table 2. ICC Versions |                            |             |  |  |  |
|-----------------------|----------------------------|-------------|--|--|--|
| Kit                   | Connection                 | Part Number |  |  |  |
| Mirius                | Serial - RS485 (RTU/MS/TP) | 100316044   |  |  |  |
| ETH-1000              | Ethernet - RJ-45           | 100316045   |  |  |  |

# **DEVICE CONFIGURATIONS**

## ETH-1000 WIRING

*Figure 6* shows the standard configuration of the Ethernet modules. The module has connections for 9 VDC power, three wire connections for the communication breakout cable, and a port for the connection of the EMS system through Ethernet RJ-45 cable communications.

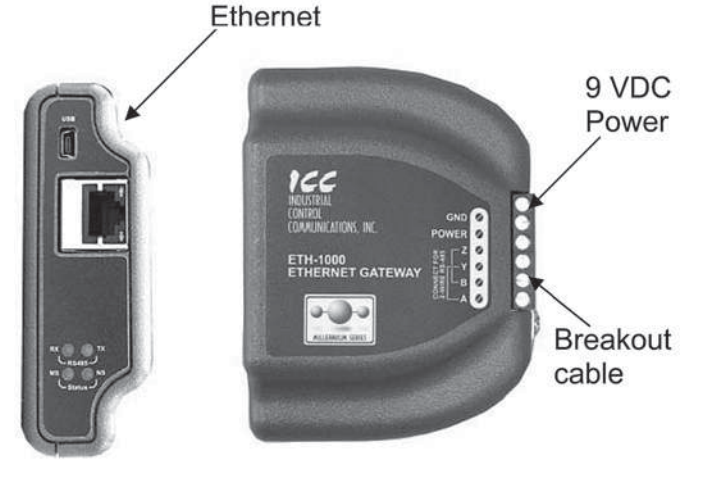

Figure 6. Standard Configuration for Ethernet Modules

Connecting of the power adapter and the boiler or water heater communication cable to the module is accomplished on the same end of the unit. *Figure 7* is a close up of the connection terminal and *Figure 8* shows the appropriate connection to the strip using the power adapter and communication cable.

The provided communication cable has two RJ-45 plugs. Remove one with a wire cutter, then locate and strip the 3 wires described below and strip 1/2 inch of insulation before connecting.

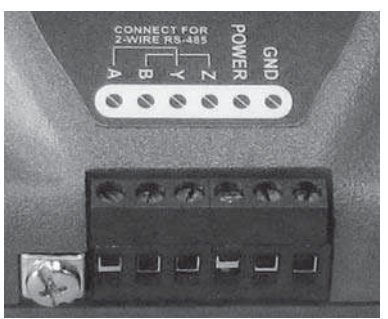

Figure 7. Connecting the Power Adapter

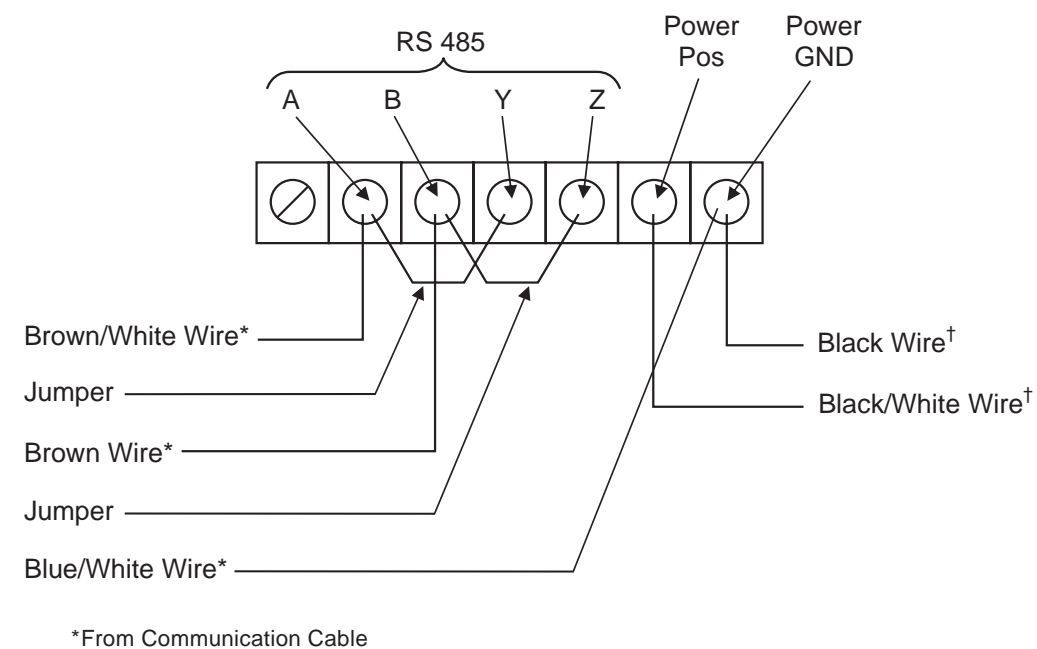

<sup>†</sup>From 9 VDC Power Adapter Cable

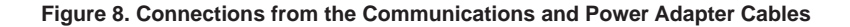

The connections in *Figure 8* are the same regardless of the appliance or the communication protocol.

At the opposite end of the module is the connection location for the EMS LAN connection. The EMS uses an Ethernet connection with an RJ-45 connector. Plug the cable into the RJ-45 receptacle.

For more information on connecting the ICC Gateway to your Building Management System, please refer to the User Manual provided on the enclosed USB key in the "Documents" folder. The two applicable documents will be found in the Manuals.

#### **MIRIUS WIRING**

*Figure 9* shows the standard configuration of the module. Port A of the module has connections for 9 VDC power and serial communications for EMS/BMS (BACnet or Modbus). Port B has connections for the communication (breakout) cable for serial communications to the water heater/boiler.

*Figure 10* is a close up of the connection terminal and *Figure 11* shows the appropriate connection to the strip using the power adapter and EMS/BMS communication cable.

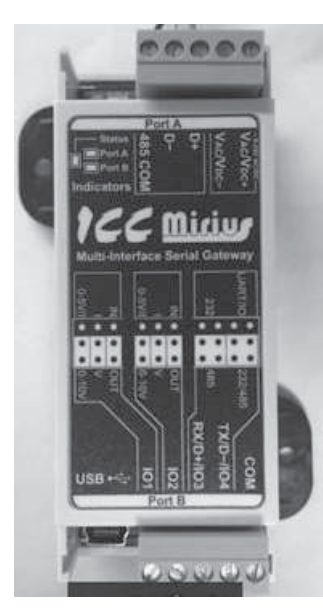

Figure 9. Mirius Unit with Communications Terminal

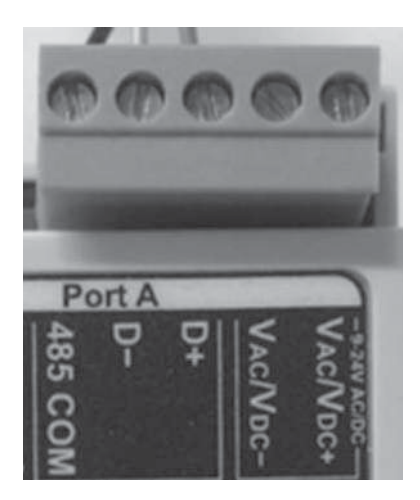

Figure 10. Mirius Port A Terminal

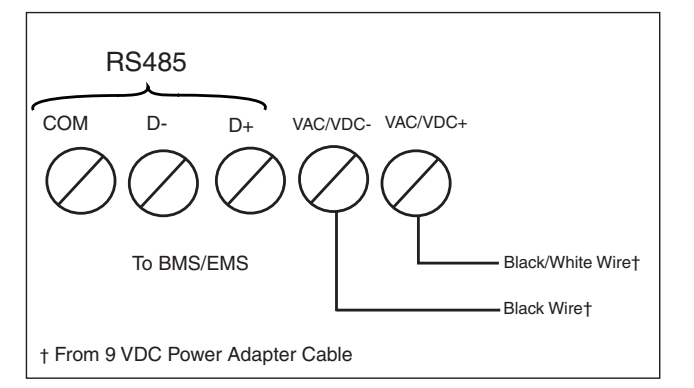

#### Figure 11. Port A Connection Diagram

The connections in *Figure 11* are the same regardless of the appliance or the communication protocol.

Port A of the module is the connection location for the EMS/BMS connection. See *Figure 10*. For connections to the terminal use the labeling on the module as a guide.

When connecting the RS-485A connections (BACnet or Modbus) please note the following:

- · Only 2-wire systems are supported
- Connect the RX/TX+ (plus) wire from your Building Management System to terminal D+. Connect the RX/TX– (minus) wire from your Building Management System to terminal D-.

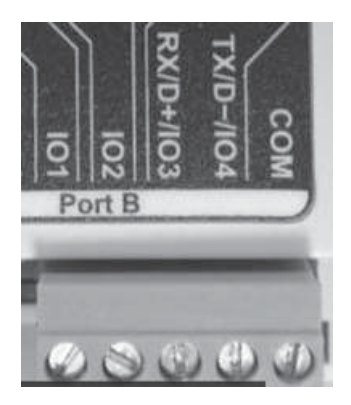

Figure 12. Close-Up View of Connection Terminal

Port B of the module is the connection for the water heater/boiler connection. See *Figure 12* for the connection to the terminal. Use the labeling on the module as a guide.

The provided communication cable has two RJ-45 plugs. Remove one with a wire cutter, then locate and strip the 3 wires described below and strip 1/2 inch of insulation before connecting.

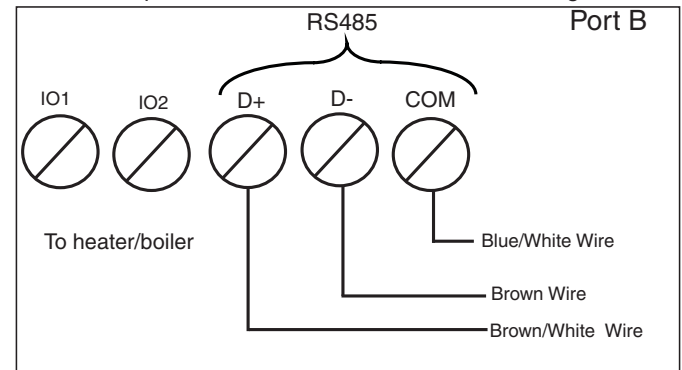

Figure 13. Port B Connection Diagram

# **INSTALLATION CONSIDERATIONS**

There are two types of displays to consider when installing the ICC gateway modules to the water heaters, the older type with membrane switches and the newer style with a touch screen. The new touch screen style display does not need the provided RJ-485 splitter and it can be discarded.

## TOUCH SCREEN STYLE DISPLAY INSTALLATION

# HIGH EFFICIENCY WATER HEATER INSTALLATION – (BTH OR BTX MODELS)

Follow the directions under general guidelines for connecting the module to the Energy Management System and power. This section will guide the installer on how to mount and connect the module to the water heater. The control box and mounting location on the water heater is on the top of the unit behind the display module. See *Figure 14*.

Connection of the RJ-45 end of the communication cable to the heater is required to plug into J13 of the control board inside the "black controls box" (for newer models) requiring removal of two screws holding the lid on. After plugging in the communications cable, route the cable to the bottom side with the other cables and put the lid back on with the two screws.

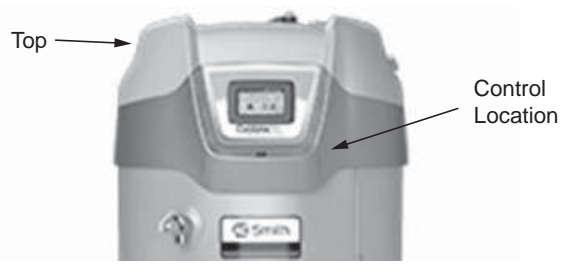

Figure 14. Controller Location (BTH or BTX models)

Removal of the top is not required, but it may be helpful to remove the control box lid. Use a ladder to access the top of taller water heaters.

Next locate the upper temperature probe and exhaust switch. Position the module between the two about 1 inch from the central burner opening. For the 500 MBTUH Model this would be next to the upper temperature probe.

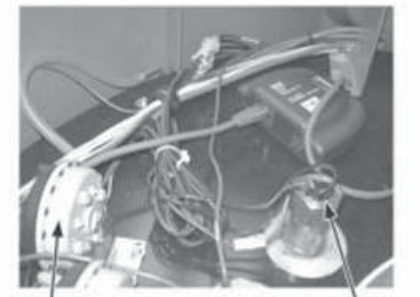

EXHAUST SWITCH

UPPER TEMPERATURE PROBE

**Figure 15. Location of Exhaust Switch and Upper Temperature Probe** Connect the three wires from the end of the communication cable to the module in Accordance with page 4. Once the unit is installed and connected, the building management system can be connected to the appropriate connection point on the module.

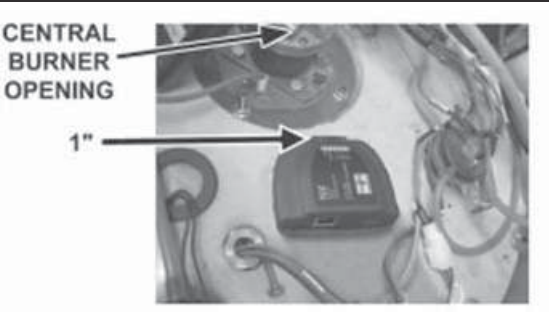

Figure 16. Clearance of ICC Unit from Central Burner Opening

# COMMERCIAL ELECTRIC WATER HEATER (TOUCH SCREEN INSTALLATION)

Normally the commercial electric heaters have a display with membrane switches, but may have had a replacement touch screen or future models may one day include touch screens. If this heater has membrane switches on the bottom and right of the display, then see the section below COMMERCIAL ELECTRIC WATER HEATER INSTALLATION.

Follow directions under general guidance for connecting module to the Energy Management System and power. This section will guide the installer on how to mount and connect the module to the water heater.

The module should be located where it will not interfere with the door or in a location that is acceptable to the customer. Care should be exercised to avoid drilling the self-tapping screws into electrical or sensitive components. Electrical power should be disconnected before proceeding with ICC installation.

Using a flat blade screwdriver, loosen the screws holding the door of the unit. See Figure B1. Swing the door to the open position and locate the control board.

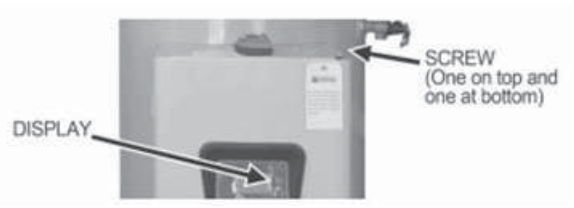

#### Figure 17. Opening the Control Board Compartment Door

Locate the module on the top of the door cabinet approximately 1 inch from the water heater jacket and on the centerline of the unit (See *Figure 18* and *Figure 19*).

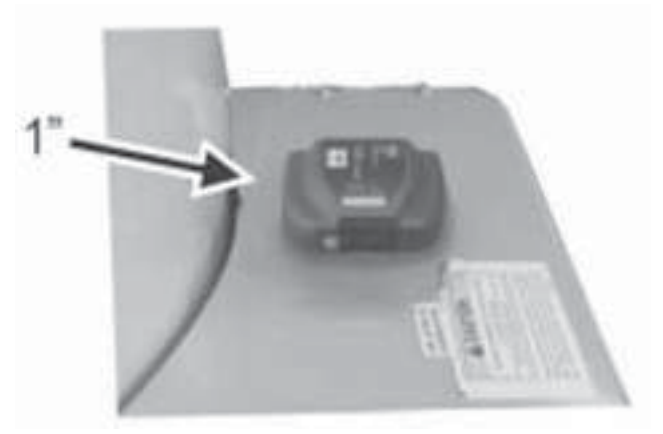

Figure 18. ICC Location Relative to Water Heater Jacket

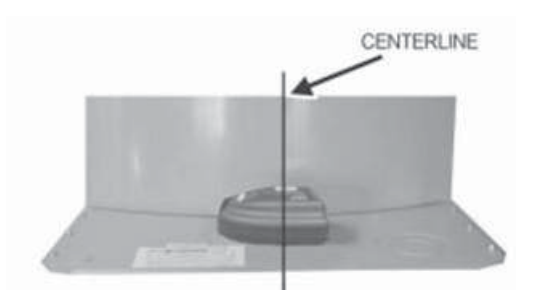

Figure 19. ICC Location Relative to Centerline

Remove the hole plug from the 0.875" knockout on the left corner of the top panel. See *Figure 20*.

Plug the communications cable into D9 and run the three wire connection up through the knockout and connect the three wires to the module as shown on page 4. Once the unit is installed and connected, the building management system can be connected to the appropriate connection point on the module.

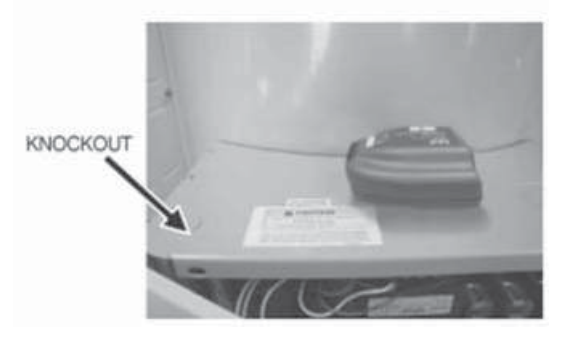

Figure 20. Location of Communications Wiring Knockout

#### MEMBRANE SWITCH STYLE DISPLAY INSTALLATION

#### HIGH EFFICIENCY WATER HEATER INSTALLATION

Follow the directions under general guidelines for connecting the module to the Energy Management System and power. This section will guide the installer on how to mount and connect the module to the water heater.

The control box and mounting location on the water heater is on the top of the unit behind the display module. See *Figure 21*.

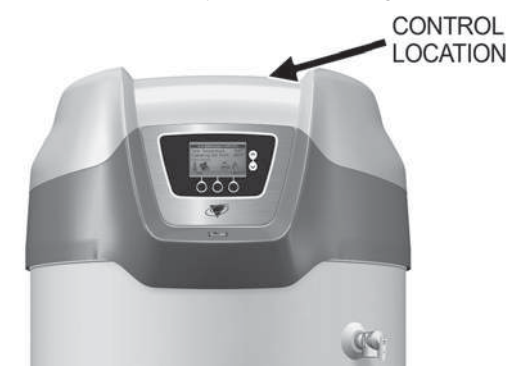

Figure 21. Locating the Control Box

Removal of the top is not required. Use a ladder to access the top of taller water heaters. Locate the back of the display as shown in *Figure 22*. Disconnect the RJ45 plug from the display and connect the RJ45 plug from the split communication cord into the display receptacle. Plug the display communication cord back into the receptacle on the split communication cord as shown in *Figure 23*.

Plug the supplied wiring harness with the gateway controller into the remaining open RJ45 port on the Split Communication cord.

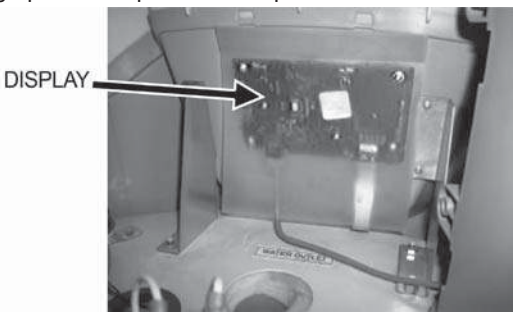

Figure 22. Locating the Back of the Display

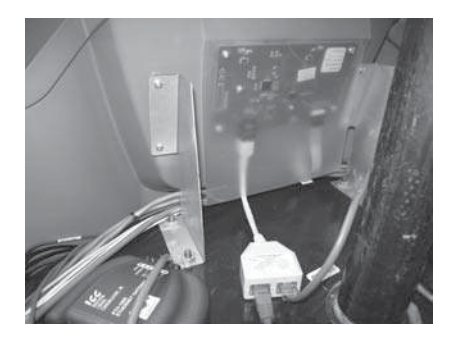

**Figure 23. Reconnecting the Communication cord to the Receptacle** Next locate the upper temperature probe and exhaust switch. See *Figure 24.* Position the module between the two about 1 inch from the central burner opening. See *Figure 25.* For the 500 MBTUH model this would be next to the upper temperature probe.

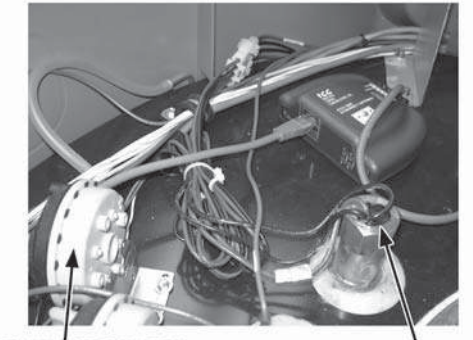

EXHAUST SWITCH

UPPER TEMPERATURE PROBE

Figure 24. Locating Upper Temperature Probe and Exhaust Switch

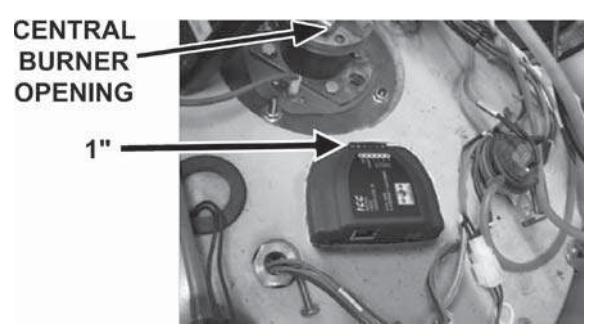

**Figure 25. Connecting the Communications Cable to the Module** Connect the three wires from the end of the communication cable to the module in accordance with *Figure 25.* Once the unit is installed and connected, the building management system can be connected to the appropriate connection point on the module.

#### COMMERCIAL ELECTRIC WATER HEATER INSTALLATION

Follow directions in *Device Configurations* (page 6) for connecting the module to the Energy Management System and power. This section will guide the installer on how to mount and connect the module to the water heater.

The module should be located where it will not interfere with the door or in a location that is acceptable to the customer. Care should be exercised to avoid drilling the self tapping screws into electrical or sensitive components. Electrical power should be disconnected before proceeding with ICC installation.

Using a flat blade screwdriver, loosen the screws holding the door of the unit. See *Figure 26*.

Swing the door to the open position and locate the back of the display module. See *Figure 27*.

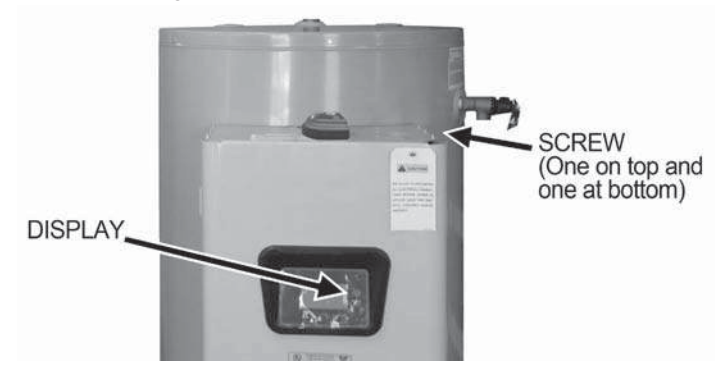

Figure 26. Loosening the Screws to the Door of the Unit

Unplug the display communication cable from the display. Plug the RJ45 plug from the split communication cable into the back of the display. See *Figure 28*.

Plug the display cable into the split cable receptacle as shown in *Figure 29*. Plug the supplied wiring harness with the gateway controller into the remaining open RJ45 port on the Split Communication cable (Not shown).

COMMUNICATION CABLES

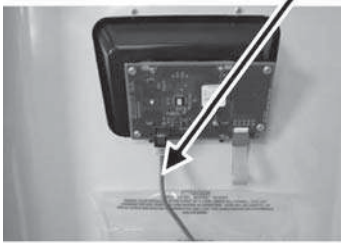

Figure 27. Locating the Communications Cable on Back of the Display

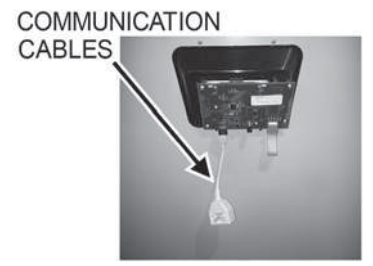

Figure 28. Reconnecting RJ45 Plug from Split Communication Cable

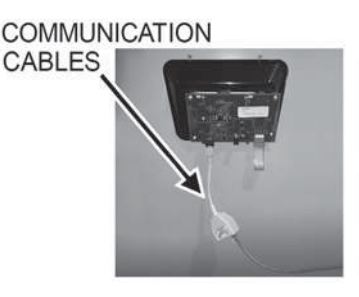

Figure 29. Connecting the Display Cable to Split Cable Receptacle

Locate the module on the top of the door cabinet approximately 1 inch from the water heater jacket and on the centerline of the unit (See *Figure 30* and *Figure 31*).

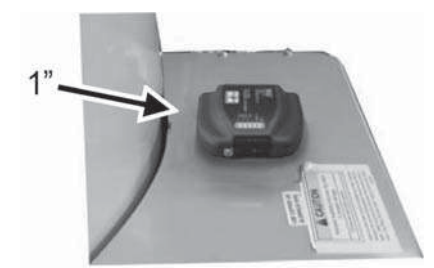

Figure 30. Locating the Module

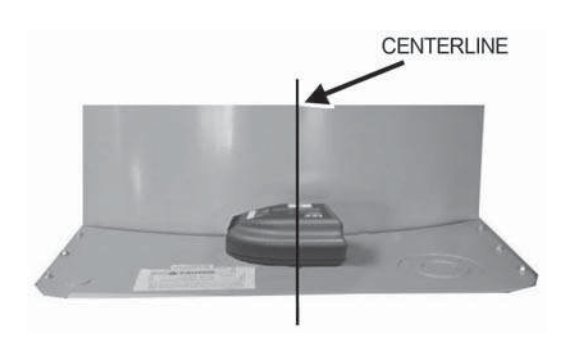

Figure 31. Module Location Relative to Centerline

Remove the hole plug from the 0.875" knockout on the left corner of the top panel. See *Figure 32*.

Run the three wire connection from the split cable up and through the knockout and connect the three wires to the module as shown on page 4. Once the unit is installed and connected, the building management system can be connected to the appropriate connection point on the module.

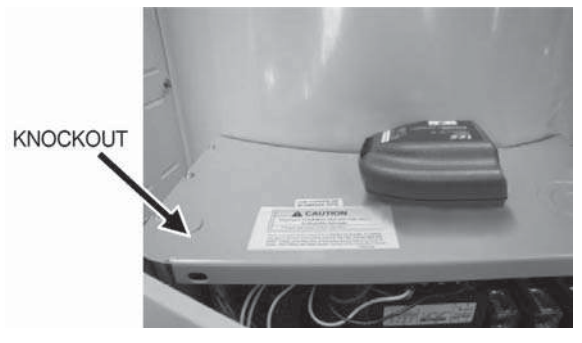

Figure 32. Knockout on Left Corner of Top Panel

#### **XP XWH BOILER INSTALLATION**

Follow directions under general guidance for connecting module to the Energy Management System and power. This section will guide the installer on how to mount and connect the module to the boiler.

Open the door on the low voltage wiring box on the back side of the heater to see the terminal strip where to connect the gateway to the boiler as shown in *Figure 33* 

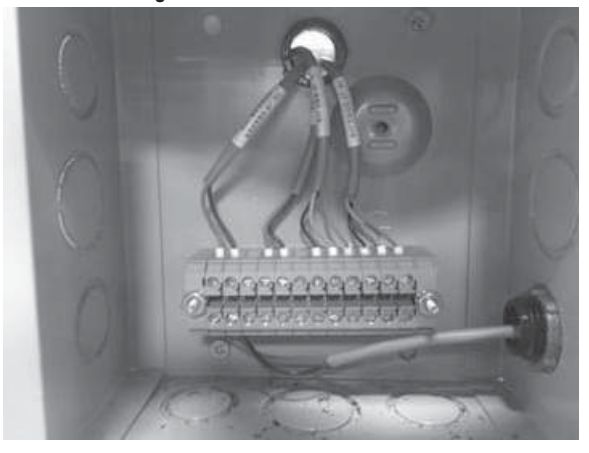

Figure 33. Boiler Terminal Strip

Inside the cover of the box shows the wiring legend for the terminal strip (see *Figure 34*).

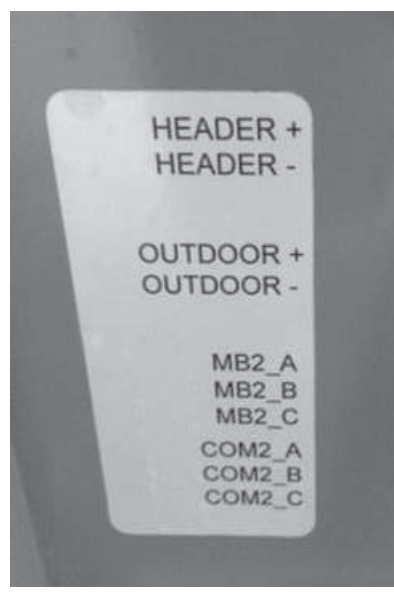

Figure 34. Terminal Strip Wiring Legend

Place the Gateway on top of the heater or conveniently nearby.

Locate a knock out on the right side of the low voltage box to run the communication cable through to the inside of the low voltage box.

The boiler does not have an RJ-45 connector as do the water heaters to connect Port A of the gateway, so the plug on the other end of the communications cable must also be cut off with a wire cutter. Locate and strip the insulation ½ inch from the brown, brown/white and blue/ white wires. Connect the brown/white wire to COM2\_A, the brown wire to COM2\_B, and the blue/white wire to COM2\_C.

# ECC DEVICE VERSIONS

Two versions of the ECC are available as follows:

| Product:                  | ICC Gateway (for use with Xi <sup>™</sup> and MXi <sup>™</sup> Gas Water Heaters)                   |
|---------------------------|----------------------------------------------------------------------------------------------------|
| Product Model Number:     | <ul> <li>100316044 (Mirius for BACnet MT/TP)</li> <li>100316045 (ETH-1000 for BACnet IP)</li> </ul> |
| Product Version:          | V3.000 (Mirius) or<br>V4.001 or greater (ETH-1000)                                                  |
| BACnet Protocol Revision: | 12 (135-2010)                                                                                       |

The following sections describe the ECC communications characteristics available with each of the following types of water heaters:

- BACnet/Gas
- BACnet/Electric
- BACnet/Boilers
- ModBus/Gas
- ModBus/Electric

## **BACNET / GAS WATER HEATERS**

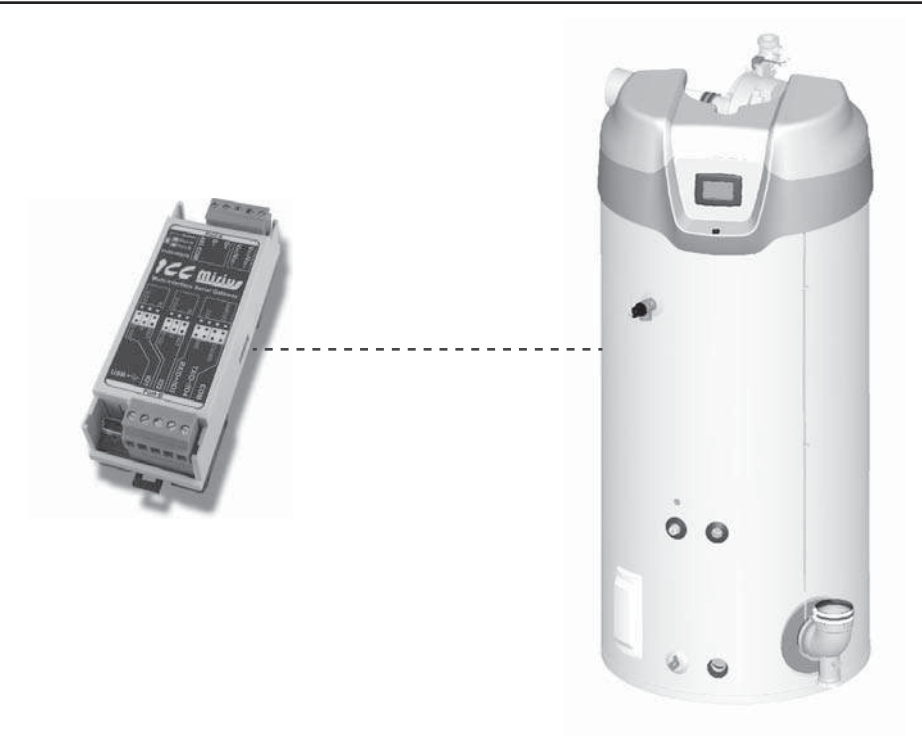

Figure 35. yclone Xi Gas Water Heaters (Virtual BACnet device via ICC Gateway)

#### PRODUCT DESCRIPTION

The Mirius is a multiprotocol RS-485 to RS-485 gateway. The ETH-1000 is an Ethernet to RS-485 multiprotocol gateway. These products supports native BACnet, connecting directly to IP or the MS/TP LAN using baud rates of 4800, 9600, 19200, 38400, 57600, 76800, and 115200. As shipped the devices are configured as a BACnet Server.

All XI<sup>™</sup> MXi<sup>™</sup> controls provide communications via propriety protocol with the ICC Gateway. The Mirius supports BACnet MS/TP communications and the ETH-1000 supports BACnet/IP to access data available at the display plus control of a limited number of points such as Operating Setpoint.

## PROTOCOL IMPLEMENTATION CONFORMANCE STATEMENT (PICS)

## BACnet Standardized Device Profile (Annex L):

BACnet Application Specific Controller (B-ASC)

## **BACnet Interoperability**

| Table 3. BACnet Interoperability Building Blocks Supported (Annex K): |   |  |
|-----------------------------------------------------------------------|---|--|
| Data Sharing - ReadProperty-A (DS-RP-A)                               | Ø |  |
| Data Sharing - ReadProperty-B (DS-RP-B)                               | V |  |
| Data Sharing - ReadPropertyMultiple-B (DS-RPM-B)                      | V |  |
| Data Sharing - WriteProperty-A (DS-WP-A)                              | V |  |
| Data Sharing - WriteProperty-B (DS-WP-B)                              | V |  |
| Data Sharing - WritePropertyMultiple-B (DS-WPM-B)                     | V |  |
| Data Sharing – COV-B (DS-COV-B) (BACnet/IP only)                      | V |  |
| Device Management-Dynamic Device Binding-A (DM-DDB-A)                 | V |  |
| Device Management-Dynamic Device Binding-B (DM-DDB-B)                 | V |  |
| Device Management-Dynamic Object Binding-B (DM-DOB-B)                 | V |  |
| Device Management-Device Communication Control-B (DM-DCC-B)           | V |  |
| Device Management – ReinitializeDevice-B (DM-RD-B)                    | V |  |

## **Segmentation Capability**

Segmentation not supported.

## **Data Link Layer Options**

| Table 4. Data Link Layer Options                                              |   |  |
|-------------------------------------------------------------------------------|---|--|
| BACnet IP (Annex J) (ETH-1000 only)                                           | V |  |
| BACnet IP (Annex J), Foreign Device (ETH-1000 only)                           | V |  |
| ANSI/ATA 878.1, 2.5Mb. ARCNET (Clause 8)                                      |   |  |
| ANSI/ATA 878.1, RS-485. ARCNET (Clause 8), baud rates()                       |   |  |
| MS/TP master (Clause9) baud rate(s): 4800, 19200, 38400, 57600, 76800, 115200 |   |  |
| MS/TP slave (Clause9) baud rate(s):                                           |   |  |
| Point-To-Point, EIA 232 (Clause 10), baud rate(s):                            |   |  |
| Point-To-Point, modem (Clause 10), baud rate(s):                              |   |  |
| LonTalk, (Clause 11), medium                                                  |   |  |
| Other:                                                                        |   |  |

## **Device Address Binding**

Is static device binding supported? (This is currently for two-way communications with MS/TP slaves and certain other devices.) YES

## BACnet / Gas Water Heaters

## **Networking Options**

| Table 5. Networking Options                                                                                           |   |  |
|----------------------------------------------------------------------------------------------------|---|--|
| Router, Clause 6 – List all routing configurations                                                                    |   |  |
| Annex H, BACnet Tunneling Router over IP                                                                              |   |  |
| BACnet/IP Broadcast Management Device (BBMD). Does the BBMD support registrations by Foreign Devices? (ETH-1000 only) | Ø |  |

#### **Character Sets**

| Table 6. Character Sets Supported |   |  |
|-----------------------------------|---|--|
| ANSI X3.4                         | V |  |
| IBM™ /MicrosoftTM DBCS            |   |  |
| ISO 8859-1                        |   |  |
| ISO 10646 (UCS-2)                 |   |  |
| ISO 10646 (UCS-4)                 |   |  |
| JIS C 6226                        |   |  |

## Data Types

The following table summarizes the data types that are accepted (in the case of a write property service) and returned (in the case of a read property service) when targeting the present value property of each supported object type.

| Table 7. Data Types Supported                                            |               |                                                    |  |  |  |  |
|--------------------------------------------------------------------------|---------------|----------------------------------------------------|--|--|--|--|
|                                                                          |               | Service                                            |  |  |  |  |
| Object Type                                                              | Read Property | Write Property                                     |  |  |  |  |
| Analog Output<br>Analog Value                                            | Real          | Real, Unsigned, Integer, Null                      |  |  |  |  |
| Analog Input Real N/A                                                    |               | N/A                                                |  |  |  |  |
| Binary Output<br>Binary Value                                            | Enumerated    | Enumerated, Boolean, Real, Unsigned, Integer, Null |  |  |  |  |
| Binary Input                                                             | Enumerated    | N/A                                                |  |  |  |  |
| Multi-state Output Unsigned Real, Enumerated, Unsigned Multi-state Value |               | Real, Enumerated, Unsigned, Integer, Null          |  |  |  |  |
| Multi-state Input                                                        | Unsigned      | N/A                                                |  |  |  |  |

## **Object Types and Properties**

|                                                                         |                   | Table           | 8. Object T      | ypes/Prop       | erty Suppor     | t Table          |                 |                |                 |                |
|-------------------------------------------------------------------------|-------------------|-----------------|------------------|-----------------|-----------------|------------------|-----------------|----------------|-----------------|----------------|
| Property                                                                | Device            | Binary<br>Input | Binary<br>Output | Binary<br>Value | Analog<br>Input | Analog<br>Output | Analog<br>Value | Multi<br>Input | Multi<br>Output | Multi<br>Value |
| Object Identifier                                                       | R                 | R               | R                | R               | R               | R                | R               | R              | R               | R              |
| Object Name                                                             | R                 | R               | R                | R               | R               | R                | R               | R              | R               | R              |
| Object Type                                                             | R                 | R               | R                | R               | R               | R                | R               | R              | R               | R              |
| System Status                                                           | R                 |                 |                  |                 |                 |                  |                 |                |                 |                |
| Vendor Name                                                             | R                 |                 |                  |                 |                 |                  |                 |                |                 |                |
| Vendor Identifier                                                       | R                 |                 |                  |                 |                 |                  |                 |                |                 |                |
| Model Name                                                              | R                 |                 |                  |                 |                 |                  |                 |                |                 |                |
| Firmware Revision                                                       | R                 |                 |                  |                 |                 |                  |                 |                |                 |                |
| App S/W Revision                                                        | R                 |                 |                  |                 |                 |                  |                 |                |                 |                |
| Protocol Revision                                                       | R                 |                 |                  |                 |                 |                  |                 |                |                 |                |
| Services Supported                                                      | R                 |                 |                  |                 |                 |                  |                 |                |                 |                |
| <b>Object Types Supported</b>                                           | R                 |                 |                  |                 |                 |                  |                 |                |                 |                |
| Object List                                                             | R                 |                 |                  |                 |                 |                  |                 |                |                 |                |
| Max APDU Length                                                         | R                 |                 |                  |                 |                 |                  |                 |                |                 |                |
| Segmentation Support                                                    | R                 |                 |                  |                 |                 |                  |                 |                |                 |                |
| APDU Timeout                                                            | R                 |                 |                  |                 |                 |                  |                 |                |                 |                |
| Number APDU Retries                                                     | R                 |                 |                  |                 |                 |                  |                 |                |                 |                |
| Max master                                                              | R                 |                 |                  |                 |                 |                  |                 |                |                 |                |
| Max Info Frames                                                         | R                 |                 |                  |                 |                 |                  |                 |                |                 |                |
| Device Address Binding                                                  | R                 |                 |                  |                 |                 |                  |                 |                |                 |                |
| Database Revision                                                       | R                 |                 |                  |                 |                 |                  |                 |                |                 |                |
| Present Value                                                           | R                 | W               | W                | R               | W               | W                | R               | W              | W               |                |
| Status Flags                                                            | R                 | R               | R                | R               | R               | R                | R               | R              | R               |                |
| Event State                                                             | R                 | R               | R                | R               | R               | R                | R               | R              | R               |                |
| Out-of Service                                                          | R                 | R               | R                | R               | R               | R                | R               | R              | R               |                |
| Units                                                                   | R                 | R               | R                | R               | R               | R                |                 |                |                 |                |
| Priority Array                                                          | R                 | R               | R                | R               | R               |                  |                 |                |                 |                |
| Relinquish Default                                                      | R                 | R               | R                | R               | R               |                  |                 |                |                 |                |
| Polarity                                                                | R                 | R               |                  |                 |                 |                  |                 |                |                 |                |
| Inactive Text                                                           | R                 | R               |                  |                 |                 |                  |                 |                |                 |                |
| Active Text                                                             | R                 | R               |                  |                 |                 |                  |                 |                |                 |                |
| R - readable using BACnet service<br>W - readable and writable using BA | s<br>ACnet servic | es              |                  |                 |                 |                  |                 |                |                 |                |

## DEVICE OBJECT LISTINGS

## **Object Min/Max Values**

Note: Point listings have been changed completely from earlier versions of this listing.

| Property Name     | ID  | BACnet Data Type  | RW | Initial Value<br>(Mirius) | Initial Value<br>(ETH-1000) |
|-------------------|-----|-------------------|----|---------------------------|-----------------------------|
| Object_Identifier | 75  | Object Identifier | RW | Device, 520081            | Device, 520081              |
| Object_Name       | 77  | Character String  | RW | Water Heater-01           | Water Heater-01             |
| Object_Type       | 79  | Enumerated        | R  | Device                    | Device                      |
| System_Status     | 112 |                   | R  | Operational               | Operational                 |

| Table 9. Device Object          |     |                  |    |                                             |                                             |  |  |
|---------------------------------|-----|------------------|----|---------------------------------------------|---------------------------------------------|--|--|
| Property Name                   | ID  | BACnet Data Type | RW | Initial Value<br>(Mirius)                   | Initial Value<br>(ETH-1000)                 |  |  |
| Vendor_Name                     | 121 |                  | R  | ICC, Inc.                                   | ICC, Inc.                                   |  |  |
| Vendor_Identifier               | 120 |                  | R  | 242                                         | 242                                         |  |  |
| Model_Name                      | 70  |                  | R  | Mirius                                      | ETH-1000                                    |  |  |
| Firmware_Revision               | 44  | Character String | R  | V3.300                                      | V4.002                                      |  |  |
| Application_Software_Version    | 12  |                  | R  | V3.300                                      | V4.002                                      |  |  |
| Protocol_Version                | 98  |                  | R  | 1                                           |                                             |  |  |
| Protocol_Revision               | 139 |                  | R  | 2                                           |                                             |  |  |
| Protocol_Services_Supported     | 97  |                  | R  | See PICS                                    |                                             |  |  |
| Protocol_Object_Types_Supported | 96  |                  | R  | AI, AO, AV, BI,<br>BO, BV, MSI,<br>MSO, MSV | AI, AO, AV, BI,<br>BO, BV, MSI,<br>MSO, MSV |  |  |
| Object_List                     | 76  |                  | R  | See Table                                   | See Table                                   |  |  |
| Max_APDU_Length_Accepted        | 62  |                  | R  | 480                                         | 1444                                        |  |  |
| Segmentation_Supported          | 107 |                  | R  | 3                                           | 3                                           |  |  |
| APDU_Timeout                    | 10  |                  | RW | 1000ms                                      | 1000ms                                      |  |  |
| Number_Of_APDU_Retries          | 73  |                  | R  | 3                                           | 3                                           |  |  |
| Max_Master                      | 64  |                  | RW | 127                                         | Unsupported                                 |  |  |
| Device_Address_Binding          | 30  |                  | R  | {}                                          | {}                                          |  |  |
| Local_Date                      | 56  |                  | R  | Unsupported                                 | Unsupported                                 |  |  |
| Local_Time                      | 57  |                  | R  | Unsupported                                 | Unsupported                                 |  |  |

## **BACnet/Gas Water Heaters Object List**

- Not all models support all registers. Also parameter names may be different than shown here on some models.
- This table may be subject to change in the future.
- Adjustable objects are in bold and indicated by "W" (writable).

|                                                                                                    | Table 10. BACne                                   | et/Gas Water He              | eaters C              | bject List                   |                        |                        |                       |     |
|----------------------------------------------------------------------------------------------------|---------------------------------------------------|------------------------------|-----------------------|------------------------------|------------------------|------------------------|-----------------------|-----|
| BACnet<br>Object Name<br>(Description)                                                             | BACnet<br>Object<br>Type/Inst.                    | BACnet<br>Object<br>Property | R/W                   | Units                        | Min<br>Value<br>(if W) | Max<br>Value<br>(if W) | Xi 1.0                | Mxi |
| Firmware Ver-Rev <sup>1</sup><br>(Firmware Version)                                                | Analog Input 1                                    | Present_Value                | R                     |                              |                        |                        | ~                     | ~   |
| Configuration                                                                                      | Analog Input 2                                    | Present_Value                | R                     |                              |                        |                        | <ul> <li>✓</li> </ul> | ✓   |
| Upper Temperature<br>(Upper or Primary Temperature)                                                | Analog Input 3                                    | Present_Value                | R                     | °C                           |                        |                        | ~                     | ~   |
| Lower Temperature<br>(Lower or Secondary Temperature)                                              | Analog Input 4                                    | Present_Value                | R                     | ٥C                           |                        |                        | ~                     | ~   |
| Tank Temperature<br>(Controlling Tank Temperature algorithmically<br>calculated)                   | Analog Input 5                                    | Present_Value                | R                     | °C                           |                        |                        | ~                     | ~   |
|                                                                                                    |                                                   |                              |                       |                              |                        |                        |                       |     |
| Temper Setpoint<br>(Desired Tank Temperature)                                                      | Analog Value 201                                  | Present_Value                | R/W                   | °C<br>(°F)                   | 32.2<br>(90)           | 82.2<br>(180)          | ~                     | ~   |
| SetPoint Differ<br>(Setpoint Differential)Analog Value 202Present_ValueR/W°C<br>(°F)1.111.1✓✓      |                                                   |                              |                       |                              |                        |                        |                       |     |
| 1. Data is encoded into the 16 bits as major rev<br>2. Not recommended for use currently as UIM of | /ision (upper 8 bits) a<br>does not currently sur | and minor revisio            | n (lower<br>g will co | 8 bits).<br>me up as "Unknow | n."                    |                        |                       |     |

| Table 10. BACnet/Gas Water Heaters Object List                                                                                                    |                                                  |                                       |                       |                                                 |                        |                        |        |     |
|----------------------------------------------------------------------------------------------------|--------------------------------------------------|---------------------------------------|-----------------------|-------------------------------------------------|------------------------|------------------------|--------|-----|
| BACnet<br>Object Name<br>(Description)                                                                                                    | BACnet<br>Object<br>Type/Inst.                   | BACnet<br>Object<br>Property          | R/W                   | Units                                           | Min<br>Value<br>(if W) | Max<br>Value<br>(if W) | Xi 1.0 | Mxi |
| Mxi Mod% Cmd<br>Commands Modulation % (0%=minimum heat,<br>100%=rated heat). Note: It is really an upper limit.<br>If heater wants to command less it will. | Analog Value 207                                 | Present_Value                         | R/W                   | %                                               | 0                      | 100                    |        | ~   |
| MxiLowTempAIrmSP <sup>2</sup><br>(Low Temperature Alarm)                                                                                                    | Analog Value 208                                 | Present_Value                         | R/W                   | °C<br>(°F)                                      | 32.2<br>(90)           | 82.2<br>(180)          |        | ~   |
| Number of Cycles<br>(Number of heating cycles)                                                                                                    | Analog Value 209                                 | Present_Value                         | R                     |                                                 |                        |                        | ~      | ~   |
| Elapsed Time<br>(Time heater has been powered up in Hours with<br>two place beyond the decimal)                                                             | Analog Value 210                                 | Present_Value                         | R                     | Hours with two<br>places beyond<br>the decimal. |                        |                        | ~      | ~   |
| Elapsed Days<br>(The number of days that the heater has been<br>powered up)                                                                                 | Analog Value 211                                 | Present_Value                         | R                     | Days                                            |                        |                        | ~      | ~   |
| Elapsed Hours<br>(The hours portion that the heater has been pow-<br>ered up. Use with Elapsed Days)                                                        | Analog Value 212                                 | Present_Value                         | R                     | Hours                                           |                        |                        | ~      | ~   |
| Heating Time<br>(Time heater has been actually heating water in<br>Hours with two place beyond the decimal)                                                 | Analog Value 213                                 | Present_Value                         | R                     | Hours with two<br>places beyond<br>the decimal. |                        |                        | ~      | ~   |
| Heating Days<br>(The amount of time in number of days heater has<br>been actually heating water)                                                            | Analog Value 214                                 | Present_Value                         | R                     | Days                                            |                        |                        | ~      | ~   |
| Heating Hours<br>(The hours portion of the amount of time heater<br>has been actually heating water. Use with Heating<br>Days)                              | Analog Value 215                                 | Present_Value                         | R                     | Hours                                           |                        |                        | ~      | ~   |
| IgniterCurrent<br>(Hot Surface Igniter current in amps)                                                                                                    | Analog Value 216                                 | Present_Value                         | R                     | Amps                                            |                        |                        | ~      | ~   |
| #CCB HW Faults<br>(CCB Hardware Fault Counter)                                                                                                    | Analog Value 217                                 | Present_Value                         | R                     |                                                 |                        |                        | ~      | ~   |
| #Model Faults<br>(Model Fault Counter)                                                                                                    | Analog Value 218                                 | Present_Value                         | R                     |                                                 |                        |                        | ~      | ~   |
| #Upper Temp Faults<br>(Upper Temperature Probe Fault Counter)                                                                                               | Analog Value 219                                 | Present_Value                         | R                     |                                                 |                        |                        | ~      |     |
| #Lower Temp Faults<br>(Lower Temperature Probe Fault Counter)                                                                                               | Analog Value 220                                 | Present_Value                         | R                     |                                                 |                        |                        | ~      | ~   |
| #Flame Probe Flt<br>(Flame Probe Fault Counter)                                                                                                    | Analog Value 221                                 | Present_Value                         | R                     |                                                 |                        |                        | ~      | ~   |
| #Flame Status Flt<br>(Flame detect or not detected at proper time Fault<br>Counter)                                                                         | Analog Value 222                                 | Present_Value                         | R                     |                                                 |                        |                        | ~      | ~   |
| #CCB Comm Faults<br>(Communication Fault Counter)                                                                                                    | Analog Value 223                                 | Present_Value                         | R                     |                                                 |                        |                        | ~      | ~   |
| #ECO Faults<br>(High temperature Energy Cut Off switch in Upper<br>temperature probe Fault Counter)                                                         | Analog Value 224                                 | Present_Value                         | R                     |                                                 |                        |                        | ~      | ~   |
| #LowGasPress Flt<br>(Low Gas Pressure switch Fault Counter)                                                                                                 | Analog Value 225                                 | Present_Value                         | R                     |                                                 |                        |                        | ~      | ~   |
| #Blocked In Flts<br>(Blocked Inlet pressure switch Fault Counter)                                                                                           | Analog Value 226                                 | Present_Value                         | R                     |                                                 |                        |                        | ~      | ~   |
| #Blocked Exhst Flt<br>(Blocked Exhaust Pressure & Condensate switch<br>Fault Counter)                                                                       | Analog Value 227                                 | Present_Value                         | R                     |                                                 |                        |                        | ~      | ~   |
| #Ext Vent Faults<br>(External Vent Fault Counter)                                                                                                    | Analog Value 228                                 | Present_Value                         | R                     |                                                 |                        |                        | ~      |     |
| #Blower Prv Flts<br>(Blower Prove Pressure Switch Fault Counter)                                                                                            | Analog Value 229                                 | Present_Value                         | R                     |                                                 |                        |                        | ~      | ~   |
| #Igniter Faults<br>(Igniter Fault Counter)                                                                                                    | Analog Value 230                                 | Present_Value                         | R                     |                                                 |                        |                        | ~      |     |
| <ol> <li>Data is encoded into the 16 bits as major rev</li> <li>Not recommended for use currently as UIM of</li> </ol>                                      | vision (upper 8 bits) a<br>loes not currently su | and minor revisio<br>pport and warnin | n (lower<br>g will co | 8 bits).<br>me up as "Unknow                    | /n."                   |                        |        |     |

| Table 10. BACnet/Gas Water Heaters Object List                                            |                                |                              |          |                                     |                        |                        |              |              |
|-------------------------------------------------------------------------------------------|--------------------------------|------------------------------|----------|-------------------------------------|------------------------|------------------------|--------------|--------------|
| BACnet<br>Object Name<br>(Description)                                                    | BACnet<br>Object<br>Type/Inst. | BACnet<br>Object<br>Property | R/W      | Units                               | Min<br>Value<br>(if W) | Max<br>Value<br>(if W) | Xi 1.0       | Mxi          |
| #Ignition Failure<br>(Ignition Failure Fault Counter)                                     | Analog Value 231               | Present_Value                | R        |                                     |                        |                        | ~            | ✓            |
| #Powr Supply Flt<br>(Power Supply Fault Counter)                                          | Analog Value 232               | Present_Value                | R        |                                     |                        |                        | ~            | ~            |
| #Powr Anode Flts<br>(Powered Anode Alert Counter)                                         | Analog Value 233               | Present_Value                | R        |                                     |                        |                        | ~            | ~            |
| EMS Mode-Status                                                                           | Analog Value 263               | Present_Value                | R/W      | Xi 1.0 see table 3                  |                        |                        | $\checkmark$ | $\checkmark$ |
|                                                                                           |                                |                              |          |                                     |                        |                        |              |              |
| Upper Temp Open<br>(Upper temperature Probe open status)                                  | Binary Input 301               | Present_Value                | R        | 0 = Okay<br>1 = Open                |                        |                        | ~            | ~            |
| Upper Temp Short<br>(Upper temperature Probe shorted status)                              | Binary Input 302               | Present_Value                | R        | 0 = Okay<br>1 = Shorted             |                        |                        | ~            | ~            |
| MXi Call For Heat                                                                         | Binary Input 303               | Present_Value                | R        | 0 = No<br>1 = Yes                   |                        |                        |              | ~            |
| Lower Temp Open<br>(Upper temperature Probe open status)                                  | Binary Input 304               | Present_Value                | R        | 0 = Okay<br>1 = Open                |                        |                        | ~            | ~            |
| Lower Temp Short<br>(Upper temperature Probe shorted status)                              | Binary Input 305               | Present_Value                | R        | 0 = Okay<br>1 = Shorted             |                        |                        | ~            | ~            |
| Igntr Current OK<br>(Igniter Current Sensed)                                              | Binary Input 306               | Present_Value                | R        | 0=No Current<br>1=Current<br>Sensed |                        |                        | ✓            |              |
| Flame Sensed<br>(Igniter Current Sensed)                                                  | Binary Input 307               | Present_Value                | R        | 0=No Flame<br>1=Flame Sensed        |                        |                        | ~            | ~            |
| Blower Prove PS<br>(Blower Prove pressure switch)                                         | Binary Input 308               | Present_Value                | R        | 0=Open Switch<br>1=Closed Switch    |                        |                        | ~            | ~            |
| Ext Vent PS<br>(External Vent pressure switch status if selected by<br>DIP switch on CCB) | Binary Input 309               | Present_Value                | R        | 0=Open Switch<br>1=Closed Switch    |                        |                        | ✓            |              |
| Blocked Exhaust PS<br>(Blocked exhaust pressure switch)                                   | Binary Input 310               | Present_Value                | R        | 0=Open Switch<br>1=Closed Switch    |                        |                        | ~            | ~            |
| Blocked Inlet PS<br>(Blocked air intake pressure switch)                                  | Binary Input 311               | Present_Value                | R        | 0=Open Switch<br>1=Closed Switch    |                        |                        | ~            | ~            |
| Low Gas PS<br>(Low Gas supply pressure switch)                                            | Binary Input 312               | Present_Value                |          | 0=Open Switch<br>1=Closed Switch    |                        |                        | ~            | ~            |
| Upper Temp ECO<br>(Upper temperature probe high temperature En-<br>ergy Cut Out Status)   | Binary Input 313               | Present_Value                |          | 0=Open Switch<br>1=Closed Switch    |                        |                        | ~            | ~            |
| External T'stat<br>(External Thermostat status if selected by DIP<br>switch on CCB)       | Binary Input 314               | Present_Value                |          | 0 = No<br>1 = Yes                   |                        |                        | ~            |              |
| Xi 1.0 Call For Heat<br>(Conditions are satisfied to allow heater to heat<br>water)       | Binary Input 315               | Present_Value                |          | 0 = Okay<br>1 = Alarm               |                        |                        |              | ~            |
| MXi LowTemp Alrm<br>(Tank temperature below Low Tank Temperature<br>Alarm setpoint)       | Binary Input 316               | Present_Value                |          | 0 = Okay<br>1 = Alarm               |                        |                        |              | <            |
| MXi LeakDetected<br>(Optional Leak detector circuit detected water)                       | Binary Input 317               | Present_Value                |          | 0=No Leak<br>1=Leak Detected        |                        |                        |              | ~            |
| Mxi HeaterEnab'd<br>(Front Switch Heater Enable status)                                   | Binary Input 318               | Present_Value                |          | 0=Disabled<br>1 = Enabled           |                        |                        |              | ~            |
| MXi External Enab<br>(Optional input status)                                              | Binary Input 319               | Present_Value                |          | 0=Disabled<br>1 = Enabled           |                        |                        |              | ~            |
| Xi 1.0 Ign Tries<br>(Number of tries for ignition set by DIP switch on<br>CCB)            | Binary Input 320               | Present_Value                |          | 0 = 3 tries<br>1 = 1 try            |                        |                        | ~            |              |
|                                                                                           |                                |                              |          |                                     |                        |                        |              |              |
| Ext Vent Relay<br>(External Vent Relay output commanded status)                           | Binary Output 401              | Present_Value                |          | 0 = Off<br>1 = On                   |                        |                        | $\checkmark$ |              |
| 1. Data is encoded into the 16 bits as major rev                                          | ision (upper 8 bits) a         | nd minor revisio             | n (lower | 8 bits).                            |                        |                        |              |              |

2. Not recommended for use currently as UIM does not currently support and warning will come up as "Unknown."

|                                                                                                    | Table 10. BACne                                   | et/Gas Water He              | eaters C              | )bject List                 |                        |                        |                       |     |
|----------------------------------------------------------------------------------------------------|---------------------------------------------------|------------------------------|-----------------------|-----------------------------|------------------------|------------------------|-----------------------|-----|
| BACnet<br>Object Name<br>(Description)                                                                                                    | BACnet<br>Object<br>Type/Inst.                    | BACnet<br>Object<br>Property | R/W                   | Units                       | Min<br>Value<br>(if W) | Max<br>Value<br>(if W) | Xi 1.0                | Mxi |
| Blower Relay<br>(Blower Relay output commanded status)                                                                                                    | Binary Output 402                                 | Present_Value                |                       | 0 = Off<br>1 = On           |                        |                        | ~                     | ~   |
| Ignition Relay<br>(Ignition Relay output commanded status)                                                                                                    | Binary Output 403                                 | Present_Value                |                       | 0 = Off<br>1 = On           |                        |                        | ~                     | ~   |
| Gas Valve Relay<br>(Gas valve Relay output commanded status)                                                                                                  | Binary Output 404                                 | Present_Value                |                       | 0 = Off<br>1 = On           |                        |                        | ~                     | ~   |
|                                                                                                    |                                                   |                              |                       |                             |                        |                        |                       |     |
| MXi Ign Tries<br>(Selects 1 or 3 tries for ignition. Settable at UIM)                                                                                         | Binary Value 501                                  | Present_Value                |                       | 0 = 3 tries<br>1 = 1 try    |                        |                        |                       | √   |
| MXi Use Ext Enab<br>(Selects whether or not to use Optional External<br>Enable Input. Settable at UIM)                                                        | Binary Value 502                                  | Present_Value                |                       | 0 = No<br>1 = Yes           |                        |                        |                       | ~   |
| MXi Modulation<br>(CCB S/W version 3.15 or higher. Disables<br>modulation on heaters that have it. May be helpful<br>if plumbed with Xi 1.0. Settable at UIM) | Binary Value 503                                  | Present_Value                |                       | 0=Disabled<br>1=Enabled     |                        |                        |                       | ~   |
| System In Fault                                                                                                    | Binary Value 504                                  | Present_Value                |                       | 0 = Okay<br>1 = Alarm       |                        |                        | ~                     | ~   |
| System State<br>(CCB Control State)                                                                                                    | Multistate Value 801                              | Present_Value                |                       | See Table 10                |                        |                        | ~                     | ~   |
| Fault Code                                                                                                    | Multistate Value 802                              | Present_Value                | ĺ                     | See Table 13                |                        |                        | ✓                     | ✓   |
| Alert Code                                                                                                    | Multistate Value 803                              | Present_Value                |                       | See Table 13                | 1                      |                        | <ul> <li>✓</li> </ul> | ✓   |
| 1. Data is encoded into the 16 bits as major re-<br>2. Not recommended for use currently as UIM of                                                            | vision (upper 8 bits) a<br>does not currently sur | nd minor revisio             | n (lower<br>g will co | 8 bits).<br>me up as "Unkno | wn."                   |                        |                       |     |

#### **Central Control Board Major State Definitions**

| Tab   | Table 11. Gas Central Control Board (CCB) Major State Definitions |               |  |  |  |  |
|-------|-------------------------------------------------------------------|---------------|--|--|--|--|
| Value | Xi 1.0 State                                                      | MXi State     |  |  |  |  |
| 1     | Off (Standby)                                                     | Off (Standby) |  |  |  |  |
| 2     | Pre-Purge                                                         | Pre-Purge     |  |  |  |  |
| 3     | Igniter Warmup                                                    | Igniting      |  |  |  |  |
| 4     | Ignition Activation                                               | Gas Valve On  |  |  |  |  |
| 5     | Ignition Verification                                             | Inter-Purge   |  |  |  |  |
| 6     | Inter-Purge                                                       | Heating       |  |  |  |  |
| 7     | Heating                                                           | Post-Purge    |  |  |  |  |
| 8     | Post-Purge                                                        | In Fault      |  |  |  |  |
| 9     | Fault                                                             |               |  |  |  |  |

## Xi 1.0 Energy Management System (EMS) Control

Xi 1.0 uses a single bit setting method. Within the EMS Mode-Status point one bit command (bit 15) sets it in EMS mode, and other ends EMS mode. Once in EMS mode, another bit command (bit 0) enables heating another disables heating.

Once in EMS mode the EMS Mode Refresh command must be periodically issued which clears a third bit (bit 14) to maintain EMS mode, otherwise the heater will end EMS mode and resume normal operation.

## BACnet / Gas Water Heaters

|         | Table 12. Xi 1.0 Energy Management System (EMS) Control |                                                                                                    |                                                                                  |  |  |  |  |
|---------|---------------------------------------------------------|----------------------------------------------------------------------------------------------------|----------------------------------------------------------------------------------|--|--|--|--|
| Decimal | Hex                                                     | Value                                                                                                    | Response                                                                         |  |  |  |  |
| 3840    | 0x0F00                                                  | No EMS control                                                                                                | 0 / 0x000                                                                        |  |  |  |  |
| 3841    | 0x0F01                                                  | Put into EMS Mode^                                                                                            | 49152 / 0xC000                                                                   |  |  |  |  |
| 0000    | 0x0000                                                  | EMS Disable heating <sup>^</sup>                                                                              | 49152 / 0xC000                                                                   |  |  |  |  |
| 0001    | 0x0001                                                  | EMS Enable heating^                                                                                           | 49153 / 0xC001                                                                   |  |  |  |  |
| 3584    | 0x0E00                                                  | EMS Mode Refresh <sup>^</sup> (must write within 30 seconds or EMS mode ends.) 15 seconds or less recommended | 49152 / 0xC000 or 49153 / 0xC001 depending on whether or not heating is enabled. |  |  |  |  |

Notes:

The start of a heating also depend on other factors like tank temperature dropping below Setpoint - Differential and External T'stat call for heat if that option is enabled.

Depending on when you poll the register, you may read bit 14 as 1 which is why a "C" (in hexadecimal form) might briefly reply with "8". This is due to the control setting this bit and if it not cleared periodically by the BACnet command, heating is disabled.

After disabling EMS mode with write of 3840, read back might have bits 14 and 1 possibly still set. To make sure these bits are clear, write a 0000 to clear bit 1 and 3584 to clear bit 14.

#### Mxi Energy Management System (EMS) Control

Mxi EMS control is written as a single command to place in EMS mode and enable or disable heating.

Once in EMS mode the EMS Mode Refresh command must be periodically issued to maintain EMS mode, otherwise the heater will end EMS mode and resume normal operation.

| Table 13. Mxi Energy Management System (EMS) Control |        |                      |                |  |  |  |  |  |
|------------------------------------------------------|--------|----------------------|----------------|--|--|--|--|--|
| Decimal Hex Value Response                           |        |                      |                |  |  |  |  |  |
| 0                                                    | 0x0000 | No EMS control~      | 0 / 0x000      |  |  |  |  |  |
| 32768                                                | 0x8000 | EMS Disable Heating^ | 49152 / 0xC000 |  |  |  |  |  |
| 32769 0x8001 EMS Enable Heating^* 49153 / 0xC001     |        |                      |                |  |  |  |  |  |
|                                                      |        |                      |                |  |  |  |  |  |

Notes:

For Versions less than 3.16, once EMS control mode is enabled it remains enabled through BACnet it will remain in EMS control mode that cannot be cleared by writing a 0 to it. Power cycling only can clear EMS mode.

^ Depending on when you poll the register, you may read bit 14 as 1 which is why a "C" (in hexadecimal form) might briefly reply with "8". This is due to the control setting this bit and if it not cleared periodically by the BACnet command, heating is disabled.

\* EMS command to heat must be sent every 30 maximum or heating will be disabled.

## Fault Codes and Warnings

**Note:** Any Fault not listed is an internal CCB failure fault.

|                          | Table 14. Fault Codes and Warnings |                                       |  |  |  |  |
|--------------------------|------------------------------------|---------------------------------------|--|--|--|--|
| Index Range<br>(Decimal) |                                    | Value                                 |  |  |  |  |
| 1                        | 1                                  | Okay (No Fault)                       |  |  |  |  |
| 1                        | 6                                  | Memory                                |  |  |  |  |
| 24                       |                                    | Incorrect Model                       |  |  |  |  |
| 51                       | 56                                 | Power Monitor                         |  |  |  |  |
| 69                       | 72                                 | Temperature Probe Open or Short       |  |  |  |  |
| 129                      | 129                                | Leak Detected                         |  |  |  |  |
| 153                      | 154                                | Communications Fault                  |  |  |  |  |
| 165                      |                                    | High temperature ECO (Energy Cut Off) |  |  |  |  |
| 175                      |                                    | Safety Relay Closed fault             |  |  |  |  |
| 176                      | 188                                | CCB internal errors                   |  |  |  |  |
| 193                      | 194                                | Processor Clock                       |  |  |  |  |
| 198                      | 201                                | Non-volatile Memory                   |  |  |  |  |
| 204                      | 217                                | Powered Anode                         |  |  |  |  |
| 431                      |                                    | Safety Relay Opened fault             |  |  |  |  |

## **BACnet / Electric Water Heaters**

### **BACNET / ELECTRIC WATER HEATERS**

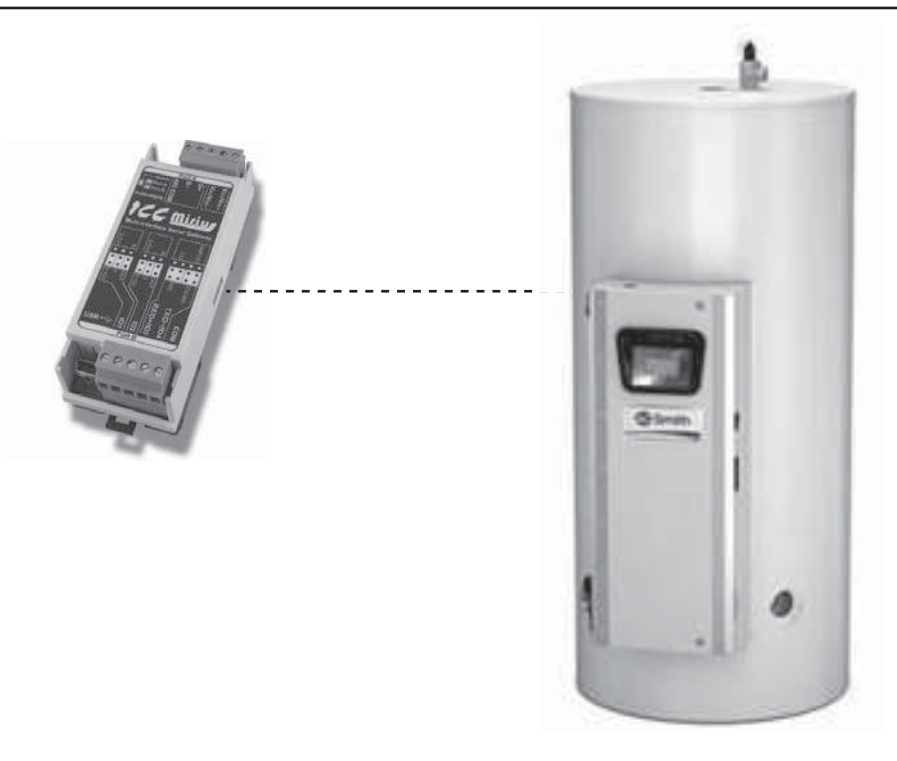

Figure 36. Custom and Gold Xi<sup>™</sup> Series Electric Water Heaters (Virtual BACnet device via ICC Gateway)

#### **PRODUCT DESCRIPTION**

The Mirius is a multiprotocol RS-485 to RS-485 gateway. The ETH-1000 is an Ethernet to RS-485 multiprotocol gateway. These products supports native BACnet, connecting directly to IP or the MS/TP LAN using baud rates of 4800, 9600, 19200, 38400, 57600, 76800, and 115200. As shipped the devices are configured as a BACnet Server.

All electronic controls provide communications via propriety protocol with the ICC Gateway. The Mirius supports BACnet MS/TP communications and the ETH-1000 supports BACnet IP to access data available at the display plus control of a limited number of points such as Operating Setpoint.

#### PROTOCOL IMPLEMENTATION CONFORMANCE STATEMENT (PICS)

#### BACnet Standardized Device Profile (Annex L):

BACnet Application Specific Controller (B-ASC)

#### **BACnet Interoperability**

| Table 15. BACnet Interoperability Building Blocks Supported (Annex K): |   |
|------------------------------------------------------------------------|---|
| Data Sharing - ReadProperty-A (DS-RP-A)                                | V |
| Data Sharing - ReadProperty-B (DS-RP-B)                                | V |
| Data Sharing - ReadPropertyMultiple-B (DS-RPM-B)                       |   |
| Data Sharing - WriteProperty-A (DS-WP-A)                               | Ø |
| Data Sharing - WriteProperty-B (DS-WP-B)                               | V |
| Data Sharing - WritePropertyMultiple-B (DS-WPM-B)                      | V |
| Data Sharing – COV-B (DS-COV-B) (BACnet/IP only)                       | V |
| Device Management-Dynamic Device Binding-A (DM-DDB-A)                  | V |
| Device Management-Dynamic Device Binding-B (DM-DDB-B)                  | V |
| Device Management-Dynamic Object Binding-B (DM-DOB-B)                  | V |

## **BACnet / Electric Water Heaters**

| Table 15. BACnet Interoperability Building Blocks Supported (Annex K): |   |
|------------------------------------------------------------------------|---|
| Device Management-Device Communication Control-B (DM-DCC-B)            | V |
| Device Management – ReinitializeDevice-B (DM-RD-B)                     | V |

## Segmentation Capability

Segmentation not supported.

## Data Link Layer Options

| Table 16. Data Link Layer Options                                             |   |  |  |  |  |  |
|-------------------------------------------------------------------------------|---|--|--|--|--|--|
| BACnet IP (Annex J) (ETH-1000 only)                                           | Ø |  |  |  |  |  |
| BACnet IP (Annex J), Foreign Device (ETH-1000 only)                           | Ø |  |  |  |  |  |
| ANSI/ATA 878.1, 2.5Mb. ARCNET (Clause 8)                                      |   |  |  |  |  |  |
| ANSI/ATA 878.1, RS-485. ARCNET (Clause 8), baud rates()                       |   |  |  |  |  |  |
| MS/TP master (Clause9) baud rate(s): 4800, 19200, 38400, 57600, 76800, 115200 | Ø |  |  |  |  |  |
| MS/TP slave (Clause9) baud rate(s):                                           |   |  |  |  |  |  |
| Point-To-Point, EIA 232 (Clause 10), baud rate(s):                            |   |  |  |  |  |  |
| Point-To-Point, modem (Clause 10), baud rate(s):                              |   |  |  |  |  |  |
| LonTalk, (Clause 11), medium                                                  |   |  |  |  |  |  |
| Other:                                                                        |   |  |  |  |  |  |

## **Device Address Binding**

Is static device binding supported? (This is currently for two-way communications with MS/TP slaves and certain other devices.) YES

## **Networking Options**

| Table 17. Networking Options                                                                                          |   |  |  |  |  |  |
|----------------------------------------------------------------------------------------------------|---|--|--|--|--|--|
| Router, Clause 6 – List all routing configurations                                                                    |   |  |  |  |  |  |
| Annex H, BACnet Tunneling Router over IP                                                                              |   |  |  |  |  |  |
| BACnet/IP Broadcast Management Device (BBMD). Does the BBMD support registrations by Foreign Devices? (ETH-1000 only) | Ø |  |  |  |  |  |

## **Character Sets**

| Table 18. Character Sets Supported |   |  |  |  |  |
|------------------------------------|---|--|--|--|--|
| ANSI X3.4                          | V |  |  |  |  |
| IBMTM /MicrosoftTM DBCS            |   |  |  |  |  |
| ISO 8859-1                         |   |  |  |  |  |
| ISO 10646 (UCS-2)                  |   |  |  |  |  |
| ISO 10646 (UCS-4)                  |   |  |  |  |  |
| JIS C 6226                         |   |  |  |  |  |

## Data Types

| Table 19. Data Types Supported                                                                                         |               |                                                    |  |  |  |  |  |
|----------------------------------------------------------------------------------------------------|---------------|----------------------------------------------------|--|--|--|--|--|
|                                                                                                    |               | Service                                            |  |  |  |  |  |
| Object Type                                                                                                    | Read Property | Write Property                                     |  |  |  |  |  |
| Analog Output     Real     Real, Unsigned, Integer, Null       Analog Value     Real     Real, Unsigned, Integer, Null |               |                                                    |  |  |  |  |  |
| Analog Input                                                                                                    | Real          | N/A                                                |  |  |  |  |  |
| Binary Output<br>Binary Value                                                                                          | Enumerated    | Enumerated, Boolean, Real, Unsigned, Integer, Null |  |  |  |  |  |
| Binary Input                                                                                                    | Enumerated    | N/A                                                |  |  |  |  |  |
| Multi-state Output<br>Multi-state Value                                                                                | Unsigned      | Real, Enumerated, Unsigned, Integer, Null          |  |  |  |  |  |
| Multi-state Input                                                                                                    | Unsigned      | N/A                                                |  |  |  |  |  |

## **Object Types and Property Support**

| Table 20. Object Types/Property Support Table   |        |                 |                  |                 |                 |                  |                 |                |                 |                |
|-------------------------------------------------|--------|-----------------|------------------|-----------------|-----------------|------------------|-----------------|----------------|-----------------|----------------|
| Property                                        | Device | Binary<br>Input | Binary<br>Output | Binary<br>Value | Analog<br>Input | Analog<br>Output | Analog<br>Value | Multi<br>Input | Multi<br>Output | Multi<br>Value |
| Object Identifier                               | R      | R               | R                | R               | R               | R                | R               | R              | R               | R              |
| Object Name                                     | R      | R               | R                | R               | R               | R                | R               | R              | R               | R              |
| Object Type                                     | R      | R               | R                | R               | R               | R                | R               | R              | R               | R              |
| System Status                                   | R      |                 |                  |                 |                 |                  |                 |                |                 |                |
| Vendor Name                                     | R      |                 |                  |                 |                 |                  |                 |                |                 |                |
| Vendor Identifier                               | R      |                 |                  |                 |                 |                  |                 |                |                 |                |
| Model Name                                      | R      |                 |                  |                 |                 |                  |                 |                |                 |                |
| Firmware Revision                               | R      |                 |                  |                 |                 |                  |                 |                |                 |                |
| App S/W Revision                                | R      |                 |                  |                 |                 |                  |                 |                |                 |                |
| Protocol Revision                               | R      |                 |                  |                 |                 |                  |                 |                |                 |                |
| Services Supported                              | R      |                 |                  |                 |                 |                  |                 |                |                 |                |
| Object Types Supported                          | R      |                 |                  |                 |                 |                  |                 |                |                 |                |
| Object List                                     | R      |                 |                  |                 |                 |                  |                 |                |                 |                |
| Max APDU Length                                 | R      |                 |                  |                 |                 |                  |                 |                |                 |                |
| Segmentation Support                            | R      |                 |                  |                 |                 |                  |                 |                |                 |                |
| APDU Timeout                                    | R      |                 |                  |                 |                 |                  |                 |                |                 |                |
| Number APDU Retries                             | R      |                 |                  |                 |                 |                  |                 |                |                 |                |
| Max master                                      | R      |                 |                  |                 |                 |                  |                 |                |                 |                |
| Max Info Frames                                 | R      |                 |                  |                 |                 |                  |                 |                |                 |                |
| Device Address Binding                          | R      |                 |                  |                 |                 |                  |                 |                |                 |                |
| Database Revision                               | R      |                 |                  |                 |                 |                  |                 |                |                 |                |
| Present Value                                   |        | R               | W                | W               | R               | W                | W               | R              | W               | W              |
| Status Flags                                    |        | R               | R                | R               | R               | R                | R               | R              | R               | R              |
| Event State                                     |        | R               | R                | R               | R               | R                | R               | R              | R               | R              |
| Out-of Service                                  |        | R               | R                | R               | R               | R                | R               | R              | R               |                |
| Units                                           |        |                 |                  |                 | R               | R                | R               | R              | R               | R              |
| Priority Array                                  |        |                 | R                |                 |                 | R                | R               |                | R               | R              |
| Relinquish Default                              |        |                 | R                |                 |                 | R                | R               |                | R               | R              |
| Polarity                                        |        | R               | R                |                 |                 |                  |                 |                |                 |                |
| R - readable and writable using BACnet services |        |                 |                  |                 |                 |                  |                 |                |                 |                |

W - readable and writable using BACnet services

| Table 20. Object Types/Property Support Table                                         |        |                 |                  |                 |                 |                  |                 |                |                 |                |
|---------------------------------------------------------------------------------------|--------|-----------------|------------------|-----------------|-----------------|------------------|-----------------|----------------|-----------------|----------------|
| Property                                                                              | Device | Binary<br>Input | Binary<br>Output | Binary<br>Value | Analog<br>Input | Analog<br>Output | Analog<br>Value | Multi<br>Input | Multi<br>Output | Multi<br>Value |
| Inactive Text                                                                         |        | R               | R                |                 |                 |                  |                 |                |                 |                |
| Active Text                                                                           |        | R               | R                |                 |                 |                  |                 |                |                 |                |
| R - readable using BACnet services<br>W - readable and writable using BACnet services |        |                 |                  |                 |                 |                  |                 |                |                 |                |

**DEVICE OBJECT LISTINGS** 

#### **Device Objects Initial Values**

| Table 21. BACnet/Electric Water Heaters Device Object |     |                   |    |                                          |                                          |  |  |  |
|-------------------------------------------------------|-----|-------------------|----|------------------------------------------|------------------------------------------|--|--|--|
| Property Name                                         | ID  | BACnet Data Type  | RW | Initial Value<br>(Mirius)                | Initial Value<br>(ETH-1000)              |  |  |  |
| Object_Identifier                                     | 75  | Object Identifier | RW | Device, 520081                           | Device, 520081                           |  |  |  |
| Object_Name                                           | 77  | Character String  | RW | Elec Water Heater                        | Elec Water Heater                        |  |  |  |
| Object_Type                                           | 79  | Enumerated        | R  | Device                                   | Device                                   |  |  |  |
| System_Status                                         | 112 |                   | R  | Operational                              | Operational                              |  |  |  |
| Vendor_Name                                           | 121 |                   | R  | ICC, Inc.                                |                                          |  |  |  |
| Vendor_Identifier                                     | 120 |                   | R  | 242                                      |                                          |  |  |  |
| Model_Name                                            | 70  |                   | R  | Mirius                                   | ETH-1000                                 |  |  |  |
| Firmware_Revision                                     | 44  | Character String  | R  | V3.000                                   | V4.001                                   |  |  |  |
| Application_Software_Version                          | 12  |                   | R  | V3.000                                   | V4.001                                   |  |  |  |
| Protocol_Version                                      | 98  |                   | R  | 1                                        | 1                                        |  |  |  |
| Protocol_Revision                                     | 139 |                   | R  | 12                                       | 12                                       |  |  |  |
| Protocol_Services_Supported                           | 97  |                   | R  | See PICS                                 | See PICS                                 |  |  |  |
| Protocol_Object_Types_Supported                       | 96  |                   | R  | AI, AO, AV, BI, BO, BV,<br>MSI, MSO, MSV | AI, AO, AV, BI, BO, BV,<br>MSI, MSO, MSV |  |  |  |
| Object_List                                           | 76  |                   | R  | See Table                                | See Table                                |  |  |  |
| Max_APDU_Length_Accepted                              | 62  |                   | R  | 480                                      | 1444                                     |  |  |  |
| Segmentation_Supported                                | 107 |                   | R  | 3                                        | 3                                        |  |  |  |
| APDU_Timeout                                          | 10  |                   | RW | 1000ms                                   | 1000ms                                   |  |  |  |
| Number_Of_APDU_Retries                                | 73  |                   | R  | 3                                        | 3                                        |  |  |  |
| Max_Master                                            | 64  |                   | RW | 127                                      | Unsupported                              |  |  |  |
| Device_Address_Binding                                | 30  |                   | R  | 8                                        | 8                                        |  |  |  |
| Local_Date                                            | 56  |                   | R  | Unsupported                              | Unsupported                              |  |  |  |
| Local_Time                                            | 57  |                   | R  | Unsupported                              | Unsupported                              |  |  |  |

### Device Objects Minimum/Maximum Values

- Not all models support all registers. Also parameter names may be different than shown here on some models.
- This table may be subject to change in the future.
- Adjustable objects are in bold and indicated by "W" (writable).
- Mirius Object names may be abbreviated to fit in 16 characters.
- Where noted, some objects implemented only in ETH-1000.

| Table 22. BACnet/Electric Water Heaters Object List                                                     |                                |                              |     |       |                        |                        |  |  |
|----------------------------------------------------------------------------------------------------|--------------------------------|------------------------------|-----|-------|------------------------|------------------------|--|--|
| BACnet<br>Object Name<br>(Description)                                                                  | BACnet<br>Object<br>Type/Inst. | BACnet<br>Object<br>Property | R/W | Units | Min<br>Value<br>(if W) | Max<br>Value<br>(if W) |  |  |
| Firmware Ver-Rev <sup>1</sup><br>(Firmware Version)                                                     | Analog Input 1                 | Present_Value                | R   |       |                        |                        |  |  |
| Configuration                                                                                           | Analog Input 2                 | Present_Value                | R   |       |                        |                        |  |  |
| 1. Data is encoded into the 16 bits as major revision (upper 8 bits) and minor revision (lower 8 bits). |                                |                              |     |       |                        |                        |  |  |

| Table 22. BACnet/Electric Water Heaters Object List                                                                             |                                |                              |                |                                                 |                        |                        |  |  |
|----------------------------------------------------------------------------------------------------|--------------------------------|------------------------------|----------------|-------------------------------------------------|------------------------|------------------------|--|--|
| BACnet<br>Object Name<br>(Description)                                                                                          | BACnet<br>Object<br>Type/Inst. | BACnet<br>Object<br>Property | R/W            | Units                                           | Min<br>Value<br>(if W) | Max<br>Value<br>(if W) |  |  |
| Tank Temperature<br>(Controlling (Tank) Temperature)                                                                            | Analog Input 5                 | Present_Value                | R              | °C                                              |                        |                        |  |  |
| Lower Temperature<br>(Lower or Secondary Temperature)                                                                           | Analog Input 4                 | Present_Value                | R              | °C                                              |                        |                        |  |  |
| Tank Temperature<br>(Controlling Tank Temperature algorithmically<br>calculated)                                                | Analog Input 5                 | Present_Value                | R              | °C                                              |                        |                        |  |  |
| Temper Setpoint<br>(Desired Tank Temperature)                                                                                   | Analog Value 201               | Present_Value                | R/W            | °C<br>(°F)                                      | 32.2<br>(90)           | 82.2<br>(180)          |  |  |
| Differen'IBank1<br>(Differential Setpoint Bank 1)                                                                               | Analog Value 202               | Present_Value                | R/W            | °C<br>(°F)                                      | .6<br>(1)              | 11.1<br>(20)           |  |  |
| Differen'IBank2<br>(Differential Setpoint Bank 2)                                                                               | Analog Value 203               | Present_Value                | R/W            | °C<br>(°F)                                      | .6<br>(1)              | 11.1<br>(20)           |  |  |
| Differen'IBank3<br>(Differential Setpoint Bank 3)                                                                               | Analog Value 204               | Present_Value                | R/W            | °C<br>(°F)                                      | .6<br>(1)              | 11.1<br>(20)           |  |  |
| <b>Differen'IBank4</b><br>(Differential Setpoint Bank 4)                                                                        | Analog Value 205               | Present_Value                | R/W            | °C<br>(°F)                                      | .6<br>(1)              | 11.1<br>(20)           |  |  |
| Differen'IBank5<br>(Differential Setpoint Bank 5)                                                                               | Analog Value 206               | Present_Value                | R/W            | °C<br>(°F)                                      | .6<br>(1)              | 11.1<br>(20)           |  |  |
| Number of Cycles<br>(Number of heating cycles)                                                                                  | Analog Value 209               | Present_Value                | R              | Number                                          |                        |                        |  |  |
| Elapsed Time<br>(Time heater has been powered up in Hours<br>with two place beyond the decimal)                                 | Analog Value 210               | Present_Value                | R              | Hours with two<br>places beyond the<br>decimal. |                        |                        |  |  |
| Elapsed Days<br>(The number of days that the heater has been<br>powered up)                                                     | Analog Value 211               | Present_Value                | R              | Days                                            |                        |                        |  |  |
| Elapsed Hours<br>(The hours portion that the heater has been<br>powered up. Use with Elapsed Days)                              | Analog Value 212               | Present_Value                | R              | Hours                                           |                        |                        |  |  |
| Heating Time<br>(Time heater has been actually heating water<br>in Hours with two place beyond the decimal)                     | Analog Value 213               | Present_Value                | R              | Hours with two<br>places beyond the<br>decimal. |                        |                        |  |  |
| Heating Days<br>(The amount of time in number of days heater<br>has been actually heating water)                                | Analog Value 214               | Present_Value                | R              | Days                                            |                        |                        |  |  |
| Heating Hours<br>(The hour's portion of the amount of time<br>heater has been actually heating water. Use<br>with Heating Days) | Analog Value 215               | R                            | R              | Hours                                           |                        |                        |  |  |
| #CCB HW Faults<br>(CCB Hardware Fault Counter)                                                                                  | Analog Value 217               | Present_Value                | R              | Number                                          |                        |                        |  |  |
| #Model Faults<br>ETH-1000 ONLY<br>(Model Fault Counter)                                                                         | Analog Value 218               | Present_Value                | R              | Number                                          |                        |                        |  |  |
| #Temp Probe Faults<br>(Temperature Probe Fault Counter)                                                                         | Analog Value 219               | Present_Value                | R              | Number                                          |                        |                        |  |  |
| #CCB Comm Faults<br>ETH-1000 only<br>(Communication Fault Counter)                                                              | Analog Value 223               | Present_Value                | R              | Number                                          |                        |                        |  |  |
| #ECO Faults<br>(High temperature Energy Cut Off switch in<br>Upper temperature probe Fault Counter)                             | Analog Value 224               | Present_Value                | R              | Number                                          |                        |                        |  |  |
| #Powr Anode Flts<br>(Powered Anode Alert Counter)                                                                               | Analog Value 233               | Present_Value                | R              | Number                                          |                        |                        |  |  |
| #Element Faults<br>(Element Fault Counter)                                                                                      | Analog Value 234               | Present_Value                | R              | Number                                          |                        |                        |  |  |
| #LWCO Faults<br>(Low Water Cut Off Fault Counter)                                                                               | Analog Value 235               | Present_Value                | R              | Number                                          |                        |                        |  |  |
| #Element Banks Used<br>(Number of Element Banks in Water Heater)                                                                | Analog Value 236               | Present_Value                | R<br>sion (low | Number<br>er 8 bits).                           |                        |                        |  |  |

| Table 22. BACnet/Electric Water Heaters Object List                                                                             |                                |                              |          |                                                 |                        |                        |  |  |  |
|----------------------------------------------------------------------------------------------------|--------------------------------|------------------------------|----------|-------------------------------------------------|------------------------|------------------------|--|--|--|
| BACnet<br>Object Name<br>(Description)                                                                                          | BACnet<br>Object<br>Type/Inst. | BACnet<br>Object<br>Property | R/W      | Units                                           | Min<br>Value<br>(if W) | Max<br>Value<br>(if W) |  |  |  |
| #Elements in Bank 1<br>(Number elements current is check for in bank<br>1)                                                      | Analog Value 237               | Present_Value                | R        | Number                                          |                        |                        |  |  |  |
| #Elements in Bank 2<br>(Number elements current is check for in bank<br>2)                                                      | Analog Value 238               | Present_Value                | R        | Number                                          |                        |                        |  |  |  |
| #Elements in Bank 3<br>(Number elements current is check for in bank<br>3)                                                      | Analog Value 239               | Present_Value                | R        | Number                                          |                        |                        |  |  |  |
| #Elements in Bank 4<br>(Number elements current is check for in bank<br>4)                                                      | Analog Value 240               | Present_Value                | R        | Number                                          |                        |                        |  |  |  |
| #Elements in Bank 5<br>(Number elements current is check for in bank<br>5)                                                      | Analog Value 241               | Present_Value                | R        | Number                                          |                        |                        |  |  |  |
| #Banks Cmd'd On<br>(Number of Banks currently Commanded to<br>be on)                                                            | Analog Value 242               | Present_Value                | R        | Number                                          |                        |                        |  |  |  |
| Bank On Time<br>ETH-1000 only<br>(Time bank has been powered up in Hours<br>with two place beyond the decimal)                  | Analog Value 243               | Present_Value                | R        | Hours with two<br>places beyond the<br>decimal. |                        |                        |  |  |  |
| Bank1 On Days<br>(The amount of time in number of days bank<br>has been actually heating water)                                 | Analog Value 244               | Present_Value                | R        | Days                                            |                        |                        |  |  |  |
| Bank1 On Hours<br>(The hour's portion of the amount of time bank<br>has been actually heating water. Use with<br>Bank1 On Days) | Analog Value 245               | Present_Value                | R        | Hours                                           |                        |                        |  |  |  |
| Bank2 On Time<br>ETH-1000 only<br>(Time bank has been powered up in Hours<br>with two place beyond the decimal)                 | Analog Value 246               | Present_Value                | R        | Hours with two<br>places beyond the<br>decimal. |                        |                        |  |  |  |
| Bank2 On Days<br>(The amount of time in number of days bank<br>has been actually heating water)                                 | Analog Value 247               | Present_Value                | R        | Days                                            |                        |                        |  |  |  |
| Bank2 On Hours<br>(The hour's portion of the amount of time bank<br>has been actually heating water. Use with<br>Bank2 On Days) | Analog Value 248               | Present_Value                | R        | Hours                                           |                        |                        |  |  |  |
| Bank3 On Time<br>ETH-1000 only<br>(Time bank has been powered up in Hours<br>with two place beyond the decimal)                 | Analog Value 249               | Present_Value                | R        | Hours with two<br>places beyond the<br>decimal. |                        |                        |  |  |  |
| Bank3 On Days<br>(The amount of time in number of days bank<br>has been actually heating water)                                 | Analog Value 250               | Present_Value                | R        | Days                                            |                        |                        |  |  |  |
| Bank3 On Hours<br>(The hour's portion of the amount of time bank<br>has been actually heating water. Use with<br>Bank3 On Days) | Analog Value 251               | Present_Value                | R        | Hours                                           |                        |                        |  |  |  |
| Bank4 On Time<br>ETH-1000 only<br>(Time bank has been powered up in Hours<br>with two place beyond the decimal)                 | Analog Value 252               | Present_Value                | R        | Hours with two<br>places beyond the<br>decimal. |                        |                        |  |  |  |
| Bank4 On Days<br>(The amount of time in number of days bank<br>has been actually heating water)                                 | Analog Value 253               | Present_Value                | R        | Days                                            |                        |                        |  |  |  |
| Bank4 On Hours<br>(The hour's portion of the amount of time bank<br>has been actually heating water. Use with<br>Bank4 On Days) | Analog Value 254               | Present_Value                | R        | Hours                                           |                        |                        |  |  |  |
| 1. Data is encoded into the 16 bits as major                                                                                    | r revision (upper 8 bits       | <li>and minor revision</li>  | ion (low | er 8 bits).                                     |                        |                        |  |  |  |

| BACnet<br>Object Name<br>(Description)                                                                                          | BACnet<br>Object<br>Type/Inst. | BACnet<br>Object<br>Property | R/W | Units                                                      | Min<br>Value<br>(if W) | Max<br>Value<br>(if W) |
|----------------------------------------------------------------------------------------------------|--------------------------------|------------------------------|-----|------------------------------------------------------------|------------------------|------------------------|
| Bank5 On Time<br>ETH-1000 only<br>(Time bank has been powered up in Hours<br>with two place beyond the decimal)                 | Analog Value 255               | Present_Value                | R   | Hours with two<br>places beyond the<br>decimal.            |                        |                        |
| Bank5 On Days<br>(The amount of time in number of days bank<br>has been actually heating water)                                 | Analog Value 256               | Present_Value                | R   | Days                                                       |                        |                        |
| Bank5 On Hours<br>(The hour's portion of the amount of time bank<br>has been actually heating water. Use with<br>Bank5 On Days) | Analog Value 257               | Present_Value                | R   | Hours                                                      |                        |                        |
| Bank 1 Heating Cycles                                                                                                    | Analog Value 258               | Present_Value                | R   | Number                                                     |                        |                        |
| Bank 2 Heating Cycles                                                                                                    | Analog Value 259               | Present_Value                | R   | Number                                                     |                        |                        |
| Bank 3 Heating Cycles                                                                                                    | Analog Value 260               | Present_Value                | R   | Number                                                     |                        |                        |
| Bank 4 Heating Cycles                                                                                                    | Analog Value 261               | Present_Value                | R   | Number                                                     | 1                      |                        |
| Bank 5 Heating Cycles                                                                                                    | Analog Value 262               | Present_Value                | R   | Number                                                     |                        |                        |
| EMS Mode-Status                                                                                                    | Analog Value 263               | Present Value                | R/W | see table 3                                                |                        |                        |
| Element Status<br>(Each bit is state a separate element)                                                                        | Analog Value 264               | Present_Value                | R   | Bit 0 = Element 1<br>Bit 1 = Element 2<br>Bit 14 = Element |                        |                        |
| Temp Probe Open                                                                                                    | Binary Input 301               | Present_Value                | R   | 0 = Okay                                                   |                        |                        |
| (Temperature Probe open status) Temp Probe Short (Temperature Probe shorted status)                                             | Binary Input 302               | Present_Value                | R   | 1 = Open<br>0 = Okay<br>1 = Shorted                        |                        |                        |
| Temp Probe ECO Status<br>(Temperature probe high temperature Energy<br>Cut Out Status)                                          | Binary Input 313               | Present_Value                | R   | 0=Open Switch<br>1=Closed Switch                           |                        |                        |
| Safety Relay Feedback                                                                                                    | Binary Input 321               | Present_Value                | R   | 0=Open<br>1=Closed                                         |                        |                        |
| Tank Full (LWCO)                                                                                                    | Binary Input 322               | Present_Value                | R   | 0=Open Switch<br>1=Closed Switch                           |                        |                        |
| AC Input1 T'stat<br>(External Enable 1)                                                                                         | Binary Input 323               | Present_Value                | R   | 0=Open<br>1=Closed                                         |                        |                        |
| AC Input2 T'stat<br>(External Enable 2)                                                                                         | Binary Input 324               | Present_Value                | R   | 0=Open<br>1=Closed                                         |                        |                        |
| Bank1 Output Status                                                                                                    | Binary Output 405              | Present_Value                | R   | 0=Off<br>1=On                                              |                        |                        |
| Bank2 Output Status                                                                                                    | Binary Output 406              | Present_Value                | R   | 0=Off<br>1=On                                              |                        |                        |
| Bank3 Output Status                                                                                                    | Binary Output 407              | Present_Value                | R   | 0=Off<br>1=On                                              |                        |                        |
| Bank4 Output Status                                                                                                    | Binary Output 408              | Present_Value                | R   | 0=Off<br>1=On                                              |                        |                        |
| Bank5 Output Status                                                                                                    | Binary Output 409              | Present_Value                | R   | 0=Off<br>1=On                                              |                        |                        |
| Alarm Condition                                                                                                    | Binary Value504                | Present_Value                | R   | 0=False                                                    |                        |                        |
| Output Relay Status                                                                                                    | Binary Value 505               | Present_Value                | R   | 0=Relay Off<br>1=Relay On                                  |                        |                        |
| System In Fault                                                                                                    | Binary Value 504               | Present_Value                | R   | 0 = Okay<br>1 = In Fault                                   | 0                      | 1                      |

| Table 22. BACnet/Electric Water Heaters Object List       |                                |                              |          |               |                        |                        |  |  |
|-----------------------------------------------------------|--------------------------------|------------------------------|----------|---------------|------------------------|------------------------|--|--|
| BACnet<br>Object Name<br>(Description)                    | BACnet<br>Object<br>Type/Inst. | BACnet<br>Object<br>Property | R/W      | Units         | Min<br>Value<br>(if W) | Max<br>Value<br>(if W) |  |  |
| CCB System State<br>(Central Control Board Control State) | Multistate Value 801           | Present_Value                | R        | See Table 23. |                        |                        |  |  |
| Fault Code                                                | Multistate Value 802           | Present_Value                | R        | See Table 25. |                        |                        |  |  |
| Alert Code                                                | Multistate Value 803           | Present_Value                | R        | See Table 25  |                        |                        |  |  |
| 1. Data is encoded into the 16 bits as major              | revision (upper 8 bits)        | and minor revis              | ion (low | er 8 bits).   |                        |                        |  |  |

#### **Central Control Board Major State Definitions**

| Table 23. BACnet/Electric Water Heaters Central Control Board (CCB) State |               |  |  |  |  |
|---------------------------------------------------------------------------|---------------|--|--|--|--|
| Value State                                                               |               |  |  |  |  |
| 0                                                                         | Off (Standby) |  |  |  |  |
| 6                                                                         | Heating       |  |  |  |  |
| 8                                                                         | Fault         |  |  |  |  |

#### Energy Management System (EMS) Control

Commercial Electric water heaters with Xi controls use a single bit setting method. Within the EMS Mode-Status point one bit command (bit 15) sets it in EMS mode, and other ends EMS mode. Once in EMS mode, another bit command (bit 0) enables heating another disables heating.

Once in EMS mode the EMS Mode Refresh command must be periodically issued which clears a third bit (bit 14) to maintain EMS mode, otherwise the heater will end EMS mode and resume normal operation.

| Table 24. BACnet/Electric Water Heaters Energy Management System (EMS) Control |        |                                                                                                    |                                                                                        |  |  |  |  |
|--------------------------------------------------------------------------------|--------|----------------------------------------------------------------------------------------------------|----------------------------------------------------------------------------------------|--|--|--|--|
| Decimal                                                                        | Hex    | Value                                                                                                    | Response                                                                               |  |  |  |  |
| 3841                                                                           | 0x0F01 | Put into EMS Mode^                                                                                                    | 49152 / 0xC000                                                                         |  |  |  |  |
| 0000                                                                           | 0x0000 | EMS Disable heating^                                                                                                   | 49152 / 0xC000                                                                         |  |  |  |  |
| 0001                                                                           | 0x0001 | EMS Enable heating^                                                                                                    | 49153 / 0xC001                                                                         |  |  |  |  |
| 3584                                                                           | 0x0E00 | EMS Mode Refresh <sup>^</sup> (must<br>write within 30 seconds or EMS<br>mode ends.) 15 seconds or<br>less recommended | 49152 / 0xC000 or 49153 /<br>0xC001 depending on whether<br>or not heating is enabled. |  |  |  |  |

#### Notes:

The start of a heating also depend on other factors like tank temperature dropping below Setpoint – Differential and External T'stat call for heat if that option is enabled.

<sup>^</sup>Depending on when you poll the register, you may read bit 14 as 1 which is why a "C" (in hexadecimal form) might briefly reply with "8". This is due to the control setting this bit and if it not cleared periodically by the BACnet command, heating is disabled.

After disabling EMS mode with write of 3840, read back might have bits 14 and 1 possibly still set. To make sure these bits are clear, write a 0000 to clear bit 1 and 3584 to clear bit 14.

#### **Fault Codes and Warnings**

Note: Any Fault not listed is an internal CCB failure fault.

| Table 25. BACnet/Electric Water Heaters Fault codes and Warnings |   |                                          |  |  |  |
|------------------------------------------------------------------|---|------------------------------------------|--|--|--|
| Index Range<br>(Decimal)                                         |   | Value                                    |  |  |  |
| 1                                                                | 1 | Okay (No Fault) (If System In Fault =0 ) |  |  |  |
| 1                                                                | 6 | Memory (If System In Fault = 1)          |  |  |  |
| 24                                                               |   | Incorrect Model                          |  |  |  |

| Table 25. BACnet/Electric Water Heaters Fault codes and Warnings |      |                                       |  |  |  |
|------------------------------------------------------------------|------|---------------------------------------|--|--|--|
| Index Range<br>(Decimal)                                         |      | Value                                 |  |  |  |
| 51                                                               | 56   | Power Monitor                         |  |  |  |
| 69                                                               | 72   | Temperature Probe Open or Short       |  |  |  |
|                                                                  |      |                                       |  |  |  |
| 153                                                              | 154  | Communications Fault                  |  |  |  |
| 165                                                              |      | High temperature ECO (Energy Cut Off) |  |  |  |
| 171                                                              |      | Low Water Cut-Off                     |  |  |  |
| 175                                                              |      | Safety Relay Closed fault             |  |  |  |
| 176                                                              | 188  | CCB internal errors                   |  |  |  |
| 193                                                              | 194  | Processor Clock                       |  |  |  |
| 198                                                              | 201  | Non-volatile Memory                   |  |  |  |
| 205                                                              | 217  | Powered Anode                         |  |  |  |
| 431                                                              |      | Safety Relay Opened fault             |  |  |  |
| 1037                                                             | 1037 | Element Open Warning                  |  |  |  |

## **BACNET / BOILERS**

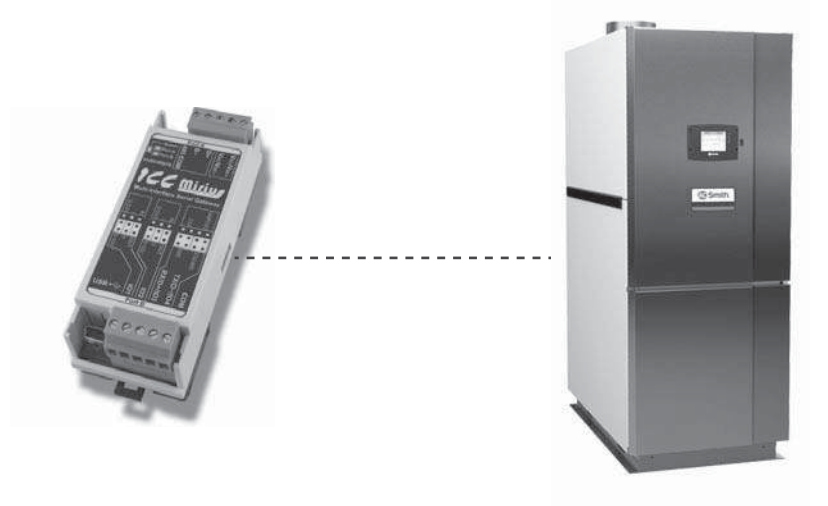

Figure 37. XP XWH Circulating Water Heaters (Virtual Bacnet Device Via ICC Gateway)

#### PRODUCT DESCRIPTION

The Mirius is a multiprotocol RS-485 to RS-485 gateway. The ETH-1000 is an Ethernet to RS-485 multiprotocol gateway. These products supports native BACnet, connecting directly to IP or the MS/TP LAN using baud rates of 4800, 9600, 19200, 38400, 57600, 76800, and 115200. As shipped the devices are configured as a BACnet Server.

All XI<sup>™</sup> MXi<sup>™</sup> controls provide communications via propriety protocol with the ICC Gateway. The Mirius supports BACnet MS/TP communications and the ETH- 1000 supports BACnet/IP to access data available at the display plus control of a limited number of points such as Operating Setpoint.

## PROTOCOL IMPLEMENTATION CONFORMANCE STATEMENT (PICS)

#### BACnet Standardized Device Profile (Annex L):

BACnet Application Specific Controller (B-ASC)

#### **BACnet Boiler Interoperability**

| Table 26. BACnet Boiler Interoperability Building Blocks Supported (Annex K): |   |  |  |  |  |  |
|-------------------------------------------------------------------------------|---|--|--|--|--|--|
| Data Sharing - ReadProperty-A (DS-RP-A)                                       | V |  |  |  |  |  |
| Data Sharing - ReadProperty-B (DS-RP-B)                                       | V |  |  |  |  |  |
| Data Sharing - ReadPropertyMultiple-B (DS-RPM-B)                              | V |  |  |  |  |  |
| Data Sharing - WriteProperty-A (DS-WP-A)                                      | V |  |  |  |  |  |
| Data Sharing - WriteProperty-B (DS-WP-B)                                      | V |  |  |  |  |  |
| Data Sharing - WritePropertyMultiple-B (DS-WPM-B)                             | V |  |  |  |  |  |
| Data Sharing – COV-B (DS-COV-B) (BACnet/IP only)                              | V |  |  |  |  |  |
| Device Management-Dynamic Device Binding-A (DM-DDB-A)                         | V |  |  |  |  |  |
| Device Management-Dynamic Device Binding-B (DM-DDB-B)                         | V |  |  |  |  |  |
| Device Management-Dynamic Object Binding-B (DM-DOB-B)                         | V |  |  |  |  |  |
| Device Management-Device Communication Control-B (DM-DCC-B)                   | V |  |  |  |  |  |
| Device Management – ReinitializeDevice-B (DM-RD-B)                            |   |  |  |  |  |  |

## Segmentation Capability:

Segmentation not supported

## **Data Link Layer Options**

| Table 27. BACnet Boiler Data Link Layer Options                               |   |
|-------------------------------------------------------------------------------|---|
| BACnet IP (Annex J) (ETH-1000 only)                                           | Ø |
| BACnet IP (Annex J), Foreign Device (ETH-1000 only)                           | Ø |
| ANSI/ATA 878.1, 2.5Mb. ARCNET (Clause 8)                                      |   |
| ANSI/ATA 878.1, RS-485. ARCNET (Clause 8), baud rates()                       |   |
| MS/TP master (Clause9) baud rate(s): 4800, 19200, 38400, 57600, 76800, 115200 | Ø |
| MS/TP slave (Clause9) baud rate(s):                                           |   |
| Point-To-Point, EIA 232 (Clause 10), baud rate(s):                            |   |
| Point-To-Point, modem (Clause 10), baud rate(s):                              |   |
| LonTalk, (Clause 11), medium                                                  |   |
| Other:                                                                        |   |

#### **Device Address Binding**

Is static device binding supported? (This is currently for two-way communications with MS/TP slaves and certain other devices.) YES

| Table 28. BACnet Boiler Networking Options                                                                            |   |  |  |  |  |  |
|----------------------------------------------------------------------------------------------------|---|--|--|--|--|--|
| Router, Clause 6 – List all routing configurations                                                                    |   |  |  |  |  |  |
| Annex H, BACnet Tunneling Router over IP                                                                              |   |  |  |  |  |  |
| BACnet/IP Broadcast Management Device (BBMD). Does the BBMD support registrations by Foreign Devices? (ETH-1000 only) | Ø |  |  |  |  |  |

## **Character Sets**

| Table 29. BACnet Boiler Character Sets Supported |   |  |  |  |  |
|--------------------------------------------------|---|--|--|--|--|
| ANSI X3.4                                        | V |  |  |  |  |
| IBM <sup>™</sup> /MicrosoftTM DBCS               |   |  |  |  |  |
| ISO 8859-1                                       |   |  |  |  |  |
| ISO 10646 (UCS-2)                                |   |  |  |  |  |
| ISO 10646 (UCS-4)                                |   |  |  |  |  |
| JIS C 6226                                       |   |  |  |  |  |

## **Data Types Supported**

The following table summarizes the data types that are accepted (in the case of a write property service) and returned (in the case of a read property service) when targeting the present value property of each supported object type.

| Table 30. BACnet Boiler Data Types Supported |               |                                                    |  |  |  |  |  |  |
|----------------------------------------------|---------------|----------------------------------------------------|--|--|--|--|--|--|
|                                              |               | Service                                            |  |  |  |  |  |  |
| Object Type                                  | Read Property | Write Property                                     |  |  |  |  |  |  |
| Analog Output<br>Analog Value                | Real          | Real, Unsigned, Integer, Null                      |  |  |  |  |  |  |
| Analog Input                                 | Real          | N/A                                                |  |  |  |  |  |  |
| Binary Output<br>Binary Value                | Enumerated    | Enumerated, Boolean, Real, Unsigned, Integer, Null |  |  |  |  |  |  |
| Binary Input                                 | Enumerated    | N/A                                                |  |  |  |  |  |  |
| Multi-state Output<br>Multi-state Value      | Unsigned      | Real, Enumerated, Unsigned, Integer, Null          |  |  |  |  |  |  |
| Multi-state Input                            | Unsigned      | N/A                                                |  |  |  |  |  |  |

## Boiler Device Object Types/Property Support

| Table 31. BACnet Boiler Object Types/Property Support Table             |                                                                                       |                 |                  |                 |                 |                  |                 |                |                 |                |
|-------------------------------------------------------------------------|---------------------------------------------------------------------------------------|-----------------|------------------|-----------------|-----------------|------------------|-----------------|----------------|-----------------|----------------|
| Property                                                                | Device                                                                                | Binary<br>Input | Binary<br>Output | Binary<br>Value | Analog<br>Input | Analog<br>Output | Analog<br>Value | Multi<br>Input | Multi<br>Output | Multi<br>Value |
| Object Identifier                                                       | R                                                                                     | R               | R                | R               | R               | R                | R               | R              | R               | R              |
| Object Name                                                             | R                                                                                     | R               | R                | R               | R               | R                | R               | R              | R               | R              |
| Object Type                                                             | R                                                                                     | R               | R                | R               | R               | R                | R               | R              | R               | R              |
| System Status                                                           | R                                                                                     |                 |                  |                 |                 |                  |                 |                |                 |                |
| Vendor Name                                                             | R                                                                                     |                 |                  |                 |                 |                  |                 |                |                 |                |
| Vendor Identifier                                                       | R                                                                                     |                 |                  |                 |                 |                  |                 |                |                 |                |
| Model Name                                                              | R                                                                                     |                 |                  |                 |                 |                  |                 |                |                 |                |
| Firmware Revision                                                       | R                                                                                     |                 |                  |                 |                 |                  |                 |                |                 |                |
| App S/W Revision                                                        | R                                                                                     |                 |                  |                 |                 |                  |                 |                |                 |                |
| Protocol Revision                                                       | R                                                                                     |                 |                  |                 |                 |                  |                 |                |                 |                |
| Services Supported                                                      | R                                                                                     |                 |                  |                 |                 |                  |                 |                |                 |                |
| <b>Object Types Supported</b>                                           | R                                                                                     |                 |                  |                 |                 |                  |                 |                |                 |                |
| Object List                                                             | R                                                                                     |                 |                  |                 |                 |                  |                 |                |                 |                |
| Max APDU Length                                                         | R                                                                                     |                 |                  |                 |                 |                  |                 |                |                 |                |
| Segmentation Support                                                    | R                                                                                     |                 |                  |                 |                 |                  |                 |                |                 |                |
| APDU Timeout                                                            | R                                                                                     |                 |                  |                 |                 |                  |                 |                |                 |                |
| Number APDU Retries                                                     | R                                                                                     |                 |                  |                 |                 |                  |                 |                |                 |                |
| Max master                                                              | R                                                                                     |                 |                  |                 |                 |                  |                 |                |                 |                |
| Max Info Frames                                                         | R                                                                                     |                 |                  |                 |                 |                  |                 |                |                 |                |
| Device Address Binding                                                  | R                                                                                     |                 |                  |                 |                 |                  |                 |                |                 |                |
| Database Revision                                                       | R                                                                                     |                 |                  |                 |                 |                  |                 |                |                 |                |
| Present Value                                                           |                                                                                       | R               | W                | W               | R               | W                | W               | R              | W               | W              |
| Status Flags                                                            |                                                                                       | R               | R                | R               | R               | R                | R               | R              | R               | R              |
| Event State                                                             |                                                                                       | R               | R                | R               | R               | R                | R               | R              | R               | R              |
| Out-of Service                                                          |                                                                                       | R               | R                | R               | R               | R                | R               | R              | R               | R              |
| Units                                                                   |                                                                                       |                 |                  |                 | R               | R                | R               | R              | R               | R              |
| Priority Array                                                          |                                                                                       |                 | R                |                 |                 | R                | R               |                | R               | R              |
| Relinquish Default                                                      |                                                                                       |                 | R                |                 |                 | R                | R               |                | R               | R              |
| Polarity                                                                | R                                                                                     | R               |                  |                 |                 |                  |                 |                |                 |                |
| Inactive Text                                                           | R                                                                                     | R               |                  |                 |                 |                  |                 |                |                 |                |
| Active Text                                                             | R                                                                                     | R               |                  |                 |                 |                  |                 |                |                 |                |
| R - readable using BACnet service<br>W - readable and writable using BA | R - readable using BACnet services<br>N - readable and writable using BACnet services |                 |                  |                 |                 |                  |                 |                |                 |                |

## **OBJECT LISTINGS**

## **Boiler Device Object Initial Values**

Note: Point listings have been changed completely from earlier versions of this listing.

| Ta                |    |                   |    |                           |                             |
|-------------------|----|-------------------|----|---------------------------|-----------------------------|
| Property Name     | ID | BACnet Data Type  | RW | Initial Value<br>(Mirius) | Initial Value<br>(ETH-1000) |
| Object_Identifier | 75 | Object Identifier | RW | Device, 520081            | Device, 520081              |
| Object_Name       | 77 | Character String  | RW | Water Heater-01           | Water Heater-01             |
| Object_Type       | 79 | Enumerated        | R  | Device                    | Device                      |

| Table 32. BACnet/Boiler Device Object |     |                  |    |                                             |                                             |
|---------------------------------------|-----|------------------|----|---------------------------------------------|---------------------------------------------|
| Property Name                         | ID  | BACnet Data Type | RW | Initial Value<br>(Mirius)                   | Initial Value<br>(ETH-1000)                 |
| System_Status                         | 112 |                  | R  | Operational                                 | Operational                                 |
| Vendor_Name                           | 121 |                  | R  | ICC, Inc.                                   | ICC, Inc.                                   |
| Vendor_Identifier                     | 120 |                  | R  | 242                                         | 242                                         |
| Model_Name                            | 70  |                  | R  | Mirius                                      | ETH-1000                                    |
| Firmware_Revision                     | 44  | Character String | R  | V3.300                                      | V4.002                                      |
| Application_Software_Version          | 12  |                  | R  | V3.300                                      | V4.002                                      |
| Protocol_Version                      | 98  |                  | R  | 1                                           |                                             |
| Protocol_Revision                     | 139 |                  | R  | 2                                           |                                             |
| Protocol_Services_Supported           | 97  |                  | R  | See PICS                                    |                                             |
| Protocol_Object_Types_Supported       | 96  |                  | R  | AI, AO, AV, BI,<br>BO, BV, MSI,<br>MSO, MSV | AI, AO, AV, BI,<br>BO, BV, MSI,<br>MSO, MSV |
| Object_List                           | 76  |                  | R  | See Table                                   | See Table                                   |
| Max_APDU_Length_Accepted              | 62  |                  | R  | 480                                         | 1444                                        |
| Segmentation_Supported                | 107 |                  | R  | 3                                           | 3                                           |
| APDU_Timeout                          | 10  |                  | RW | 1000ms                                      | 1000ms                                      |
| Number_Of_APDU_Retries                | 73  |                  | R  | 3                                           | 3                                           |
| Max_Master                            | 64  |                  | RW | 127                                         | Unsupported                                 |
| Device_Address_Binding                | 30  |                  | R  | {}                                          | 8                                           |
| Local_Date                            | 56  |                  | R  | Unsupported                                 | Unsupported                                 |
| Local_Time                            | 57  |                  | R  | Unsupported                                 | Unsupported                                 |

## **Boiler Device Object Min/Max Values**

- Not all models support all registers. Also parameter names may be different than shown here on some models.
- This table may be subject to change in the future.
- Adjustable objects are in **bold** and indicated by "W" (writable).

| Table 33. BACnet/Boiler Object List                 |                                |                              |     |                               |                        |                        |
|-----------------------------------------------------|--------------------------------|------------------------------|-----|-------------------------------|------------------------|------------------------|
| BACnet<br>Object Name<br>(Description)              | BACnet<br>Object<br>Type/Inst. | BACnet<br>Object<br>Property | R/W | Units                         | Min<br>Value<br>(if W) | Max<br>Value<br>(if W) |
| Outlet Sensor                                       | Analog Input 1                 | Present_Value                | R   | °C                            |                        |                        |
| Inlet Sensor                                        | Analog Input 2                 | Present_Value                | R   | °C                            |                        |                        |
| Tank Sensor                                         | Analog Input 3                 | Present_Value                | R   | °C                            |                        |                        |
| Burner 1 Rate %                                     | Analog Input 4                 | Present_Value                | R   | %                             |                        |                        |
| Burner 2 Rate %                                     | Analog Input 5                 | Present_Value                | R   | %                             |                        |                        |
| Burner 3 Rate %                                     | Analog Input 6                 | Present_Value                | R   | %                             |                        |                        |
| Burner 4 Rate %                                     | Analog Input 7                 | Present_Value                | R   | %                             |                        |                        |
| Master FireRate%                                    | Analog Input 8                 | Present_Value                | R   | %                             |                        |                        |
| Slave 1 State                                       | Analog Input 9                 | Present_Value                | R   | Number (See <i>Figure 33)</i> |                        |                        |
| Slave 2 State                                       | Analog Input 10                | Present_Value                | R   | Number (See Figure 33)        |                        |                        |
| Slave 3 State                                       | Analog Input 11                | Present_Value                | R   | Number (See Figure 33)        |                        |                        |
| Slave 4 State                                       | Analog Input 12                | Present_Value                | R   | Number (See Figure 33         |                        |                        |
| Access Status<br>(Register Access Status)           | Analog Input 13                | Present_Value                | R   | Number (See Table 35)         |                        |                        |
| Lockout Code<br>(Lockout i.e., fault and hold code) | Analog Input 14                | Present_Value                | R   | Number (See Table 37)         |                        |                        |
|                                                     |                                |                              |     |                               |                        |                        |

## **BACnet / Boilers**

| Table 33. BACnet/Boiler Object List                                  |                                |                              |     |                                 |                        |                        |
|----------------------------------------------------------------------|--------------------------------|------------------------------|-----|---------------------------------|------------------------|------------------------|
| BACnet<br>Object Name<br>(Description)                               | BACnet<br>Object<br>Type/Inst. | BACnet<br>Object<br>Property | R/W | Units                           | Min<br>Value<br>(if W) | Max<br>Value<br>(if W) |
| Pump Run Time                                                        | Analog Input 101               | Present_Value                | R/W | Seconds                         | 0                      | 64800<br>(18 hours)    |
| <b>DHW P Gain</b><br>(Lead Lag P-gain)                               | Analog Input 102               | Present_Value                | R   | Number                          | 0                      | 100                    |
| DHW I Gain<br>(Lead Lag I-gain)                                      | Analog Input 103               | Present_Value                | R   | Number                          | 0                      | 100                    |
| <b>DHW D Gain</b><br>Lead Lag D-gain                                 | Analog Input 104               | Present_Value                | R   | Number                          | 0                      | 100                    |
|                                                                      |                                |                              |     |                                 |                        |                        |
| Mode Sensor Sel<br>(Modulating Sensor Select /<br>DHW demand switch) | Analog Input 201               | Present_Value                | R/W | Number See ( <b>Table 35)</b> . | 0                      | 11                     |
| Lead Lag Set Pt<br>(Lead Lag DHW setpoint)                           | Analog Input 202               | Present_Value                | R/W | °C                              | -40°C                  | 130°C                  |
| On Hysteresis<br>(Lead Lag on hysteresis)                            | Analog Input 203               | Present_Value                | R/W | 0=Disabled<br>1=Enabled         | 0°C                    | 130°C                  |
| Off Hysteresis<br>(Lead Lag on hysteresis)                           | Analog Input 204               | Present_Value                | R/W | 0=Disabled<br>1=Enabled         | 0°C                    | 130°C                  |
| DHW Hi Limit Set<br>(Outlet high limit setpoint)                     | Analog Input 205               | Present_Value                | R   | °C                              | -40°C                  | 130°C                  |
|                                                                      |                                |                              |     |                                 |                        |                        |
| Frost Protect                                                        | Binary<br>Output 401           | Present_Value                | R/W | 0=Disabled<br>1=Enabled         | 0                      | 1                      |
| Enable/Disable<br>(Lead Lag Operation switch)                        | Binary<br>Output 402           | Present_Value                | R/W | 0=Disabled<br>1=Enabled         | 0                      | 1                      |

## **Boiler Slave States**

| Table 34. BACnet/Boiler Slave State Definitions |               |  |  |
|-------------------------------------------------|---------------|--|--|
| Value                                           | State         |  |  |
| 0                                               | Unknown       |  |  |
| 1                                               | Available     |  |  |
| 2                                               | Add stage     |  |  |
| 3                                               | Suspend stage |  |  |
| 4                                               | Firing        |  |  |
| 5                                               | On leave      |  |  |
| 6                                               | Disabled      |  |  |
| 7                                               | Recovering    |  |  |

## **Boiler Modbus Register Access**

| Table 35. BACnet/Boiler Modbus Register Access Status |                                   |  |  |
|-------------------------------------------------------|-----------------------------------|--|--|
| Value                                                 | State                             |  |  |
| 0                                                     | No register writes allowed        |  |  |
| 1                                                     | Installer register writes allowed |  |  |
| 2                                                     | OEM register writes allowed       |  |  |
| 3                                                     | All register writes allowed       |  |  |

## **BACnet / Boilers**

## Boiler Modulating Sensor Select/DHW Demand Switch

| Table 36 | Table 36. BACnet/Boiler Modulating Sensor Select/DHW Demand Switch |  |  |
|----------|--------------------------------------------------------------------|--|--|
| Value    | Response                                                           |  |  |
| 0        | DHW sensor                                                         |  |  |
| 1        | Outlet sensor                                                      |  |  |
| 2        | Inlet sensor                                                       |  |  |
| 3        | Modbus                                                             |  |  |
| 4        | Auto: DHW or Inlet                                                 |  |  |
| 5        | Auto: DHW or Outlet                                                |  |  |

## Lock and Hold Codes

| Table 37. Lock and Hold Codes |                                                                      |                                                                                                    |  |
|-------------------------------|----------------------------------------------------------------------|----------------------------------------------------------------------------------------------------|--|
| Code                          | Description                                                          | Recommended Troubleshooting of Lockout Codes                                                                                                    |  |
| Safety Data                   | Faults                                                               | ·                                                                                                    |  |
| 1                             | Unconfigured safety data                                             | <ol> <li>New Device, complete device configuration and safety verification.</li> <li>If fault repeats, replace module.</li> </ol>                                                                                                    |  |
| 2                             | Waiting for safety data verification                                 | <ol> <li>Bevice in Configuration mode and safety parameters need verification and a device needs reset to complete verification.</li> <li>Configuration ended without verification, re enter configuration, verify safety parameters and reset device to complete verification.</li> <li>If fault repeats, replace module.</li> </ol> |  |
| Internal Ope                  | eration Errors                                                       |                                                                                                    |  |
| 3                             | Internal fault: Hardware fault                                       | Internal Fault.                                                                                                    |  |
| 4                             | Internal fault: Safety Relay key feedback error                      | 6. Reset Module.<br>7. If fault repeats, replace module.                                                                                                    |  |
| 5                             | Internal fault: Unstable power (DCDC)<br>output                      |                                                                                                    |  |
| 6                             | Internal fault: Invalid processor clock                              |                                                                                                    |  |
| 7                             | Internal fault: Safety relay drive error                             | ]                                                                                                    |  |
| 8                             | Internal fault: Zero crossing not detected                           | ]                                                                                                    |  |
| 9                             | Internal fault: Flame bias out of range                              |                                                                                                    |  |
| 10                            | Internal fault: Invalid Burner control state                         | ]                                                                                                    |  |
| 11                            | Internal fault: Invalid Burner control state flag                    | ]                                                                                                    |  |
| 12                            | Internal fault: Safety relay drive cap short                         | ]                                                                                                    |  |
| 13                            | Internal fault: PII shorted to ILK                                   | ]                                                                                                    |  |
| 14                            | Internal fault: HFS shorted to LCI                                   | ]                                                                                                    |  |
| 15                            | Internal fault: Safety relay test failed due to feedback ON          |                                                                                                    |  |
| 16                            | Internal fault: Safety relay test failed due to safety relay<br>OFF  |                                                                                                    |  |
| 17                            | Internal fault: Safety relay test failed due to safety relay not OFF | ]                                                                                                    |  |
| 18                            | Internal fault: Safety relay test failed due to feedback not ON      | ]                                                                                                    |  |
| 19                            | Internal fault: Safety RAM write                                     | ]                                                                                                    |  |

| Table 37. Lock and Hold Codes |                                                                          |                                                                                                    |  |
|-------------------------------|--------------------------------------------------------------------------|----------------------------------------------------------------------------------------------------|--|
| Code                          | Description                                                              | Recommended Troubleshooting of Lockout Codes                                                                                                    |  |
| 20                            | Internal fault: Flame ripple and overflow                                | Internal Fault.                                                                                                    |  |
| 21                            | Internal fault: Flame number of sample<br>mismatch                       | 1. Reset Module.<br>2. If fault repeats, replace module.                                                                                                    |  |
| 22                            | Internal fault: Bias changed since heating cycle starts                  |                                                                                                    |  |
| 23                            | Internal fault: Bias changed since heating cycle starts                  |                                                                                                    |  |
| 24                            | Internal fault: Spark voltage stuck low or high                          |                                                                                                    |  |
| 25                            | Internal fault: Spark voltage changed too much during flame sensing time |                                                                                                    |  |
| 26                            | Internal fault: Static flame ripple                                      |                                                                                                    |  |
| 27                            | Internal fault: Flame rod shorted to ground detected                     |                                                                                                    |  |
| 28                            | Internal fault: A/D linearity test fails                                 |                                                                                                    |  |
| 29                            | Internal fault: Flame bias cannot be set in range                        |                                                                                                    |  |
| 30                            | Internal fault: Flame bias shorted to adjacent pin                       |                                                                                                    |  |
| 31                            | Internal fault: SLO electronics unknown error                            |                                                                                                    |  |
| 32-46                         | Internal fault: Safety Key 0 through 14                                  |                                                                                                    |  |
| System Errors                 | \$                                                                       |                                                                                                    |  |
| 47                            | Flame Rod to ground leakage                                              |                                                                                                    |  |
| 48                            | Static flame (not flickering)                                            |                                                                                                    |  |
| 49                            | 24VAC voltage low/high                                                   | <ol> <li>Check the Module and display connections.</li> <li>Check the Module power supply and make sure that both frequency, voltage<br/>and VA meet the specifications.</li> </ol>                                                                                                    |  |
| 50                            | Modulation fault                                                         | Internal sub-system fault.                                                                                                    |  |
| 51                            | Pump fault                                                               | 1. Review alert messages for possible trends.<br>2. Correct possible problems.                                                                                                    |  |
| 52                            | Motor tachometer fault                                                   | 3. If fault persists, replace module.                                                                                                    |  |
| 53                            | AC inputs phase reversed                                                 | <ol> <li>Check the Module and display connections.</li> <li>Check the Module power supply and make sure that both frequency and voltage meet the specifications.</li> <li>On 24Vac applications, assure that J4-10 and J8-2 are connected together.</li> </ol>                          |  |
| 54                            | Safety GVT model ID doesn't match<br>application's model ID              |                                                                                                    |  |
| 55                            | Application configuration data block CRC errors                          |                                                                                                    |  |
| 56-57                         | RESERVED                                                                 |                                                                                                    |  |
| 58                            | Internal fault: HFS shorted to IAS                                       | Internal Fault.                                                                                                    |  |
| 59                            | Internal Fault: Mux pin shorted                                          | 1. Reset Module.<br>2. If fault repeats, replace module.                                                                                                    |  |
| Normal Event                  | Status                                                                   |                                                                                                    |  |
| 60                            | Internal Fault: HFS shorted to LFS                                       |                                                                                                    |  |
| 61                            | Anti short cycle                                                         | Will not be a lockout fault. Hold Only.                                                                                                    |  |
| 62                            | Fan speed not proved                                                     |                                                                                                    |  |
| 63                            | LCI OFF                                                                  | <ol> <li>Check wiring and correct any faults.</li> <li>Check Interlocks connected to the LCI to assure proper function.</li> <li>Reset and sequence the module; monitor the LCI status.</li> <li>If code persists, replace the module.</li> </ol>                                       |  |
| 64                            | PII OFF                                                                  | <ol> <li>Check wiring and correct any faults.</li> <li>Check Preignition Interlock switches to assure proper functioning.</li> <li>Check the valve operation.</li> <li>Reset and sequence the module; monitor the PII status.</li> <li>If code persists, replace the module.</li> </ol> |  |
| 65                            | Interrupted Airflow Switch OFF                                           | 1. Check wiring and correct any possible shorts.                                                                                                    |  |
| 66                            | Interrupted Airflow Switch ON                                            | <ol> <li>Check airflow switches to assure proper functioning.</li> <li>Check the fan/blower operation.</li> <li>Reset and sequence the module; monitor the airflow status.</li> <li>If code persists, replace the module.</li> </ol>                                                    |  |
| 67                            | ILK OFF                                                                  | 1. Check wiring and correct any possible shorts.                                                                                                    |  |
| 68                            |                                                                          | <ol> <li>Check Interlock (ILK) switches to assure proper function.</li> <li>Verify voltage through the interlock string to the interlock input with a voltmeter.</li> <li>If steps 1-3 are correct and the fault persists, replace the module.</li> </ol>                               |  |
| 69                            | Pilot test hold                                                          | 1. Verify Run/Test is changed to Run.<br>2. Reset Module.<br>3. If fault repeats, replace module.                                                                                                    |  |

| Table 37. Lock and Hold Codes |                                                |                                                                                                    |  |
|-------------------------------|------------------------------------------------|----------------------------------------------------------------------------------------------------|--|
| Code                          | Description                                    | Recommended Troubleshooting of Lockout Codes                                                                                                    |  |
| 70                            | Wait for leakage test completion               | <ol> <li>Internal Fault. Reset Module.</li> <li>If fault repeats, replace module.</li> </ol>                                                                                                    |  |
| 71-77                         | RESERVED                                       |                                                                                                    |  |
| 78                            | Demand Lost in Run                             | <ol> <li>Check wiring and correct any possible errors.</li> <li>If previous steps are correct and fault persists, replace the module.</li> </ol>                                                                                                    |  |
| 79                            | Outlet high limit                              | <ol> <li>Check wiring and correct any possible errors.</li> <li>Replace the Outlet high limit.</li> <li>If previous steps are correct and fault persists, replace the module.</li> </ol>                                                                                                    |  |
| 80                            | DHW high limit                                 | <ol> <li>Check wiring and correct any possible errors.</li> <li>Replace the DHW high limit.</li> <li>If previous steps are correct and fault persists, replace the module.</li> </ol>                                                                                                    |  |
| 81                            | Delta T limit                                  | <ol> <li>Check Inlet and Outlet sensors and pump circuits for proper operation.</li> <li>Recheck the Delta T Limit to confirm proper setting.</li> <li>If previous steps are correct and fault persists, replace the module.</li> </ol>                                                                                                    |  |
| 82                            | Stack limit                                    | <ol> <li>Check wiring and correct any possible errors.</li> <li>Replace the Stack high limit.</li> <li>If previous steps are correct and fault persists, replace the module.</li> </ol>                                                                                                    |  |
| 83                            | Delta T exchanger/outlet limit                 |                                                                                                    |  |
| 84                            | Delta T inlet/exchanger limit                  |                                                                                                    |  |
| 85                            | Inlet/outlet inversion limit                   |                                                                                                    |  |
| 86                            | Inlet/outlet inversion limit                   |                                                                                                    |  |
| 87                            | Inlet/exchanger inversion limit                |                                                                                                    |  |
| 88                            | Outlet T-rise limit                            |                                                                                                    |  |
| 89                            | Exchanger T-rise limit                         |                                                                                                    |  |
| 90                            | Heat exchanger high limit                      |                                                                                                    |  |
| Sensor Faults                 | ;                                              |                                                                                                    |  |
| 91                            | Inlet sensor fault                             | <ol> <li>Check wiring and correct any possible errors.</li> <li>Replace the Inlet sensor.</li> <li>If previous steps are correct and fault persists, replace the module.</li> </ol>                                                                                                    |  |
| 92                            | Outlet sensor fault                            | <ol> <li>Check wiring and correct any possible errors.</li> <li>Replace the Outlet sensor.</li> <li>If previous steps are correct and fault persists, replace the module.</li> </ol>                                                                                                    |  |
| 93                            | DHW sensor fault                               | <ol> <li>Check wiring and correct any possible errors.</li> <li>Replace the DHW sensor.</li> <li>If previous steps are correct and fault persists, replace the module.</li> </ol>                                                                                                    |  |
| 94                            | Header sensor fault                            | <ol> <li>Check wiring and correct any possible errors.</li> <li>Replace the Header sensor.</li> <li>If previous steps are correct and fault persists, replace the module.</li> </ol>                                                                                                    |  |
| 95                            | Stack sensor fault                             | <ol> <li>Check wiring and correct any possible errors.</li> <li>Replace the Stack sensor.</li> <li>If previous steps are correct and fault persists, replace the module.</li> </ol>                                                                                                    |  |
| 96                            | Outdoor sensor fault                           | <ol> <li>Check wiring and correct any possible errors.</li> <li>Replace the Outdoor sensor.</li> <li>If previous steps are correct and fault persists, replace the module.</li> </ol>                                                                                                    |  |
| 97                            | Internal Fault: A2D mismatch.                  | Internal Fault.                                                                                                    |  |
| 98                            | Internal Fault: Exceeded VSNSR voltage         | 1. Reset Module.<br>2. If fault repeats, replace module                                                                                                    |  |
| 99                            | Internal Fault: Exceeded 28V voltage tolerance |                                                                                                    |  |
| 100                           | Pressure Sensor Fault                          | <ol> <li>Verify the Pressure Sensor is a 4-20ma source.</li> <li>Check wiring and correct any possible errors.</li> <li>Test Pressure Sensor for correct operation.</li> <li>Replace the Pressure sensor.</li> <li>If previous steps are correct and fault persists, replace the module.</li> </ol>                                                  |  |
| 101-104                       | RESERVED                                       |                                                                                                    |  |
| Flame Operat                  | ion Faults                                     |                                                                                                    |  |
| 105                           | Flame detected out of sequence                 | <ol> <li>Check that flame is not present in the combustion chamber. Correct any errors.</li> <li>Make sure that the flame detector is wired to the correct terminal.</li> <li>Make sure the F &amp; G wires are protected from stray noise pickup.</li> <li>Reset and sequence the module, if code reappears, replace the flame detector.</li> </ol> |  |
|                               |                                                | 5. Reset and sequence the module, if code reappears, replace the module.                                                                                                    |  |

| Table 37. Lock and Hold Codes |                                             |                                                                                                    |  |
|-------------------------------|---------------------------------------------|----------------------------------------------------------------------------------------------------|--|
| Code                          | Description                                 | Recommended Troubleshooting of Lockout Codes                                                                                                    |  |
| 106                           | Flame lost in MFEP                          | 1. Check pilot valve (Main Valve for DSI) wiring and operation - correct any er-                                                                                                    |  |
| 107                           | Flame lost early in run                     | rors.<br>2. Check the fuel supply.                                                                                                    |  |
| 108                           | Flame lost in run                           | 3. Check fuel pressure and repeat turndown tests.                                                                                                    |  |
| 109                           | Ignition failed                             | <ol> <li>Check ignition transformer electrode, flame detector, flame detector siting or<br/>flame rod position.</li> <li>If steps 1 through 4 are correct and the fault persists, replace the module.</li> </ol>                                                                                                    |  |
| 110                           | Ignition failure occurred                   | Hold time of recycle and hold option. Will not be a lockout fault. Hold Only.                                                                                                    |  |
| 111                           | Flame current lower than WEAK threshold     | Internal hardware test. Not a lockout.                                                                                                    |  |
| 112                           | Pilot test flame timeout                    | Interrupted Pilot or DSI application and flame lost when system in "test" mode.<br>1. Reset the module to restart.                                                                                                    |  |
| 113                           | Flame circuit timeout                       | Flame sensed during Initiate or off cycle, hold 240 seconds, if present after 240 seconds, lockout.                                                                                                    |  |
| 114-121                       | RESERVED                                    |                                                                                                    |  |
| Rate Proving                  | Faults                                      |                                                                                                    |  |
| 122                           | Lightoff rate proving failed                | 1. Check wiring and correct any potential wiring errors.                                                                                                    |  |
| 123                           | Purge rate proving failed                   | <ol> <li>Check High Fire Switch to assure proper function (not welded or jumpered).</li> <li>Manually drive the motor to the High Fire position and adjust the HF switch while in this position and verify voltage through the switch to the HFS input with a voltmeter.</li> <li>If steps 1-3 are correct and the fault persists, replace the module.</li> </ol> |  |
| 124                           | High fire switch OFF                        | 1. Check wiring and correct any potential wiring errors.                                                                                                    |  |
| 125                           | High fire switch stuck ON                   | <ol> <li>Check High Fire Switch to assure proper function (not weided or jumpered).</li> <li>Manually drive the motor to the High Fire position and adjust the HF switch while in this position and verify voltage through the switch to the HFS input with a voltmeter.</li> <li>If steps 1-3 are correct and the fault persists, replace the module.</li> </ol> |  |
| 126                           | Low fire switch OFF                         | 1. Check wiring and correct any potential wiring errors.                                                                                                    |  |
| 127                           | Low fire switch stuck ON                    | <ol> <li>Check Low Fire Switch to assure proper function (not welded or jumpered).</li> <li>Manually drive the motor to the High Fire position and adjust the LF switch while in this position and verify voltage through the switch to the LFS input with a voltmeter.</li> <li>If steps 1-3 are correct and the fault persists, replace the module.</li> </ol>  |  |
| 128                           | Fan speed failed during prepurge            | 1. Check wiring and correct any potential wiring errors.                                                                                                    |  |
| 129                           | Fan speed failed during preignition         | <ol> <li>Check VFDs ability to change speeds.</li> <li>Change the VFD</li> </ol>                                                                                                    |  |
| 130                           | Fan speed failed during ignition            | 4. If the fault persists, replace the module.                                                                                                    |  |
| 131                           | Fan movement detected during standby        |                                                                                                    |  |
| 132                           | Fan speed failed during run                 |                                                                                                    |  |
| 133-135                       | RESERVED                                    |                                                                                                    |  |
| Start-Check F                 | aults                                       |                                                                                                    |  |
| 136                           | Interrupted Airflow Switch failed to close  | <ol> <li>Check wiring and correct any possible wiring errors.</li> <li>Check Interrupted Airflow switch(es) to assure proper function.</li> <li>Verify voltage through the airflow switch to the IAS input with a voltmeter.</li> <li>If steps 1-3 are correct and the fault persists, replace the module.</li> </ol>                                             |  |
| 137                           | ILK failed to close                         | <ol> <li>Check wiring and correct any possible shorts.</li> <li>Check Interlock (ILK) switches to assure proper function.</li> <li>Verify voltage through the interlock string to the interlock input with a voltmeter.</li> <li>If steps 1-3 are correct and the fault persists, replace the module.</li> </ol>                                                  |  |
| 138-142                       | RESERVED                                    |                                                                                                    |  |
| 143                           | Internal fault: Flame bias out of range 1   |                                                                                                    |  |
| 144                           | Internal fault: Flame bias out of range 2   |                                                                                                    |  |
| 145                           | Internal fault: Flame bias out of range 3   |                                                                                                    |  |
| 146                           | Internal fault: Flame bias out of range 4   |                                                                                                    |  |
| 147                           | Internal fault: Flame bias out of range 5   |                                                                                                    |  |
| 148                           | Internal fault: Flame bias out of range 6   |                                                                                                    |  |
| Fault Codes ?                 | 49 Through 165 are OEM-Specific Fault Codes | 3.                                                                                                    |  |
| 149                           | Flame detected                              | OEM Specific<br>1. Holds if flame detected during Safe Start check up to Flame Establishing<br>period.                                                                                                    |  |
| 150                           | Flame not detected                          | OEM Specific<br>1. Sequence returns to standby and restarts sequence at the beginning of Purge<br>after the HF switch opens. If flame detected during Safe Start check up to<br>Flame Establishing period.                                                                                                    |  |

| Table 37. Lock and Hold Codes |                                                           |                                                                                                    |  |
|-------------------------------|-----------------------------------------------------------|----------------------------------------------------------------------------------------------------|--|
| Code                          | Description                                               | Recommended Troubleshooting of Lockout Codes                                                                                                    |  |
| 151                           | High fire switch ON                                       | OEM Specific<br>1. Check wiring and correct any potential wiring errors.<br>2. Check High Fire Switch to assure proper function (not welded or jumpered).<br>3. Manually drive the motor to the High Fire position and adjust the HF switch<br>while in this position and verify voltage through the switch to the HFS input with<br>a voltmeter.<br>4. If steps 1-3 are correct and the fault persists, replace the module.<br>OEM Specific      |  |
| 153                           | Combustion Pressure Off                                   | <ol> <li>Check wiring and correct any errors.</li> <li>Inspect the Combustion Pressure Switch to make sure it is working correctly.</li> <li>Reset and sequence the relay module.</li> <li>During STANDBY and PREPURGE, measure the voltage between Terminal J6-5 and L2 (N). Supply voltage should be present. If not, the lockout switch is defective and needs replacing.</li> <li>If the fault persists, replace the relay module.</li> </ol> |  |
| 154                           | Purge Fan switch On                                       | OEM Specific                                                                                                    |  |
| 155                           | Purge Fan switch Off                                      | 1. Purge fan switch is on when it should be off.                                                                                                    |  |
| 156                           | Combustion pressure and Flame ON                          | OEM Specific                                                                                                    |  |
| 157                           | Combustion pressure and Flame OFF                         | <ol> <li>Check that flame is not present in the combustion chamber. Correct any errors.</li> <li>Make sure that the flame detector is wired to the correct terminal.</li> <li>Make sure the F &amp; G wires are protected from stray noise pickup.</li> <li>Reset and sequence the module, if code reappears, replace the flame detector.</li> </ol>                                                                                              |  |
| 158                           | Main valve ON                                             | OEM Specific                                                                                                    |  |
| 159                           | Main valve OFF                                            | <ol> <li>Check Main Valve terminal wiring and correct any errors.</li> <li>Reset and sequence the module. If fault persist, replace the module.</li> </ol>                                                                                                    |  |
| 160                           | Ignition ON                                               | OEM Specific                                                                                                    |  |
| 161                           | Ignition OFF                                              | <ol> <li>Check Ignition terminal wiring and correct any errors.</li> <li>Reset and sequence the module. If fault persist, replace the module.</li> </ol>                                                                                                    |  |
| 162                           | Pilot valve ON                                            | OEM Specific                                                                                                    |  |
| 163                           | Pilot valve OFF                                           | <ol> <li>Check Pilot Valve terminal wiring and correct any errors.</li> <li>Reset and sequence the module. If fault persist, replace the module.</li> </ol>                                                                                                    |  |
| 164                           | Block intake ON                                           | OEM Specific                                                                                                    |  |
| 165                           | Block intake OFF                                          | <ol> <li>Check wiring and correct any errors.</li> <li>Inspect the Block Intake Switch to make sure it is working correctly.</li> <li>Reset and sequence the module.</li> <li>During Standby and Purge, measure the voltage across the switch. Supply voltage should be present. If not, the Block Intake Switch is defective and needs replacing.</li> <li>If the fault persists, replace the relay module.</li> </ol>                           |  |
| 166-171                       | RESERVED                                                  |                                                                                                    |  |
| Feedback Cod                  | des                                                       |                                                                                                    |  |
| 172                           | Main relay feedback incorrect                             | Internal Fault.                                                                                                    |  |
| 173                           | Pilot relay feedback incorrect                            | 1. Reset Module.<br>2. If fault repeats, replace module.                                                                                                    |  |
| 174                           | Safety relay feedback incorrect                           |                                                                                                    |  |
| 175                           | Safety relay open                                         |                                                                                                    |  |
| 176                           | Main relay ON at safe start check                         |                                                                                                    |  |
| 177                           | Pilot relay ON at safe start check                        |                                                                                                    |  |
| 178                           | Safety relay ON at safe start check                       |                                                                                                    |  |
| 179-183                       | RESERVED                                                  |                                                                                                    |  |
| Parameter Fa                  | ults                                                      |                                                                                                    |  |
| 184                           | Invalid BLOWER/HSI output setting                         | 3. Return to Configuration mode and recheck selected parameters, reverify and                                                                                                    |  |
| 185                           | Invalid Delta T limit enable setting                      | 4. If fault repeats, verify electrical grounding.                                                                                                    |  |
| 186                           | Invalid Delta T limit response setting                    | 5. If fault repeats, replace module.                                                                                                    |  |
| 187                           | Invalid DHW high limit enable setting                     |                                                                                                    |  |
| 188                           | Invalid DHW high limit response setting                   |                                                                                                    |  |
| 189                           | Invalid Flame sensor type setting                         |                                                                                                    |  |
| 190                           | Invalid interrupted air switch enable setting             |                                                                                                    |  |
| 191                           | Invalid interrupted air switch start check enable setting |                                                                                                    |  |
| 192                           | Invalid igniter on during setting                         |                                                                                                    |  |
| 193                           | Invalid ignite failure delay setting                      |                                                                                                    |  |

## **BACnet / Boilers**

|      | Table 37. Lock and Hold Codes                   |                                                                               |  |  |  |  |
|------|-------------------------------------------------|-------------------------------------------------------------------------------|--|--|--|--|
| Code | Description                                     | Recommended Troubleshooting of Lockout Codes                                  |  |  |  |  |
| 194  | Invalid ignite failure response setting         | 1. Return to Configuration mode and recheck selected parameters, reverify and |  |  |  |  |
| 195  | Invalid ignite failure retries setting          | 2. If fault repeats, verify electrical grounding.                             |  |  |  |  |
| 196  | Invalid ignition source setting                 | 3. If fault repeats, replace module.                                          |  |  |  |  |
| 197  | Invalid interlock open response setting         |                                                                               |  |  |  |  |
| 198  | Invalid interlock start check setting           |                                                                               |  |  |  |  |
| 199  | Invalid LCI enable setting                      |                                                                               |  |  |  |  |
| 200  | Invalid lightoff rate setting                   |                                                                               |  |  |  |  |
| 201  | Invalid lightoff rate proving setting           |                                                                               |  |  |  |  |
| 202  | Invalid Main Flame Establishing Period time     |                                                                               |  |  |  |  |
| 203  | Invalid MFEP flame failure response setting     |                                                                               |  |  |  |  |
| 204  | Invalid NTC sensor type setting                 |                                                                               |  |  |  |  |
| 205  | Invalid Outlet high limit response setting      |                                                                               |  |  |  |  |
| 206  | Invalid Pilot Flame Establishing Period setting |                                                                               |  |  |  |  |
| 207  | Invalid PII enable setting                      |                                                                               |  |  |  |  |
| 208  | Invalid pilot test hold setting                 |                                                                               |  |  |  |  |
| 209  | Invalid Pilot type setting                      |                                                                               |  |  |  |  |
| 210  | Invalid Postpurge time setting                  |                                                                               |  |  |  |  |
| 211  | Invalid Power up with lockout setting           |                                                                               |  |  |  |  |
| 212  | Invalid Preignition time setting                |                                                                               |  |  |  |  |
| 213  | Invalid Prepurge rate setting                   |                                                                               |  |  |  |  |
| 214  | Invalid Prepurge time setting                   |                                                                               |  |  |  |  |
| 215  | Invalid Purge rate proving setting              |                                                                               |  |  |  |  |
| 216  | Invalid Run flame failure response setting      |                                                                               |  |  |  |  |
| 217  | Invalid Run stabilization time setting          |                                                                               |  |  |  |  |
| 218  | Invalid Stack limit enable setting              |                                                                               |  |  |  |  |
| 219  | Invalid Stack limit response setting            |                                                                               |  |  |  |  |
| 220  | Unconfigured Delta T limit setpoint setting     |                                                                               |  |  |  |  |
| 221  | Unconfigured DHW high limit setpoint setting    |                                                                               |  |  |  |  |
| 222  | Unconfigured Outlet high limit setpoint setting |                                                                               |  |  |  |  |
| 223  | Unconfigured Stack limit setpoint setting       |                                                                               |  |  |  |  |
| 224  | Invalid DHW demand source setting               |                                                                               |  |  |  |  |
| 225  | Invalid Flame threshold setting                 |                                                                               |  |  |  |  |
| 226  | Invalid Outlet high limit setpoint setting      |                                                                               |  |  |  |  |
| 227  | Invalid DHW high limit setpoint setting         | 1. Return to Configuration mode and recheck selected parameters, reverify and |  |  |  |  |
| 228  | Invalid Stack limit setpoint setting            | 2. If fault repeats, verify electrical grounding.                             |  |  |  |  |
| 229  | Invalid Modulation output setting               | 3. If fault repeats, replace module.                                          |  |  |  |  |
| 230  | Invalid CH demand source setting                |                                                                               |  |  |  |  |
| 231  | Invalid Delta T limit delay setting             |                                                                               |  |  |  |  |
| 232  | Invalid Pressure sensor type setting            |                                                                               |  |  |  |  |
| 233  | Invalid IAS closed response setting             |                                                                               |  |  |  |  |
| 234  | Invalid Outlet high limit enable setting        |                                                                               |  |  |  |  |
| 235  | Invalid Outlet connector type setting           |                                                                               |  |  |  |  |
| 236  | Invalid Inlet connector type setting            |                                                                               |  |  |  |  |
| 237  | Invalid DHW connector type setting              |                                                                               |  |  |  |  |
| 238  | Invalid Stack connector type setting            |                                                                               |  |  |  |  |
| 239  | Invalid S2 (J8-6) connector type setting        |                                                                               |  |  |  |  |

|         | Table 37. Lock and Hold Codes                                                        |                                              |  |  |  |  |
|---------|--------------------------------------------------------------------------------------|----------------------------------------------|--|--|--|--|
| Code    | Description                                                                          | Recommended Troubleshooting of Lockout Codes |  |  |  |  |
| 240     | Invalid S5 (J8-11) connector type setting                                            |                                              |  |  |  |  |
| 241     | Exchanger sensor not allowed with stack connector set-<br>ting                       |                                              |  |  |  |  |
| 242     | Invalid DHW auto detect configuration                                                |                                              |  |  |  |  |
| 243     | Invalid UV with spark interference not compatible with<br>Ignitor on throughout PFEP |                                              |  |  |  |  |
| 244     | Internal fault: Safety relay test invalid state                                      |                                              |  |  |  |  |
| 245     | Invalid Outlet connector type setting for Trise                                      |                                              |  |  |  |  |
| 246     | 4-20mA cannot be used for both modulation and setpoint control                       |                                              |  |  |  |  |
| 247     | Invalid ILK bounce detection enable                                                  |                                              |  |  |  |  |
| 248     | Invalid forced recycle interval                                                      |                                              |  |  |  |  |
| 249     | STAT cannot be demand source when<br>Remote Stat is enabled                          |                                              |  |  |  |  |
| 250     | Invalid Fan speed error response                                                     |                                              |  |  |  |  |
| 251-255 | RESERVED                                                                             |                                              |  |  |  |  |

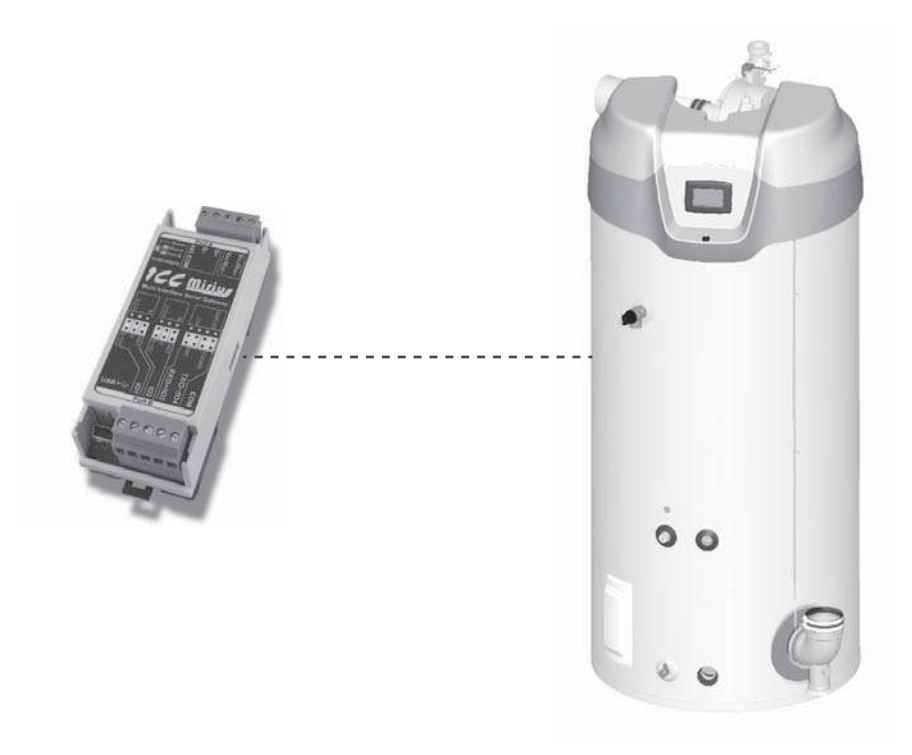

Figure 38. Cyclone® Xi Commercial Water Heaters (Virtual Modbus device via ICC Gateway)

#### **PRODUCT DESCRIPTION**

Cyclone<sup>®</sup> Xi water heaters are designed for commercial hot water applications. The Xi controls provide easy to read, plain English configuration and diagnostics. All Xi controls provide communications via propriety protocol with the ICC Gateway. The XLTR-1000 supports Modbus RTU communications and the ETH-1000 supports Modbus/TCP to access data available at the display plus control of limited number of points such as Operating Setpoint.

#### MODBUS GAS WATER HEATER REGISTER LISTINGS

#### **Modbus Gas Water Heater Register Properties**

- Not all models support all registers. Xi 1.0 or MXi noted where exclusively used on those models.
- This table may be subject to change in the future.
- Adjustable objects are in bold and indicated by "W" (writable).

| Table 38. ModBus Gas Water Heaters Register List                              |                       |     |          |                        |                        |  |
|-------------------------------------------------------------------------------|-----------------------|-----|----------|------------------------|------------------------|--|
| Register Name<br>(Description)                                                | Register Type Address | R/W | Units    | Min<br>Value<br>(if W) | Max<br>Value<br>(if W) |  |
| Firmware Ver-Rev <sup>1</sup><br>(Firmware Version)                           | Input Register 1      | R   |          |                        |                        |  |
| Configuration                                                                 | Input Register 2      | R   |          |                        |                        |  |
| Primary (Upper) Temperature                                                   | Input Register 3      | R   | ⁰C x 512 |                        |                        |  |
| 1. Data is Version encoded into the upper 8 bits and Revision (Lower 8 bits). |                       |     |          |                        |                        |  |

 This limits modulation to maximum EMS Percent Commanded. 100% = Allow up to rated firing (faster recovery). 0% = minimum modulation rate more efficient but has a slower recovery rate i.e. derates heater capacity).

3. MXi only: Due to hardware design MXi cannot detect switch state when in fault condition and will read 0. In standby any switch of lower in the limit string than an open switch above it will also appear open. Limit string order is Low Gas Pressure, Blocked Exhaust, Blocked intake and Blower prove.

- 4. Data stored in two 16 bit registers "Big Endian" (Higher order bits in lower register number)
- 5. Hours and Days used together derived from Time (hours x 100). i.e. Elapsed Time of 13612.24 hours in "Days" and "Hours" = 567 days, 4 hours.

| Table 38. ModBus Gas Water Heaters Register List                                                   |                       |     |                                            |                        |                        |  |  |
|----------------------------------------------------------------------------------------------------|-----------------------|-----|--------------------------------------------|------------------------|------------------------|--|--|
| Register Name<br>(Description)                                                                     | Register Type Address | R/W | Units                                      | Min<br>Value<br>(if W) | Max<br>Value<br>(if W) |  |  |
| Lower Temperature<br>(Lower or Secondary Temperature)                                              | Input Register 4      | R   | °C x 512                                   |                        |                        |  |  |
| Tank Temperature<br>(Controlling Tank Temperature algorithmically<br>calculated)                   | Input Register 6      | R   | °C x 512                                   |                        |                        |  |  |
|                                                                                                    |                       |     |                                            |                        |                        |  |  |
| Setpoint Temperature                                                                               | Holding Register 7    | R/W | °C x 512<br>(°F)                           | 32.2<br>(90)           | 82.2<br>(180)          |  |  |
| SetPoint Differential                                                                              | Holding Register 8    | R/W | °C x 512<br>(°F)                           | 1.1<br>(2)             | 11.1<br>(20)           |  |  |
| CCB Control State                                                                                  | Input Register 1040   | R/W | See Table 39                               |                        |                        |  |  |
| EMS Status                                                                                         | Holding Register 90   | R/W | See Table 40 (Xi 1.0)<br>or Table 41 (MXi) | 32.2<br>(90)           | 82.2<br>(180)          |  |  |
| EMS Percent Commanded <sup>2</sup>                                                                 | Holding Register 91   | R/W | %                                          | 0%                     | 100%                   |  |  |
| Fault Code                                                                                         | Input Register 1041   | R   | See Table 42.                              | İ                      |                        |  |  |
| Alert Code                                                                                         | Input Register 1042   | R   | See Table 42.                              | İ                      |                        |  |  |
| Xi 1.0 Call For Heat                                                                               | Input Status 182      | R   | 0=False<br>1=True                          |                        |                        |  |  |
| MXi Call For Heat                                                                                  | Input Status 70       | R   | 0=False<br>1=True                          |                        |                        |  |  |
| Upper Temperature Probe Open                                                                       | Input Status 65       | R   | 0=False<br>1=True                          |                        |                        |  |  |
| Upper Temperature Probe Short                                                                      | Input Status 66       | R   | 0=False<br>1=True                          |                        |                        |  |  |
| Temperature Probe ECO status                                                                       | Input Status 156      | R   | 0=Open<br>1=Closed                         |                        |                        |  |  |
| Lower Temperature Probe Open                                                                       | Input Status 73       | R   | 0=False<br>1=True                          |                        |                        |  |  |
| Lower Temperature Probe Short                                                                      | Input Status 74       | R   | 0=False<br>1=True                          |                        |                        |  |  |
| Igniter Current detected<br>(Xi 1.0 only)                                                          | Input Status 148      | R   | 0=No Current<br>1= OK                      |                        |                        |  |  |
| Flame Current                                                                                      | Input Status149       | R   | 0=No Flame<br>1=Flame Detected             |                        |                        |  |  |
| Blower Prove Pressure Switch <sup>3</sup>                                                          | Input Status 151      | R   | 0=Open Switch<br>1=Closed Switch           |                        |                        |  |  |
| External Vent Pressure Switch<br>External T'stat Switch<br>(Xi 1.0 only, function DIP selectable ) | Input Status 152      | R   | 0=Open Switch<br>1=Closed Switch           |                        |                        |  |  |
| Blocked Exhaust Pressure Switch <sup>3</sup>                                                       | Input Status 153      | R   | 0=Open Switch<br>1=Closed Switch           |                        |                        |  |  |
| Blocked Inlet Pressure Switch <sup>3</sup>                                                         | Input Status 154      | R   | 0=Open Switch<br>1=Closed Switch           |                        |                        |  |  |
| Low Gas Pressure Switch <sup>3</sup>                                                               | Input Status 155      | R   | 0=Open Switch<br>1=Closed Switch           |                        |                        |  |  |
| Primary Probe ECO Status                                                                           | Input Status 156      | R   | 0=Open Switch<br>1=Closed Switch           |                        |                        |  |  |
| Flame Sensed                                                                                       | Input Status 228      | R   | 0=No Flame<br>1=Flame Sensed               |                        |                        |  |  |
| MXi Low Temperature                                                                                | Input Status 237      | R   | 0=Temp OK<br>1=Low Temp                    |                        |                        |  |  |

1. Data is Version encoded into the upper 8 bits and Revision (Lower 8 bits).

2. This limits modulation to maximum EMS Percent Commanded. 100% = Allow up to rated firing (faster recovery). 0% = minimum modulation rate more efficient but has a slower recovery rate i.e. derates heater capacity).

3. MXi only: Due to hardware design MXi cannot detect switch state when in fault condition and will read 0. In standby any switch of lower in the limit string than an open switch above it will also appear open. Limit string order is Low Gas Pressure, Blocked Exhaust, Blocked intake and Blower prove.

4. Data stored in two 16 bit registers "Big Endian" (Higher order bits in lower register number)

5. Hours and Days used together derived from Time (hours x 100). i.e. Elapsed Time of 13612.24 hours in "Days" and "Hours" = 567 days, 4 hours.

| Table                               | Table 38. ModBus Gas Water Heaters Register List |     |                                  |                        |                        |  |  |  |
|-------------------------------------|--------------------------------------------------|-----|----------------------------------|------------------------|------------------------|--|--|--|
| Register Name<br>(Description)      | Register Type Address                            | R/W | Units                            | Min<br>Value<br>(if W) | Max<br>Value<br>(if W) |  |  |  |
| MXi Leak Detected                   | Input Status 238                                 | R   | 0=No Leak<br>1=Leak Detected     |                        |                        |  |  |  |
| MXI Heater Enable Switch            | Input Status 239                                 | R   | 0=Enable switch On<br>1=Disabled |                        |                        |  |  |  |
| MXI External Enable                 | Input Status 240                                 | R   | 0=Enable switch On<br>1=Disabled |                        |                        |  |  |  |
| Xi 1.0 Igniter Current              | Input Register 1043                              | R   | mA                               |                        |                        |  |  |  |
| Xi 1.0 External Vent Relay          | Input Status 163                                 | R   | 0=Open<br>1=Closed               |                        |                        |  |  |  |
| Xi 1.0 Blower Relay                 | Input Status 165                                 | R   | 0=Open<br>1=Closed               |                        |                        |  |  |  |
| Gas Valve Relay                     | Input Status 166                                 | R   | 0=Open<br>1=Closed               |                        |                        |  |  |  |
| Number of Cycles <sup>4</sup>       | Input Registers 1000 - 1001                      | R   |                                  |                        |                        |  |  |  |
| Elapsed Time <sup>4</sup>           | Input Registers 1002 - 1003                      | R   | Hours x 100                      |                        |                        |  |  |  |
| Elapsed Days <sup>5</sup>           | Input Register 1004                              | R   | Days                             |                        |                        |  |  |  |
| Elapsed Hours <sup>5</sup>          | Input Register 1005                              | R   | Hours                            |                        |                        |  |  |  |
| Heating Time <sup>4</sup>           | Input Registers 1006 -1007                       | R   | Hours x 100                      |                        |                        |  |  |  |
| Heating Days <sup>5</sup>           | Input Register 1008                              | R   | Days                             |                        |                        |  |  |  |
| Heating Hours <sup>5</sup>          | Input Register 1009                              | R   | Hours                            |                        |                        |  |  |  |
| CCB Hardware Fault Counter          | Input Register 53                                | R   |                                  |                        |                        |  |  |  |
| Xi 1.0 Model Fault Counter          | Input Register 54                                | R   |                                  |                        |                        |  |  |  |
| Primary Temperature Fault Counter   | Input Register 55                                | R   |                                  |                        |                        |  |  |  |
| Secondary Temperature Fault Counter | Input Register 66                                | R   |                                  |                        |                        |  |  |  |
| Communication Fault Counter         | Input Register 69                                | R   |                                  |                        |                        |  |  |  |
| ECO Fault Counter                   | Input Register 70                                | R   |                                  |                        |                        |  |  |  |
| Low Gas Pressure Fault Counter      | Input Register 71                                | R   |                                  |                        |                        |  |  |  |
| Blocked Inlet Fault Counter         | Input Register 72                                | R   |                                  |                        |                        |  |  |  |
| Blocked Exhaust Fault Counter       | Input Register 73                                | R   |                                  |                        |                        |  |  |  |
| Xi 1.0 External Vent Fault Counter  | Input Register 74                                | R   |                                  |                        |                        |  |  |  |
| Blower Prove Fault Counter          | Input Register 75                                | R   |                                  |                        |                        |  |  |  |
| Xi 1.0 Igniter Fault Counter        | Input Register 77                                | R   |                                  |                        |                        |  |  |  |
| Ignition Failure Fault Counter      | Input Register 78                                | R   |                                  |                        |                        |  |  |  |
| Power Supply Fault Counter          | Input Register 79                                | R   |                                  |                        |                        |  |  |  |
| Powered Anode Fault Counter         | Input Register 83                                | R   |                                  |                        |                        |  |  |  |

1. Data is Version encoded into the upper 8 bits and Revision (Lower 8 bits).

2. This limits modulation to maximum EMS Percent Commanded. 100% = Allow up to rated firing (faster recovery). 0% = minimum modulation rate more efficient but has a slower recovery rate i.e. derates heater capacity).

3. MXi only: Due to hardware design MXi cannot detect switch state when in fault condition and will read 0. In standby any switch of lower in the limit string than an open switch above it will also appear open. Limit string order is Low Gas Pressure, Blocked Exhaust, Blocked intake and Blower prove.

4. Data stored in two 16 bit registers "Big Endian" (Higher order bits in lower register number)

5. Hours and Days used together derived from Time (hours x 100). i.e. Elapsed Time of 13612.24 hours in "Days" and "Hours" = 567 days, 4 hours.

### **Central Control Board Major State Definitions**

| Tabl  | Table 39. Gas Central Control Board (CCB) Major State Definitions |               |  |  |  |
|-------|-------------------------------------------------------------------|---------------|--|--|--|
| Value | Xi 1.0 State                                                      | MXi State     |  |  |  |
| 1     | Off (Standby)                                                     | Off (Standby) |  |  |  |
| 2     | Pre-Purge                                                         | Pre-Purge     |  |  |  |
| 3     | Igniter Warmup                                                    | Igniting      |  |  |  |
| 4     | Ignition Activation                                               | Gas Valve On  |  |  |  |
| 5     | Ignition Verification                                             | Inter-Purge   |  |  |  |
| 6     | Inter-Purge                                                       | Heating       |  |  |  |
| 7     | Heating                                                           | Post-Purge    |  |  |  |
| 8     | Post-Purge                                                        | In Fault      |  |  |  |
| 9     | Fault                                                             |               |  |  |  |

#### Xi 1.0 Energy Management System (EMS) Control

Xi 1.0 uses a single bit setting method. Within the EMS Mode-Status point one bit command (bit 15) sets it in EMS mode, and other ends EMS mode. Once in EMS mode, another bit command (bit 0) enables heating another disables heating.

Once in EMS mode the EMS Mode Refresh command must be periodically issued which clears a third bit (bit 14) to maintain EMS mode, otherwise the heater will end EMS mode and resume normal operation.

|         | Table 40. Xi 1.0 Energy Management System (EMS) Control |                                                                                                    |                                                                                  |  |  |  |  |  |
|---------|---------------------------------------------------------|----------------------------------------------------------------------------------------------------|----------------------------------------------------------------------------------|--|--|--|--|--|
| Decimal | Hex                                                     | Value                                                                                                    | Response                                                                         |  |  |  |  |  |
| 3840    | 0x0F00                                                  | No EMS control                                                                                                | 0 / 0x000                                                                        |  |  |  |  |  |
| 3841    | 0x0F01                                                  | Put into EMS Mode^                                                                                            | 49152 / 0xC000                                                                   |  |  |  |  |  |
| 0000    | 0x0000                                                  | EMS Disable heating^                                                                                          | 49152 / 0xC000                                                                   |  |  |  |  |  |
| 0001    | 0x0001                                                  | EMS Enable heating^                                                                                           | 49153 / 0xC001                                                                   |  |  |  |  |  |
| 3584    | 0x0E00                                                  | EMS Mode Refresh <sup>^</sup> (must write within 30 seconds or EMS mode ends.) 15 seconds or less recommended | 49152 / 0xC000 or 49153 / 0xC001 depending on whether or not heating is enabled. |  |  |  |  |  |

Notes:

The start of a heating also depend on other factors like tank temperature dropping below Setpoint – Differential and External T'stat call for heat if that option is enabled.
Depending on when you poll the register, you may read bit 14 as 1 which is why a "C" (in hexadecimal form) might briefly reply with "8". This is due to the control setting this bit and if it not cleared periodically by the BACnet command, heating is disabled.

After disabling EMS mode with write of 3840, read back might have bits 14 and 1 possibly still set. To make sure these bits are clear, write a 0000 to clear bit 1 and 3584 to clear bit 14.

## Mxi Energy Management System (EMS) Control

Mxi EMS control is written as a single command to place in EMS mode and enable or disable heating.

Once in EMS mode the EMS Mode Refresh command must be periodically issued to maintain EMS mode, otherwise the heater will end EMS mode and resume normal operation.

| Table 41. Mxi Energy Management System (EMS) Control |        |                                  |                |  |  |  |  |
|------------------------------------------------------|--------|----------------------------------|----------------|--|--|--|--|
| Decimal Hex Value Response                           |        |                                  |                |  |  |  |  |
| 0                                                    | 0x0000 | No EMS control~                  | 0 / 0x000      |  |  |  |  |
| 32768                                                | 0x8000 | EMS Disable Heating <sup>^</sup> | 49152 / 0xC000 |  |  |  |  |
| 32769                                                | 0x8001 | EMS Enable Heating^*             | 49153 / 0xC001 |  |  |  |  |

Notes:

For Versions less than 3.16, once EMS control mode is enabled it remains enabled through BACnet it will remain in EMS control mode that cannot be cleared by writing a 0 to it. Power cycling only can clear EMS mode.

Depending on when you poll the register, you may read bit 14 as 1 which is why a "C" (in hexadecimal form) might briefly reply with "8". This is due to the control setting this bit and if it not cleared periodically by the BACnet command, heating is disabled.

\* EMS command to heat must be sent every 30 maximum or heating will be disabled.

## Fault Codes and Warnings

Note: Any Fault not listed is an internal CCB failure fault.

|                                                 | Table 42. Fault Codes and Warnings |                |       |                                       |  |  |
|-------------------------------------------------|------------------------------------|----------------|-------|---------------------------------------|--|--|
| Index Range Index Range<br>(Decimal) (Hex Code) |                                    | Range<br>Code) | Value |                                       |  |  |
| 0                                               | 0                                  | 0x000          | 0x000 | Okay (No Fault)                       |  |  |
| 1                                               | 6                                  | 0x001          | 0x006 | Memory                                |  |  |
| 24                                              |                                    | 0x018          |       | Incorrect Model                       |  |  |
| 51                                              | 56                                 | 0x033          | 0x038 | Power Monitor                         |  |  |
| 69                                              | 72                                 | 0x045          | 0x048 | Temperature Probe Open or Short       |  |  |
| 153                                             | 154                                | 0x099          | 0x09A | Communications Fault                  |  |  |
| 165                                             |                                    | 0x0A5          |       | High temperature ECO (Energy Cut Off) |  |  |
| 175                                             |                                    | 0x0AF          |       | Safety Relay Closed fault             |  |  |
| 176                                             | 188                                | 0x0B0          | 0x0BC | CCB internal errors                   |  |  |
| 193                                             | 194                                | 0x0C1          | 0x0C2 | Processor Clock                       |  |  |
| 198                                             | 201                                | 0x0C6          | 0x0C9 | Non-volatile Memory                   |  |  |
| 204                                             | 217                                | 0x0CD          | 0x0D9 | Powered Anode                         |  |  |
| 431                                             |                                    | 0x1AF          |       | Safety Relay Opened fault             |  |  |
| 1037                                            | 1037                               | 0x40D          |       | Element Open Warning                  |  |  |

## Modbus / Electric Water Heaters

## **MODBUS / ELECTRIC WATER HEATERS**

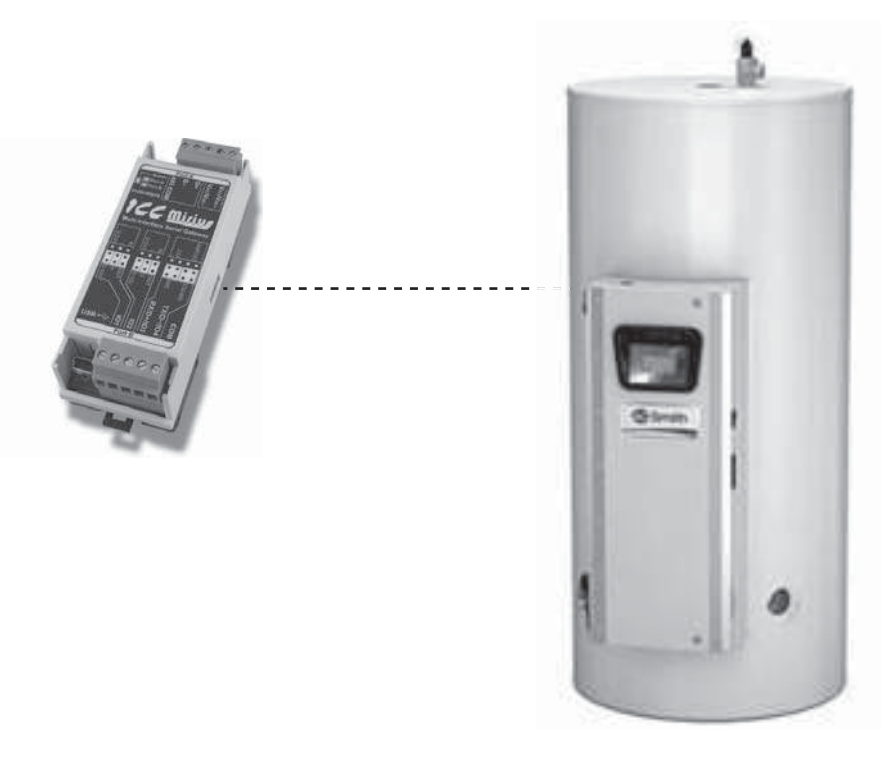

Figure 39. Custom and Gold Xi<sup>™</sup> Series Electric Water Heaters (Virtual Modbus device via ICC Gateway)

#### PRODUCT DESCRIPTION

Commercial Electric water heaters are designed for commercial hot water applications. The controls provide easy to read, plain English configuration and diagnostics. All electronic controls provide communications via propriety protocol with the ICC Gateway. The Mirius supports Modbus RTU communications and the ETH-1000 supports Modbus/TCP to access data available at the display plus control of a limited number of points such as Operating Setpoint.

#### ELECTRIC WATER HEATER REGISTER LISTINGS

#### **Modbus Electric Water Heaters Register Properties**

- Not all models support all registers. Also parameter names may be different those shown here on some models.
- This table may be subject to change in the future.
- Adjustable objects are in bold and indicated by "W" (writable).

| Table 43. ModBus / Electric Water Heaters Register List |                      |     |                  |                     |                     |  |
|---------------------------------------------------------|----------------------|-----|------------------|---------------------|---------------------|--|
| Register Name<br>(Description)                          | Register<br>Type     | R/W | Units/Format     | Min Value<br>(if W) | Max Value<br>(if W) |  |
| Firmware Ver-Rev <sup>1</sup><br>(Firmware Version)     | Input Register 1     | R   |                  |                     |                     |  |
| Configuration                                           | Input Register 2     | R   |                  |                     |                     |  |
| Tank Temperature<br>(Controlling (Tank) Temperature)    | Input Register 6     | R   | ⁰C x 512         |                     |                     |  |
| Setpoint Temperature                                    | Holding Register 6   | R/W | °C x 512<br>(°F) | 32.2<br>(90)        | 87.7<br>(190)       |  |
| Differential Bank 1                                     | Holding Register 207 | R/W | °C x 512<br>(°F) | .6<br>(1)           | 11.1<br>(20)        |  |
| Differential Bank 2                                     | Holding Register 208 | R/W | °C x 512<br>(°F) | .6<br>(1)           | 11.1<br>(20)        |  |
| 1 Data is Version (upper 8 bits) and Revisi             | ion (lower 8 bits)   |     |                  |                     |                     |  |

1. Data is Version (upper 8 bits) and Revision (lower 8 bits).

2. Data stored in two 16 bit registers "Big Endian" (Higher order bits in lower register number)

3. Hours and Days used together derived from Time (hours x 100) i.e. Elapsed Time of 13612.24 hours in "Days" and "Hours" = 567 days, 4 hours.

| Table 4                         | Table 43. ModBus / Electric Water Heaters Register List |     |                                                         |                     |                     |  |  |  |  |
|---------------------------------|---------------------------------------------------------|-----|---------------------------------------------------------|---------------------|---------------------|--|--|--|--|
| Register Name<br>(Description)  | Register<br>Type                                        | R/W | Units/Format                                            | Min Value<br>(if W) | Max Value<br>(if W) |  |  |  |  |
| Differential Bank <sup>3</sup>  | Holding Register 209                                    | R/W | °C x 512<br>(°F)                                        | .6<br>(1)           | 11.1<br>(20)        |  |  |  |  |
| Differential IBank <sup>4</sup> | Holding Register 210                                    | R/W | °C x 512<br>(°F)                                        | .6<br>(1)           | 11.1<br>(20)        |  |  |  |  |
| Differential Bank <sup>5</sup>  | Holding Register 211                                    | R/W | °C x 512<br>(°F)                                        | .6<br>(1)           | 11.1<br>(20)        |  |  |  |  |
| CCB Control State               | Input Register 1040                                     | R   | See Table 44.                                           |                     |                     |  |  |  |  |
| EMS Mode-Status                 | Holding Register 90                                     | R/W | See Table 45.                                           |                     |                     |  |  |  |  |
| Fault Code                      | Input Register 1041                                     | R   | See Table 46.                                           |                     |                     |  |  |  |  |
| Alert Code                      | Input Register 1042                                     | R   | See Table 46.                                           |                     |                     |  |  |  |  |
| Number of Banks in Heater       | Input Register 201                                      | R   |                                                         |                     |                     |  |  |  |  |
| Number of Banks Commanded On    | Input Register 213                                      | R   |                                                         |                     |                     |  |  |  |  |
| Bank 1 Status                   | Input Status 3873                                       | R   | 0=Off<br>1=On                                           |                     |                     |  |  |  |  |
| Bank 2 Status                   | Input Status 3874                                       | R   | 0=Off<br>1=On                                           |                     |                     |  |  |  |  |
| Bank 3 Status                   | Input Status 3875                                       | R   | 0=Off<br>1=On                                           |                     |                     |  |  |  |  |
| Bank 4 Status                   | Input Status 3876                                       | R   | 0=Off<br>1=On                                           |                     |                     |  |  |  |  |
| Bank 5 Status                   | Input Status 3877                                       | R   | 0=Off<br>1=On                                           |                     |                     |  |  |  |  |
| Element Status                  | Input Register 219                                      | R   | Bit 0=Element 1<br>Bit 1=Element 2<br>Bit 14=Element 14 |                     |                     |  |  |  |  |
| Tank Full (LWCO                 | Input Status 150                                        | R   | 0=Open Switch<br>1=Closed Switch                        |                     |                     |  |  |  |  |
| AC Input 1 T'stat               | Input Status 3428                                       | R   | 0=Open<br>1=Closed                                      |                     |                     |  |  |  |  |
| AC Input 2 T'stat               | Input Status 3429                                       | R   | 0=Open<br>1=Closed                                      |                     |                     |  |  |  |  |
| Alarm Condition                 | Input Status 3441                                       | R   | 0=Open<br>1=Closed                                      |                     |                     |  |  |  |  |
| Alarm Relay Status              | Input Status 3443                                       | R   | 0=Open<br>1=Closed                                      |                     |                     |  |  |  |  |
| Safety Relay Feedback           | Input Status 147                                        | R   | 0=Open<br>1=Closed                                      |                     |                     |  |  |  |  |
| Temperature Probe Open          | Input Status 65                                         | R   | 0=False<br>1=True                                       |                     |                     |  |  |  |  |
| Temperature Probe Short         | Input Status 66                                         | R   | 0=False<br>1=True                                       |                     |                     |  |  |  |  |
| Temperature Probe ECO Status    | Input Status 156                                        | R   | 0=Open<br>1=Closed                                      |                     |                     |  |  |  |  |
| Number of Cycles <sup>2</sup>   | Input Registers 1000 - 1001                             | R   |                                                         |                     |                     |  |  |  |  |
| Elapsed Time <sup>2</sup>       | Input Registers 1002 - 1003                             | R   | Hours x 100                                             |                     |                     |  |  |  |  |
| Elapsed Days <sup>3</sup>       | Input Register 1004                                     |     | Days                                                    |                     |                     |  |  |  |  |
| Elapsed Hours <sup>3</sup>      | Input Register 1005                                     |     | Hours                                                   |                     |                     |  |  |  |  |
| Heating Time <sup>2</sup>       | Input Registers 1006 - 1007                             |     | Hours x 100                                             |                     |                     |  |  |  |  |
| Heating Days <sup>3</sup>       | Input Register 1008                                     | R   | Days                                                    |                     |                     |  |  |  |  |

1. Data is Version (upper 8 bits) and Revision (lower 8 bits).

2. Data stored in two 16 bit registers "Big Endian" (Higher order bits in lower register number)

3. Hours and Days used together derived from Time (hours x 100) i.e. Elapsed Time of 13612.24 hours in "Days" and "Hours" = 567 days, 4 hours.

| Table 43. ModBus / Electric Water Heaters Register List |                             |     |              |                     |                     |  |  |
|---------------------------------------------------------|-----------------------------|-----|--------------|---------------------|---------------------|--|--|
| Register Name<br>(Description)                          | Register<br>Type            | R/W | Units/Format | Min Value<br>(if W) | Max Value<br>(if W) |  |  |
| Heating Hours <sup>3</sup>                              | Input Register 1009         | R   | Hours        |                     |                     |  |  |
| Bank 1 Number of Heat Cycles <sup>2</sup>               | Input Registers 1030 - 1031 | R   |              |                     |                     |  |  |
| Bank 2 Number of Heat Cycles <sup>2</sup>               | Input Registers1032 - 1033  | R   |              |                     |                     |  |  |
| Bank 3 Number of Heat Cycles <sup>2</sup>               | Input Registers 1034 - 1035 | R   |              |                     |                     |  |  |
| Bank 4 Number of Heat Cycles <sup>2</sup>               | Input Registers 1036 - 1037 | R   |              |                     |                     |  |  |
| Bank 5 Number of Heat Cycles <sup>2</sup>               | Input Registers 1038 - 1039 | R   |              |                     |                     |  |  |
| Bank 1 Heating Time <sup>2</sup>                        | Input Registers 1010 - 1011 |     | Hours x 100  |                     |                     |  |  |
| Bank 1 Heating Days <sup>3</sup>                        | Input Register 1012         | R   | Days         |                     |                     |  |  |
| Bank 1 Heating Hours <sup>3</sup>                       | Input Register 1013         | R   | Hours        |                     |                     |  |  |
| Bank 2 Heating Time <sup>2</sup>                        | Input Registers 1014 - 1015 | R   | Hours x 100  |                     |                     |  |  |
| Bank 2 Heating Days <sup>3</sup>                        | Input Register 1016         | R   | Days         |                     |                     |  |  |
| Bank 2 Heating Hours <sup>3</sup>                       | Input Register 1017         | R   | Hours        |                     |                     |  |  |
| Bank 3 Heating Time <sup>2</sup>                        | Input Registers 1018 - 1019 | R   | Hours x 100  |                     |                     |  |  |
| Bank 3 Heating Days <sup>3</sup>                        | Input Register 1020         | R   | Days         |                     |                     |  |  |
| Bank 3 Heating Hours <sup>3</sup>                       | Input Register 1021         | R   | Hours        |                     |                     |  |  |
| Bank 4 Heating Time <sup>2</sup>                        | Input Registers 1022 - 1023 | R   | Hours x 100  |                     |                     |  |  |
| Bank 4 Heating Days <sup>3</sup>                        | Input Register 1024         | R   | Days         |                     |                     |  |  |
| Bank 4 Heating Hours <sup>3</sup>                       | Input Register 1025         | R   | Hours        |                     |                     |  |  |
| Bank 5 Heating Time <sup>2</sup>                        | Input Registers 1026 - 1027 | R   | Hours x 100  |                     |                     |  |  |
| Bank 5 Heating Days <sup>3</sup>                        | Input Register 1028         | R   | Days         |                     |                     |  |  |
| Bank 5 Heating Hours <sup>3</sup>                       | Input Register 1029         | R   | Hours        |                     |                     |  |  |
| CCB Hardware Fault Counter                              | Input Register 53           | R   |              |                     |                     |  |  |
| Module Fault Counter                                    | Input Register 54           | R   |              |                     |                     |  |  |
| Temperature Probe Fault Counter                         | Input Register 55           | R   |              |                     |                     |  |  |
| CCB Communication Fault Counter                         | Input Register 69           | R   |              |                     |                     |  |  |
| ECO Fault Counter                                       | Input Register 70           | R   |              |                     |                     |  |  |
| LWCO (Low Water Cutoff) Fault Counter                   | Input Register 80           | R   |              |                     |                     |  |  |
| Powered Anode Fault Counter                             | Input Register 83           | R   |              |                     |                     |  |  |
| Element Banks Used                                      | Input Register 201          | R   |              |                     |                     |  |  |
| Element Fault Counter                                   | Input Register 242          | R   |              |                     |                     |  |  |
| Elements in Bank 1                                      | Input Register 202          | R   |              |                     |                     |  |  |
| Elements in Bank 2                                      | Input Register 203          | R   |              |                     |                     |  |  |
| Elements in Bank 3                                      | Input Register 204          | R   |              |                     |                     |  |  |
| Elements in Bank 4                                      | Input Register 205          | R   |              |                     |                     |  |  |
| Elements in Bank 5                                      | Input Register 206          | R   |              |                     |                     |  |  |

1. Data is Version (upper 8 bits) and Revision (lower 8 bits).

2. Data stored in two 16 bit registers "Big Endian" (Higher order bits in lower register number)

3. Hours and Days used together derived from Time (hours x 100) i.e. Elapsed Time of 13612.24 hours in "Days" and "Hours" = 567 days, 4 hours.

## **Central Control Board Major State Definitions**

| Table 44. ModBus / Electric Water Heaters Central Control Board (CCB) State |               |  |  |  |
|-----------------------------------------------------------------------------|---------------|--|--|--|
| Value                                                                       | State         |  |  |  |
| 0                                                                           | Off (Standby) |  |  |  |
| 6                                                                           | Heating       |  |  |  |
| 8                                                                           | Fault         |  |  |  |

#### Energy Management System (EMS) Control

Commercial Electric water heaters with Xi controls use a single bit setting method. Within the EMS Mode-Status point, one bit command (bit 15) sets it in EMS mode, and other ends EMS mode. Once in EMS mode, another bit command (bit 0) enables heating; another disables heating.

Once in EMS mode the EMS Mode Refresh command must be periodically issued which clears a third bit (bit 14) to maintain EMS mode, otherwise the heater will end EMS mode and resume normal operation.

| Table 45. ModBus /Electric Water Heaters Energy Management System (EMS) Control |        |                                                                                                    |                                                                                  |  |  |  |
|---------------------------------------------------------------------------------|--------|----------------------------------------------------------------------------------------------------|----------------------------------------------------------------------------------|--|--|--|
| Decimal                                                                         | Hex    | Value                                                                                                    | Response                                                                         |  |  |  |
| 3840                                                                            | 0x0F00 | No EMS control                                                                                                | 0 / 0x000                                                                        |  |  |  |
| 3841                                                                            | 0x0F01 | Put into EMS Mode^                                                                                            | 49152 / 0xC000                                                                   |  |  |  |
| 0000                                                                            | 0x0000 | EMS Disable heating^                                                                                          | 49152 / 0xC000                                                                   |  |  |  |
| 0001                                                                            | 0x0001 | EMS Enable heating <sup>^</sup>                                                                               | 49153 / 0xC001                                                                   |  |  |  |
| 3584                                                                            | 0x0E00 | EMS Mode Refresh <sup>^</sup> (must write within 30 seconds or EMS mode ends.) 15 seconds or less recommended | 49152 / 0xC000 or 49153 / 0xC001 depending on whether or not heating is enabled. |  |  |  |

NOTE:

The start of a heating cycle also depends on other factors, like *Tank Temperature* dropping below Setpoint – Differential and *External T'stat Call for Heat* if that option is enabled.

<sup>^</sup>Depending on when you poll the register, you may read bit 14 as 1, which is why a "C" (in hexadecimal form) might briefly reply with "8". This is due to the control setting this bit and if it not cleared periodically by the Modbus command, heating is disabled.

After disabling EMS mode with write of 3840, read-back might have bits 14 and 1 possibly still set. To make sure these bits are clear, write a 0000 to clear bit 1 and 3584 to clear bit 14.

## **Fault Codes and Warnings**

Note: Any Fault not listed is an internal CCB failure fault.

| Table 46. BACnet/Electric Water Heaters Fault Codes and Warnings |      |                           |       |                                       |  |  |
|------------------------------------------------------------------|------|---------------------------|-------|---------------------------------------|--|--|
| Index Range<br>(Decimal)                                         |      | Index Range<br>(Hex Code) |       | Value                                 |  |  |
| 0                                                                | 0    | 0x000                     | 0x000 | Okay (No Fault)                       |  |  |
| 1                                                                | 6    | 0x001                     | 0x006 | Memory                                |  |  |
| 24                                                               |      | 0x018                     |       | Incorrect Model                       |  |  |
| 51                                                               | 56   | 0x033                     | 0x038 | Power Monitor                         |  |  |
| 69                                                               | 72   | 0x045                     | 0x048 | Temperature Probe Open or Short       |  |  |
| 153                                                              | 154  | 0x099                     | 0x09A | Communications Fault                  |  |  |
| 165                                                              |      | 0x0A5                     |       | High temperature ECO (Energy Cut Off) |  |  |
| 175                                                              |      | 0X0AF                     |       | Safety Relay Closed fault             |  |  |
| 176                                                              | 188  | 0x0B0                     | 0x0BC | CCB internal errors                   |  |  |
| 193                                                              | 194  | 0x0C1                     | 0x0C2 | Processor Clock                       |  |  |
| 198                                                              | 201  | 0x0C6                     | 0x0C9 | Non-volatile Memory                   |  |  |
| 205                                                              | 217  | 0x0CD                     | 0x0D9 | Powered Anode                         |  |  |
| 431                                                              |      | 0x1AF                     |       | Safety Relay Opened fault             |  |  |
| 1037                                                             | 1037 | 0x40D                     |       | Element Open Warning                  |  |  |

# **ICC PROGRAM INFORMATION**

For programming information or model compatibility contact:

The Electronics Group at 888-928-3702 select option 1 (this will ring on the iCOMM line).

# NOTES

Copyright  $^{\odot}$  2020. All rights reserved.

www.hotwater.com | 800-527-1953 Toll-Free USA | 500 Tennessee Waltz Parkway Ashland City, TN 37015